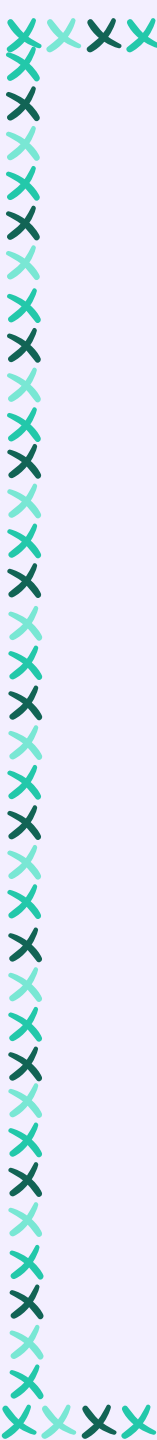

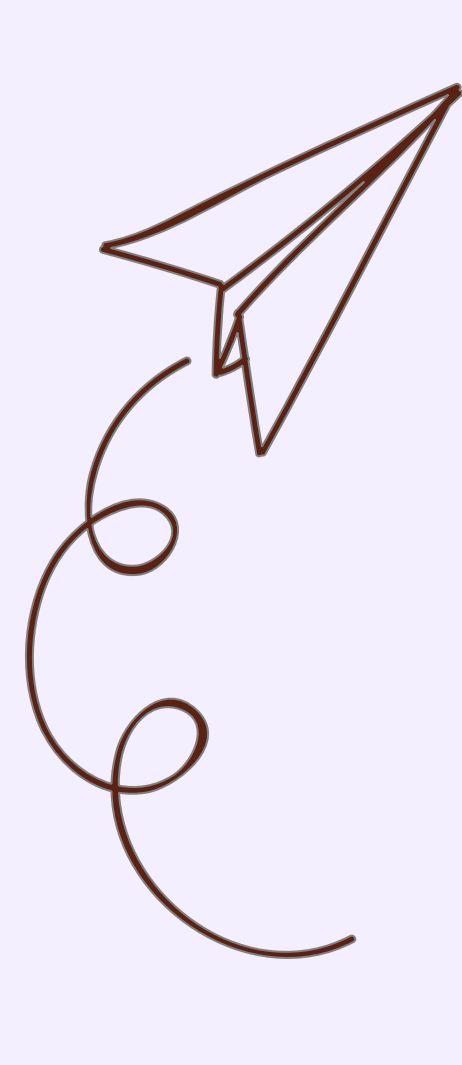

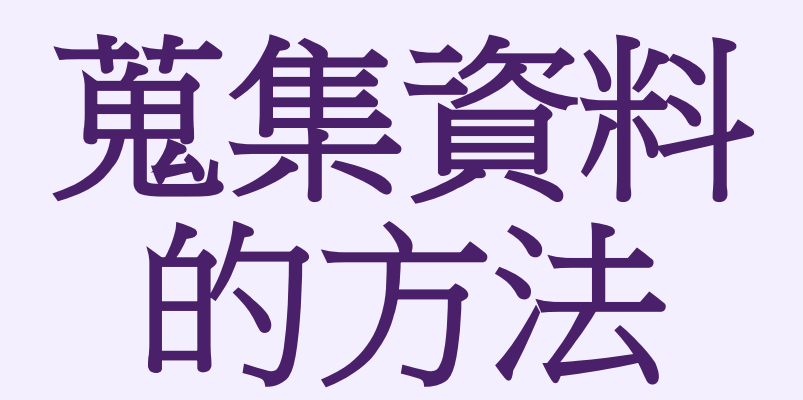

圖書館參考組 黃鳳儀 ☎ 2621-5656#3459 ⊠ irene@mail.tku.edu.tw

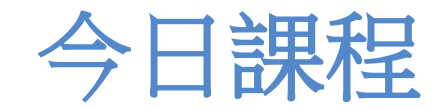

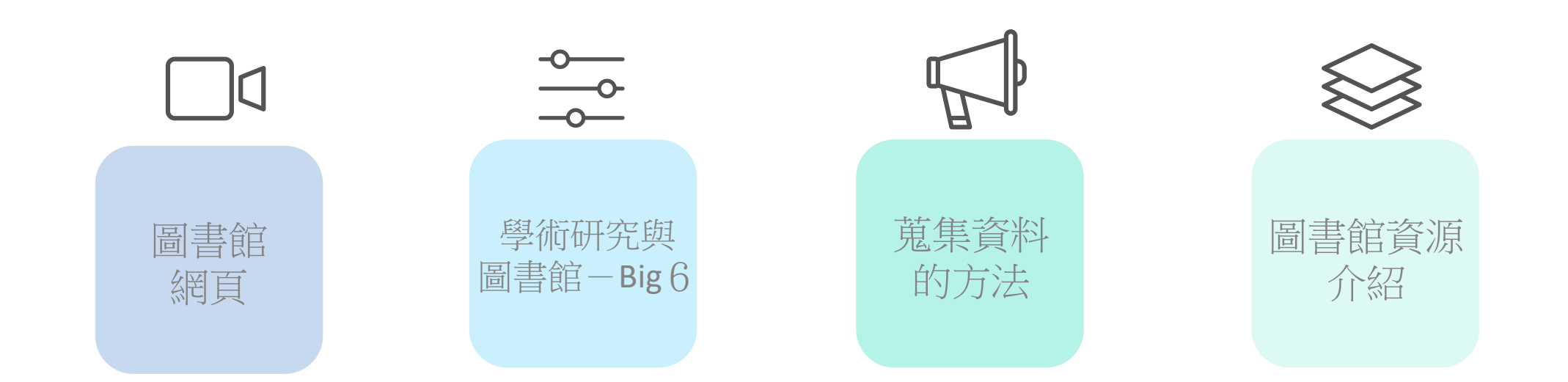

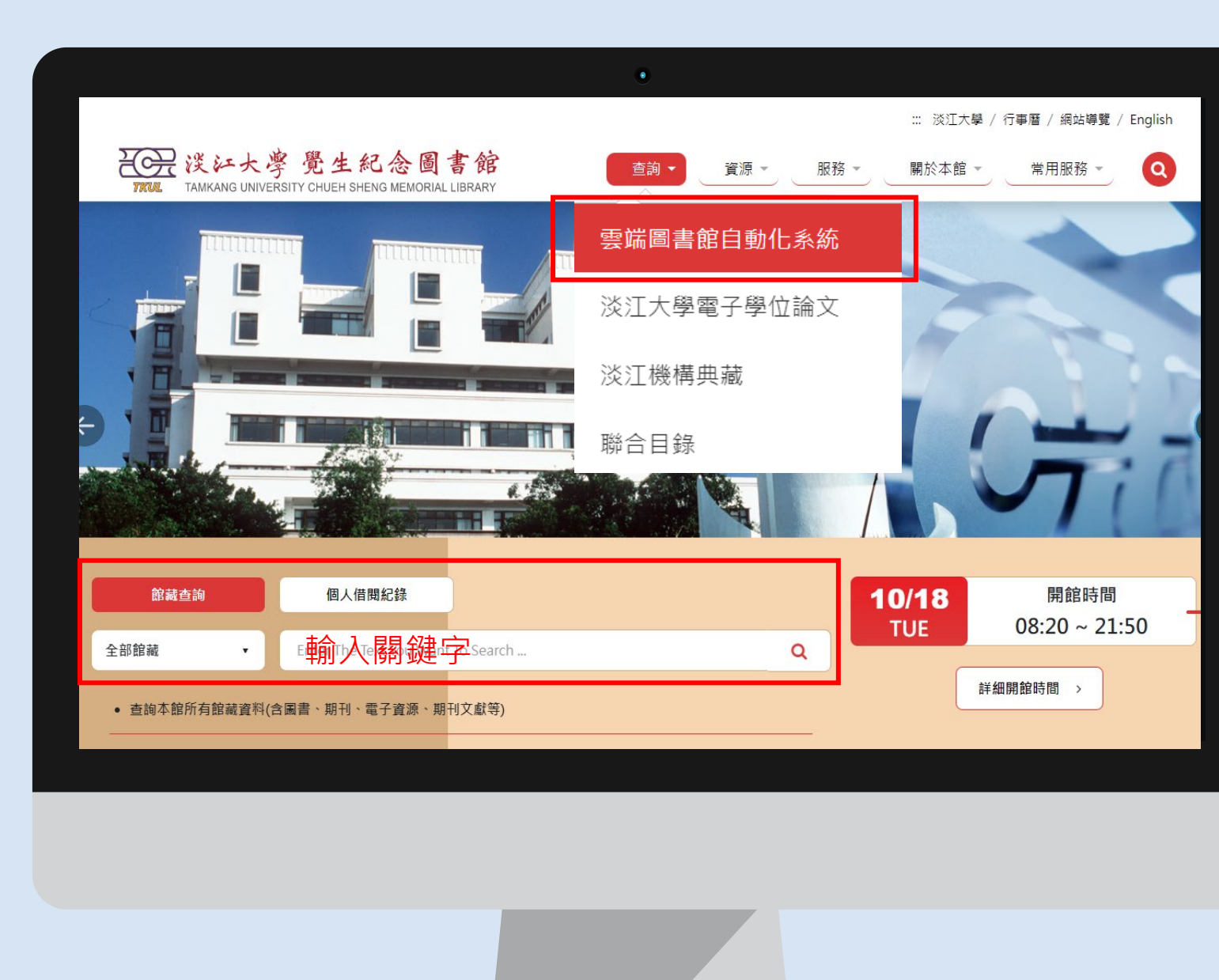

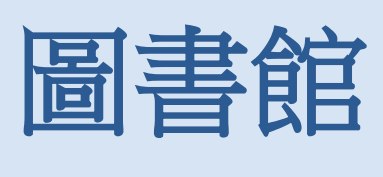

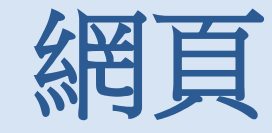

## 學術搜尋最佳入口

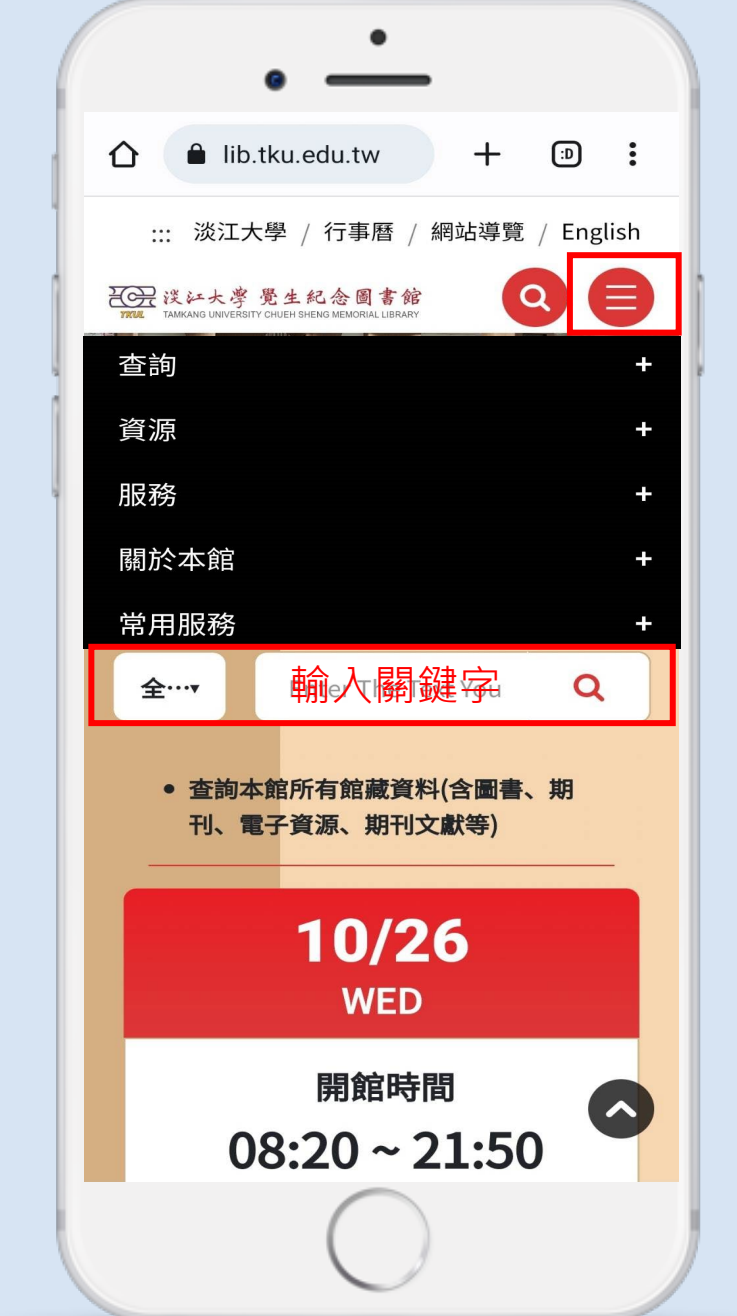

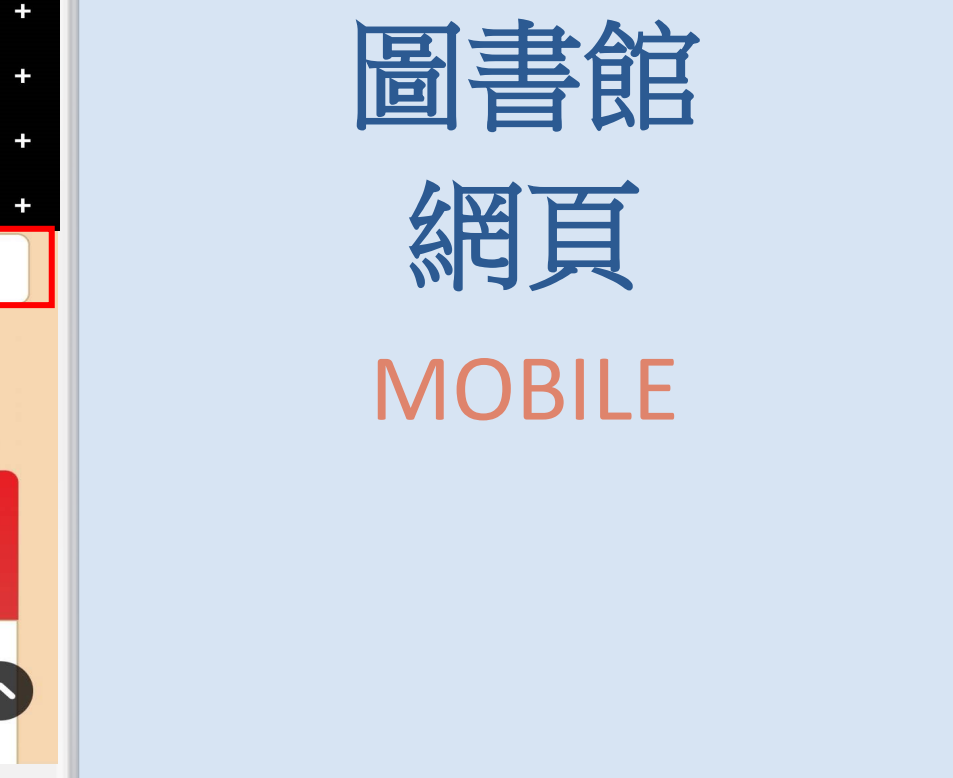

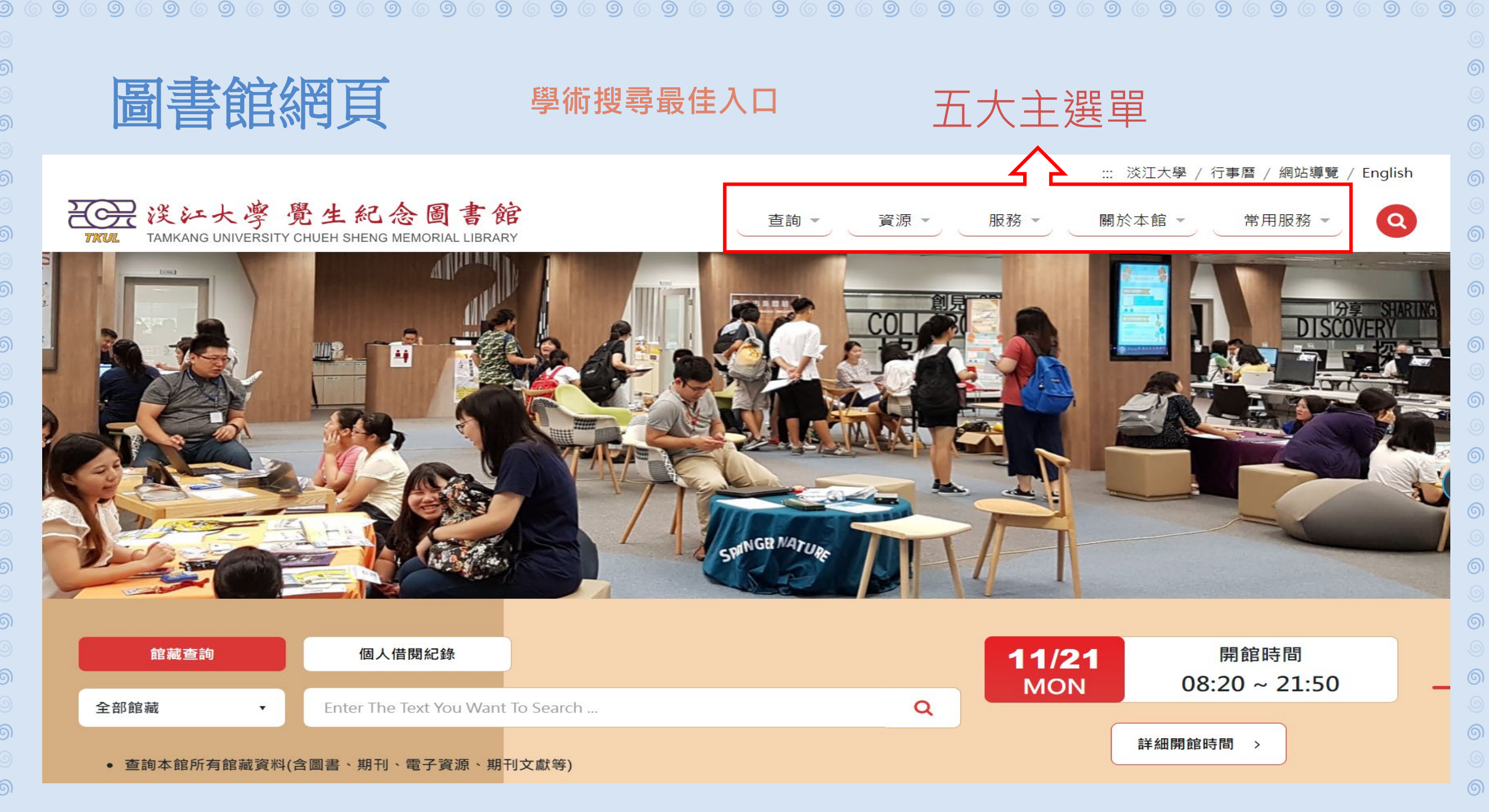

| 圖書館網頁        | 訊息公告                                                                 |
|--------------|----------------------------------------------------------------------|
|              | 没江大学 覺生紀念圖書館<br>TKUL TAMKANG UNIVERSITY CHUEH SHENG MEMORIAL LIBRARY |
| ୍ତ<br>ତ<br>ତ | LATEST NEWS<br>最新消息                                                  |
|              | <u>公告</u> 活動訊息                                                       |
|              | <ul> <li></li></ul>                                                  |
|              | <ul><li></li></ul>                                                   |
|              | ∰ 2024-09-16<br>【專題講座】笠詩刊60週年與台灣詩學文化啟蒙                               |
|              | <ul> <li></li></ul>                                                  |
|              |                                                                      |
| ୍<br>ତ<br>ତ  | ∰ 2024-08-29 <mark>熟門</mark><br>圖書館新鮮人限定 - 愛閱懶人包                     |
| $\odot$      |                                                                      |

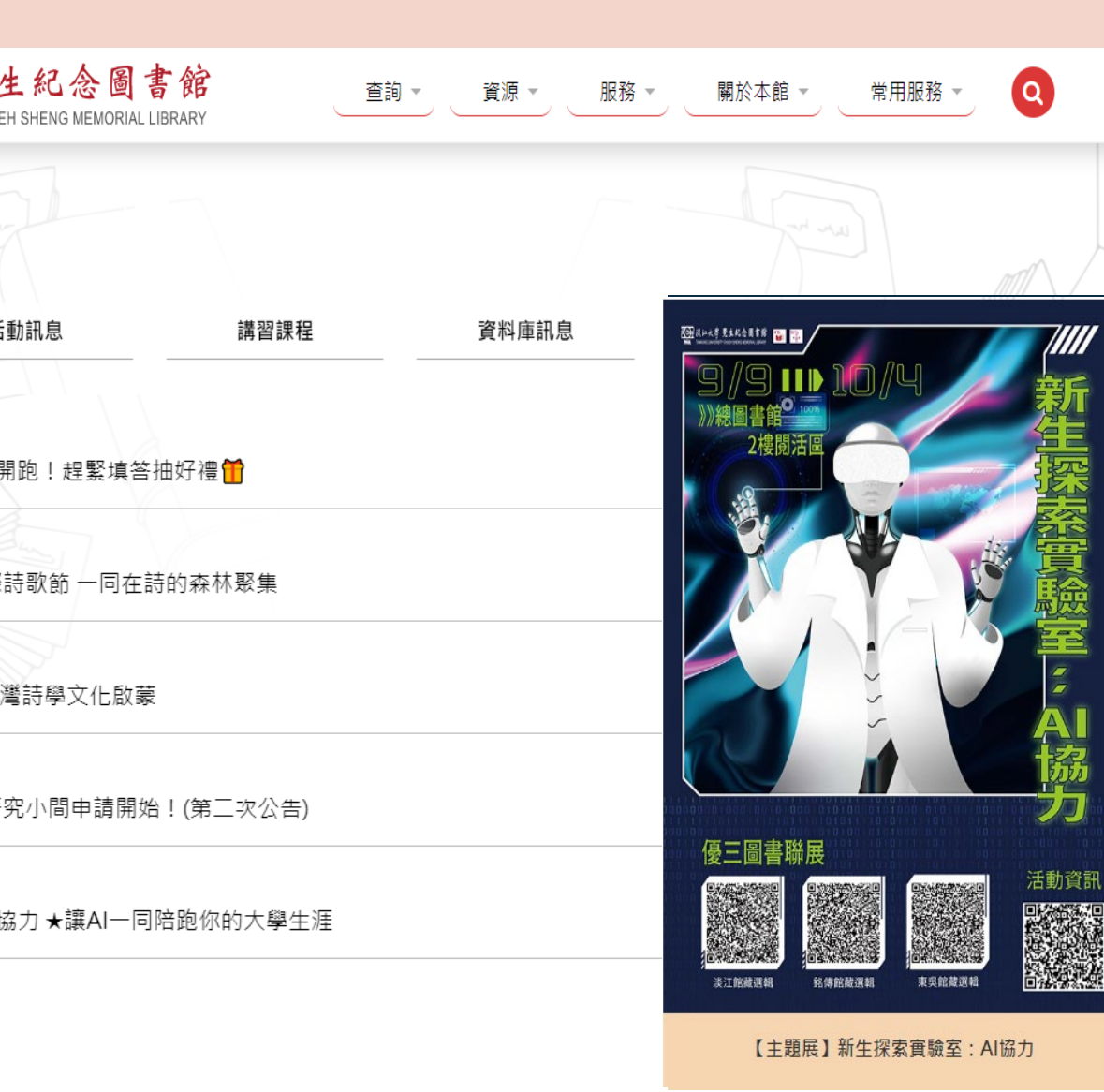

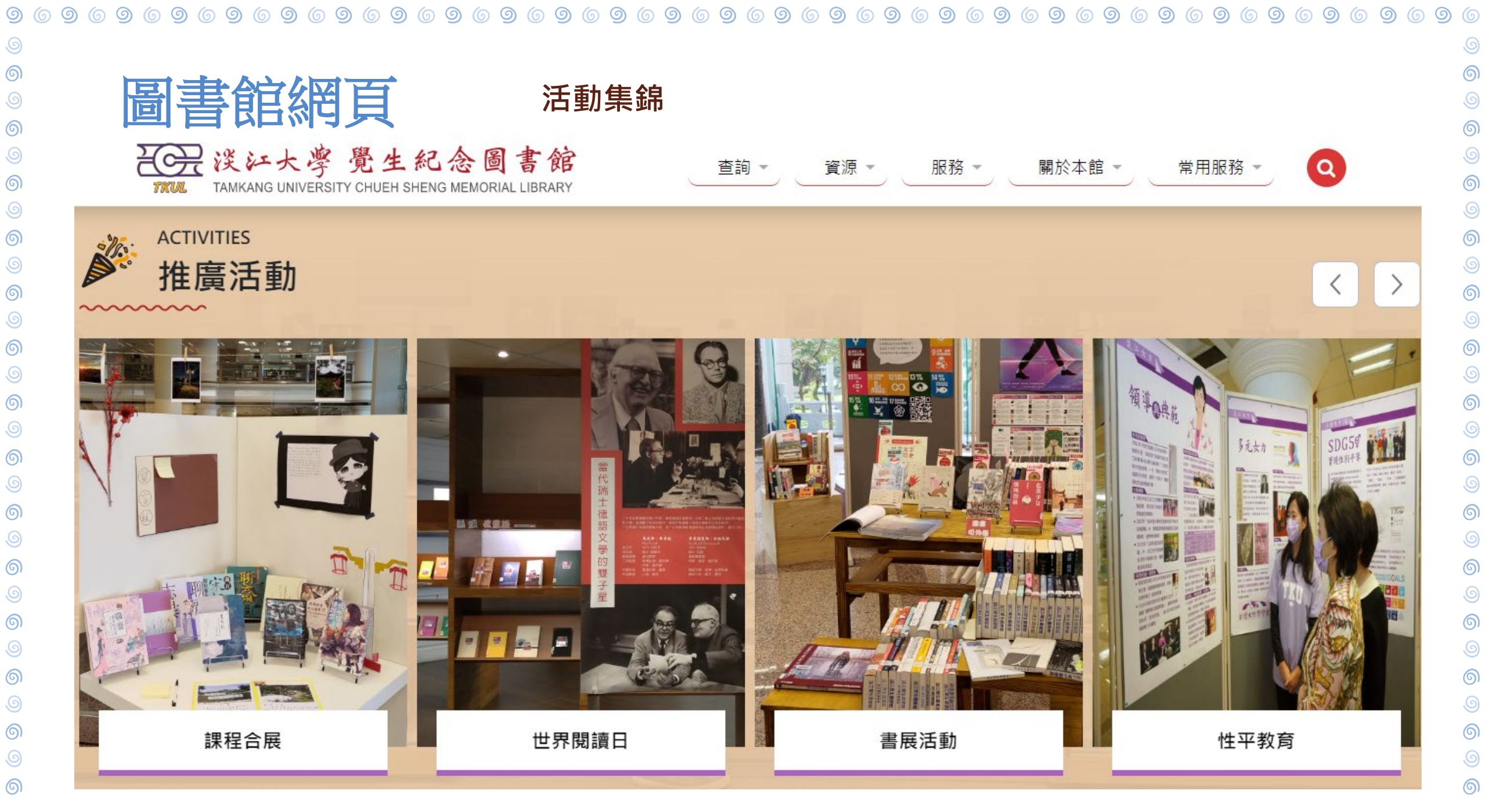

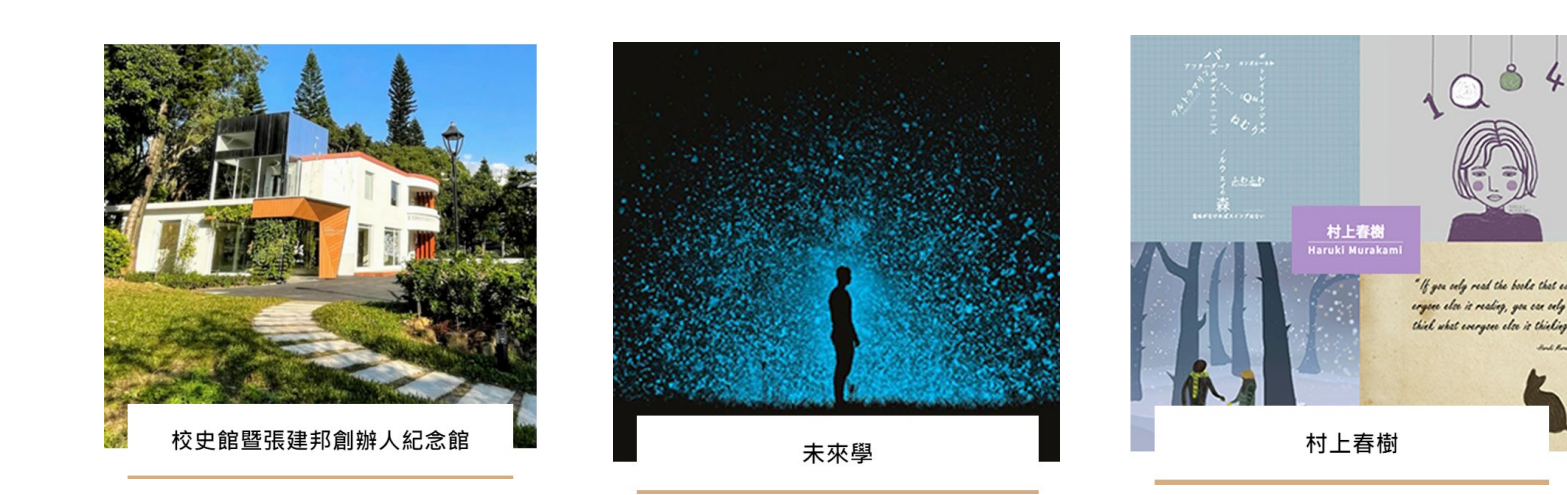

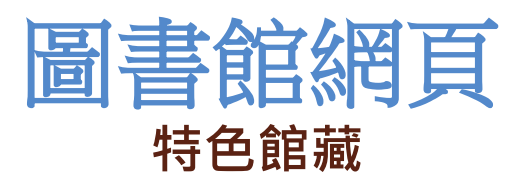

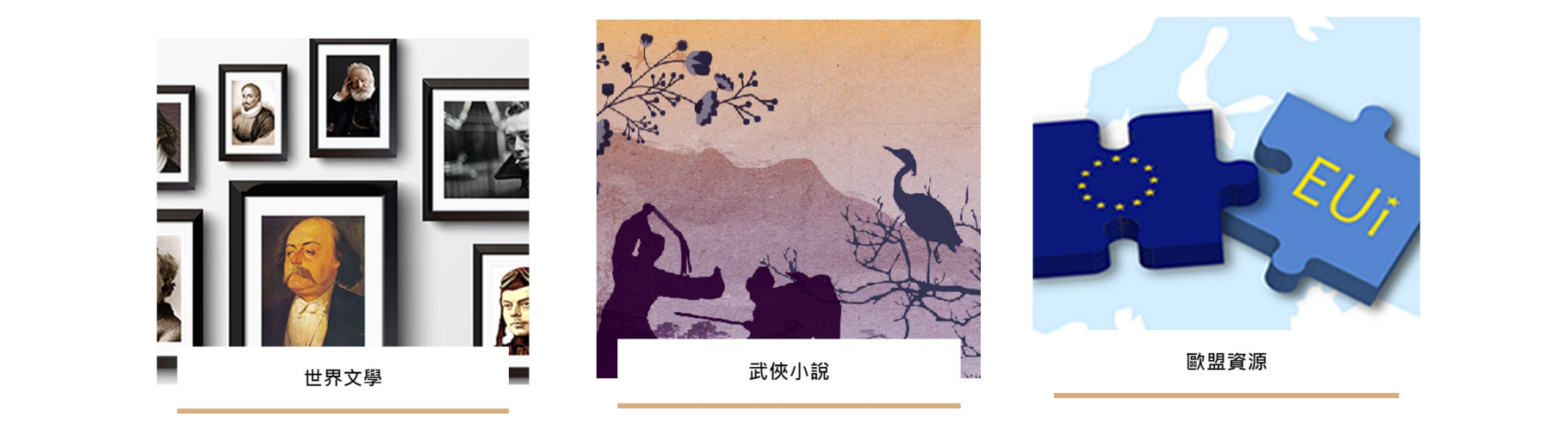

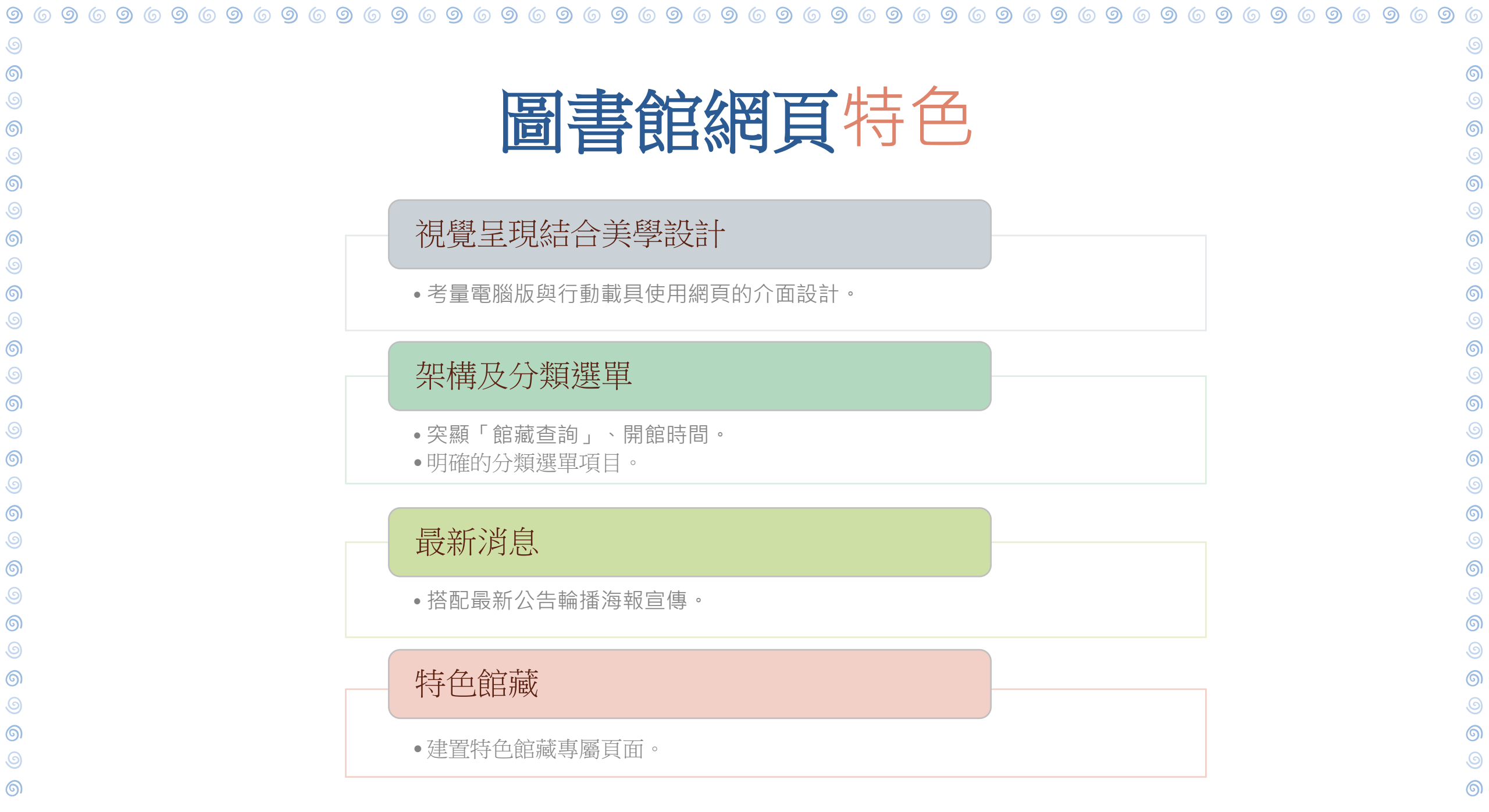

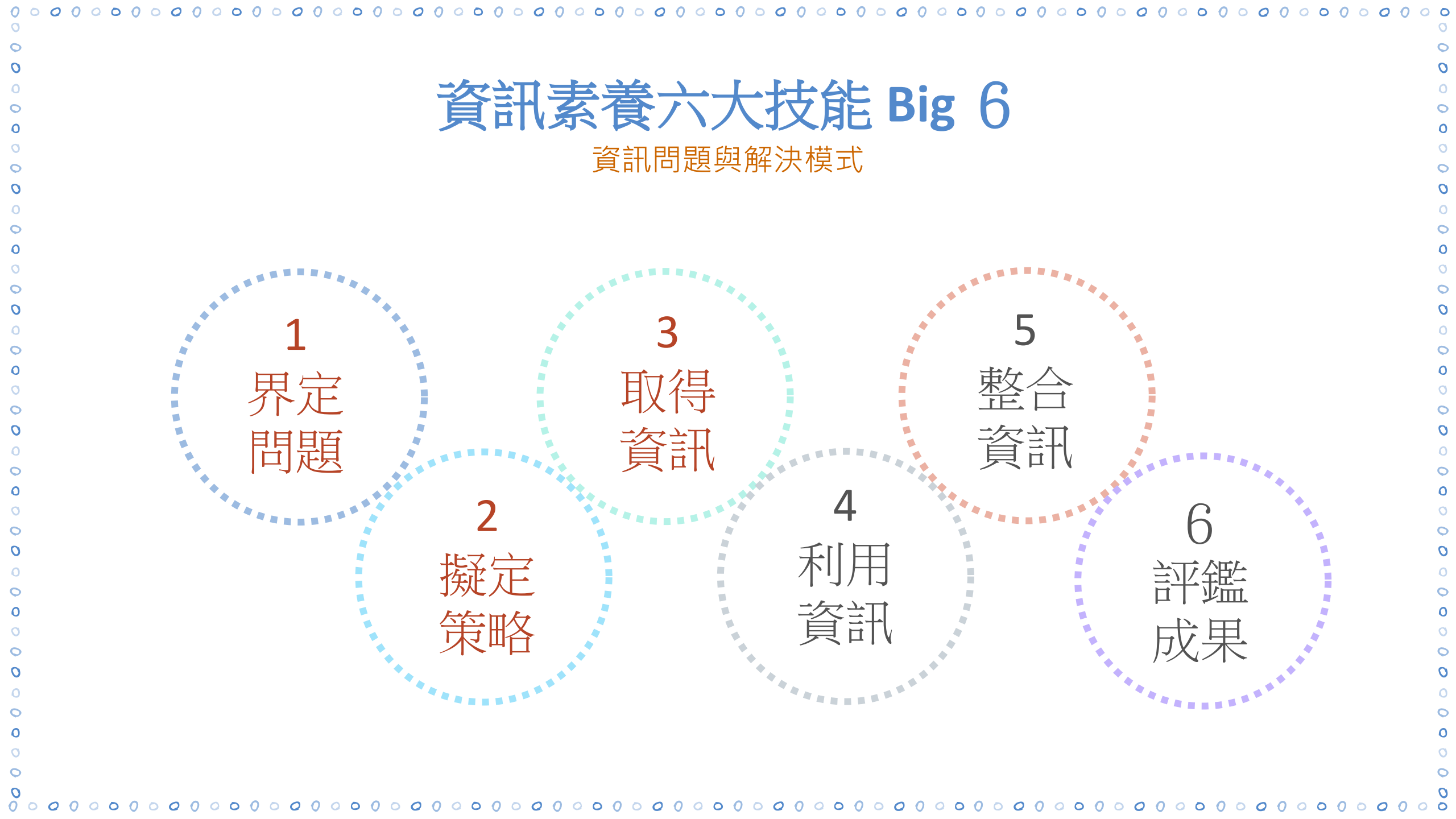

|       |           | 議題界定 5w分析研究問題與擬定主題概念                                                                  |  |  |  |  |  |
|-------|-----------|---------------------------------------------------------------------------------------|--|--|--|--|--|
| 研究    | 問題        | 節能減碳的實施方式                                                                             |  |  |  |  |  |
| 對象()  | Who)      | 政府、企業、個人                                                                              |  |  |  |  |  |
| 時間(V  | Vhen)     | 近5年、 <b>21</b> 世紀                                                                     |  |  |  |  |  |
| 地點(W  | /here)    | 臺灣、各國                                                                                 |  |  |  |  |  |
| 事件(V  | Vhat)     | 二氧化碳減量、替代能源、資源回收                                                                      |  |  |  |  |  |
| 因素()  | Why)      | 由於能源耗竭與臭氧層的破壞,造成溫室效應等氣候異常狀況,如何解決這些問題                                                  |  |  |  |  |  |
|       | 節能 saving | energy                                                                                |  |  |  |  |  |
| 主題概念1 | 同義詞       | 能源、能量的資源<br>energy、power sources、energy conservation                                  |  |  |  |  |  |
|       | 相關詞       | 燃料、風力、水力、太陽能<br>fuel、wind power、water power、solar energy                              |  |  |  |  |  |
|       | 實施方式 pr   | actice methods                                                                        |  |  |  |  |  |
| 主題概念2 | 同義詞       | 實踐、施行<br>live up to、to act、to execute                                                 |  |  |  |  |  |
|       | 相關詞       | 回收、替代資源、綠色環保 recycle 、 reuse 、 alternative resources 、 green environmental protection |  |  |  |  |  |

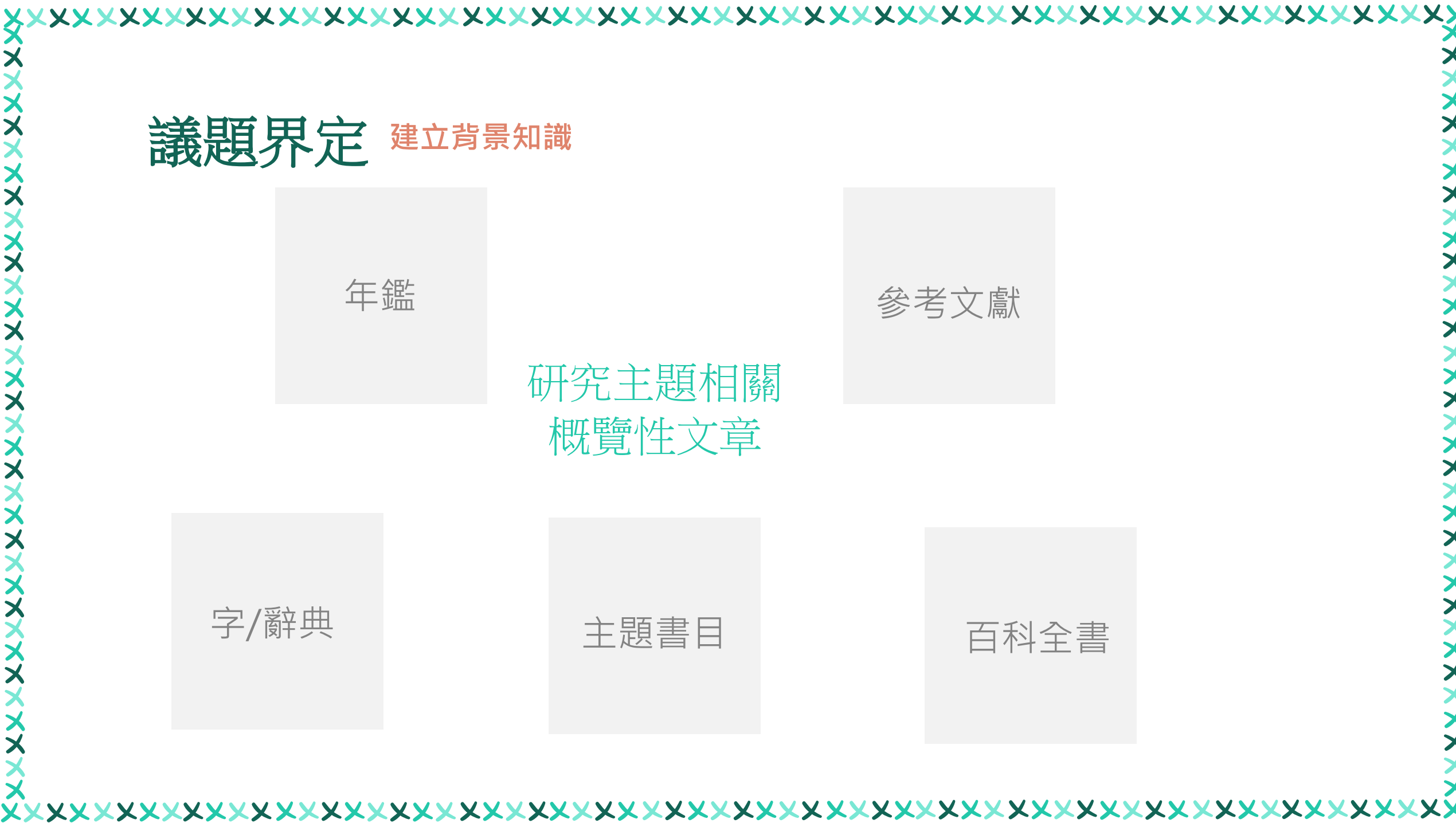

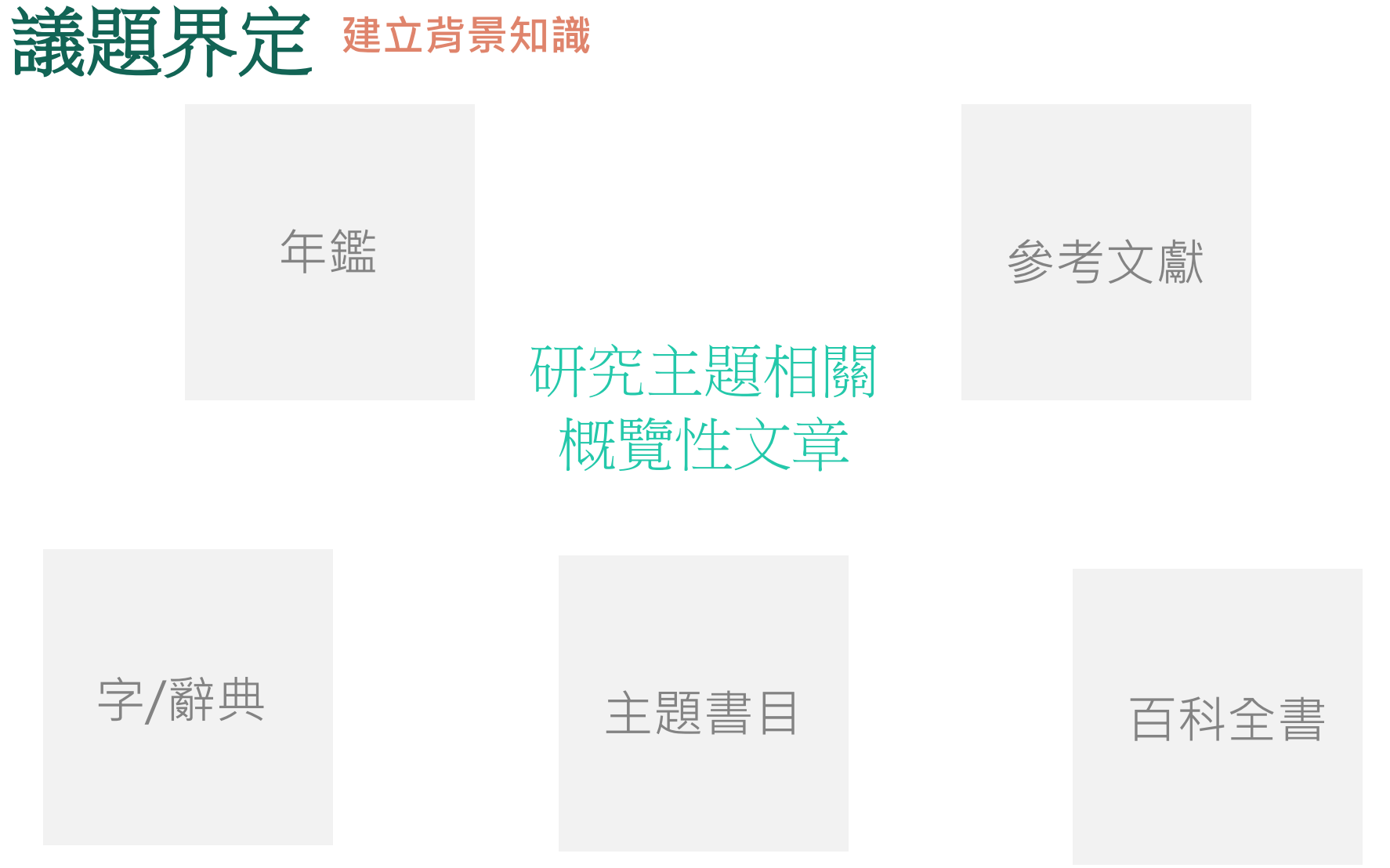

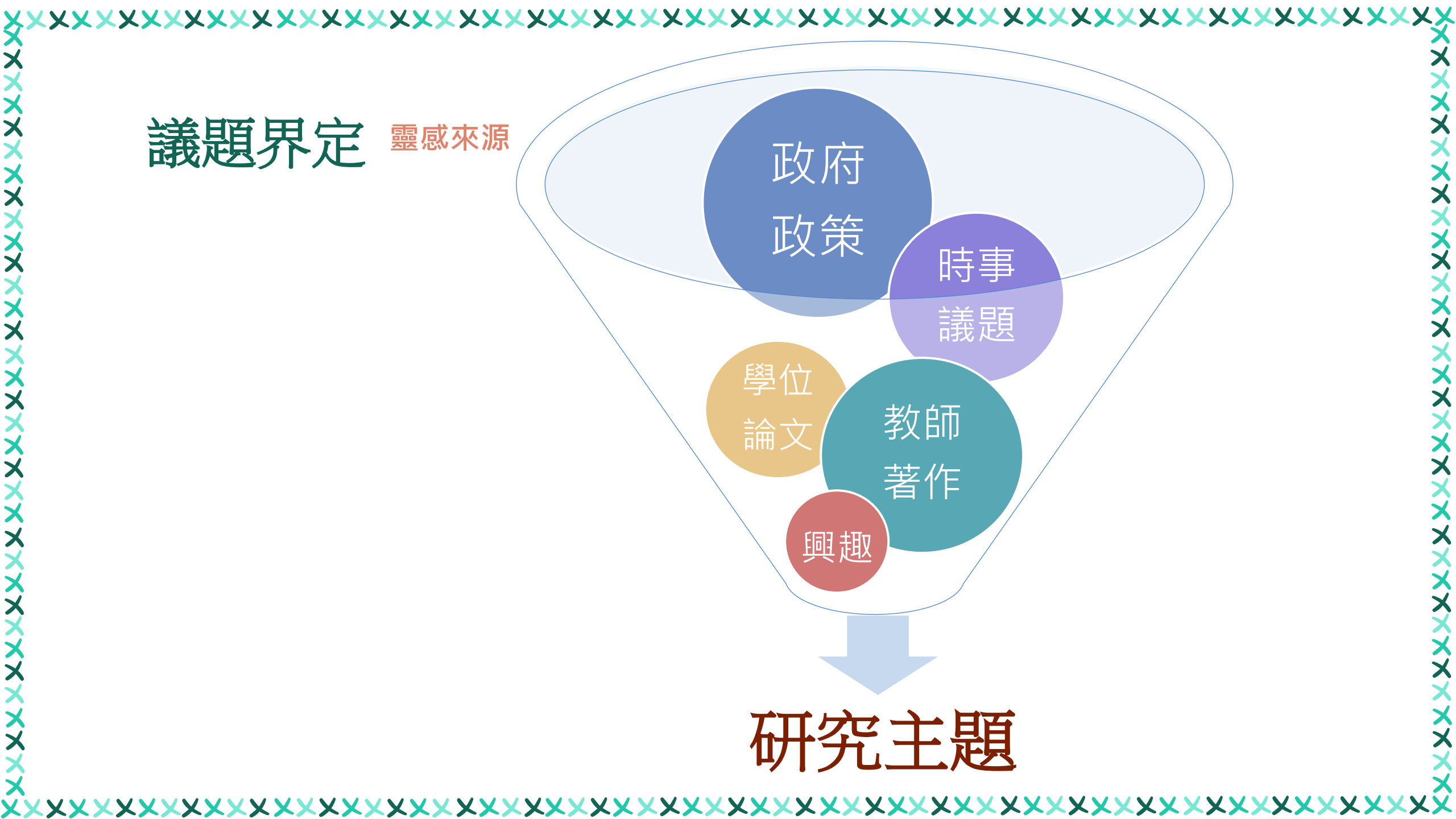

|     |                          |                               | ます     | 牧師歷       | 程    | 系統     |                    |       |     |                    |
|-----|--------------------------|-------------------------------|--------|-----------|------|--------|--------------------|-------|-----|--------------------|
|     | 🛔 網站導覽 🛚 🋗               | )行事曆  😌 Language <del>-</del> | 2      |           |      | 未來     | 學生 學生              | 國際生家長 | 校友  | 教職員 訪客             |
|     | 深い大き<br>Tamkang Universi |                               | I m T  | Å.C.      | 認識淡江 | 學術單位   | 行政單位               | 招生資訊  | 圖書賞 | Ĩ源 Q               |
| 「教」 | で職員                      |                               |        |           |      |        |                    |       |     |                    |
|     | 常用連結                     |                               |        |           |      |        |                    |       |     |                    |
|     | 課程查詢系統                   | 教學支援平台                        | Moodle | 遠距教學平台    | 合 記  | 分簿成績登錄 | <sup>影</sup> 暨預警系約 | 充     |     |                    |
|     | 成績上傳(Web版                | (5) 教學計畫表                     | 上傳下載   | 導師系統      | 查詢   | 教師授課修習 | 習學生名冊              |       |     | $\langle \bigcirc$ |
|     | 教師歷程系統                   | web版e-mail                    | 淡江軟體   | 雲 活動      | 報名   | OA OE  | ) LM請              | 假系統   |     |                    |
|     | 校務行政資訊系                  | 統 預算資訊系                       | 統 教職   | 員Internet | 查詢   | 電腦維修申請 | 請 教學               | 卓越計畫  |     |                    |
|     | iClass學習平台               | 大學學習線上                        | 課程     |           |      |        |                    |       |     |                    |

**X X X** '

XX

\*\*\*\*

| 教師資料查詢     教師資料查詢                      | ₽各院(系)   | 現任教師查詢           | 歷屆教師查詢   | №107研究獎 | 勵 🖸    | 教師資  | 料彙整  | ◇統計分析 |
|----------------------------------------|----------|------------------|----------|---------|--------|------|------|-------|
| 文學院                                    | 目前查詢: 商管 | 管學院 > 國企系        |          |         |        |      |      |       |
| 理學院                                    | 中文姓名     | English Name     | 職稱       | 公開資料    | SDGs   | 駐校時間 | 個人網站 |       |
| 工學院                                    | 林宜男      | YI-NAN LIN       | 教授       | 428 筆   | 23 筆   | 查詢   | 瀏覽   | -     |
| 商管學院                                   | 蔡政言      | TSAI JENG-YAN    | 教授       | 553 筆   | 0 筆    | 查詢   | 瀏覽   |       |
|                                        | 劉菊梅      | LIU, CHU-MEI     | 教授       | 350 筆   | 39 筆   | 查詢   | 瀏覽   |       |
| 財金系                                    | 孫嘉祈      | SUN, CHIA-CHI    | 教授       | 936 筆   | 1043 筆 | 查詢   | 瀏覽   | _     |
| · // · · · · · · · · · · · · · · · · · | 林志鴻      | JYH-HORNG LIN    | 特聘教授     | 629 筆   | 44 筆   | 查詢   | 瀏覽   | _     |
|                                        | 張俊惠      | CHANG CHUN-HU    | I 副教授    | 423 筆   | 16 筆   | 查詢   | 瀏覽   |       |
| 産經系                                    | 曾義明      | TSENG YI-MING    | 副教授      | 674 筆   | 177 筆  | 查詢   | 瀏覽   | _     |
| 國企系                                    | 賴錦璋      | LAI, CHIN-CHANG  | 副教授      | 416 筆   | 36 筆   | 查詢   | 瀏覽   |       |
| 管科系                                    | 林江峰      | LIN, CHIANG-FENG | 。<br>副教授 | 852 筆   | 95 筆   | 查詢   | 瀏覽   | _     |
| 資管系                                    | 謝志柔      | HSIEH CHIH-JOU   | 副教授      | 452 筆   | 55 筆   | 查詢   | 瀏覽   | -     |
| 風保系                                    | 劉一成      | YI-CHENG LIU     | 副教授      | 706 筆   | 114 筆  | 查詢   | 瀏覽   |       |
| 公行系                                    | 林美榕      | LIN, MEI-RONG    | 副教授      | 242 筆   | 35 筆   | 查詢   | 瀏覽   |       |
| 統計系                                    | 曾忠蕙      | TSENG, CHUNG-HU  | 川 副教授    | 472 筆   | 226 筆  | 查詢   | 瀏覽   |       |
| 運管系                                    | 張勝雄      | SHENG-HSIUNG C   | HANG 副教授 | 446 筆   | 101 筆  | 查詢   | 瀏覽   |       |
| 經濟系                                    | 許佳惠      | HSU JIA HUEY     | 助理教授     | 253 筆   | 168 筆  | 查詢   | 瀏覽   |       |
| 加固许方的吃                                 | 何怡芳      | I-FANG HO        | 助理教授     | 300 筆   | 66 筆   | 查詢   | 瀏覽   | -     |
| 外國語又學阮<br>                             | 李永新      | LEE, YUNG-HSIN   | 助理教授     | 144 筆   | 85 筆   | 查詢   | 瀏覽   | _     |
| 國際事務學院                                 | 吳安琪      | AN-CHI WU        | 助理教授     | 164 筆   | 303 筆  | 查詢   | 瀏覽   | -     |
| 教育學院                                   | 姜杰       | CHIANG, CHIEH    | 助理教授     | 113 筆   | 1筆     | 查詢   | 瀏覽   | -     |
| 體育事務處                                  | 蔡依瑩      | TSAI, YI-YING    | 助理教授     | 102 筆   | 3 筆    | 查詢   | 瀏覽   |       |
| - 教務處                                  | 薛勝斌      | HSUEH, SHENG-PI  | N 助理教授   | 134 筆   | 101 筆  | 查詢   | 瀏覽   | _     |
| AI創智學院                                 | 陳姵君      | PEI-CHUN CHEN    | 助理教授     | 6 筆     | 0 筆    | 查詢   | 瀏覽   | _     |

<

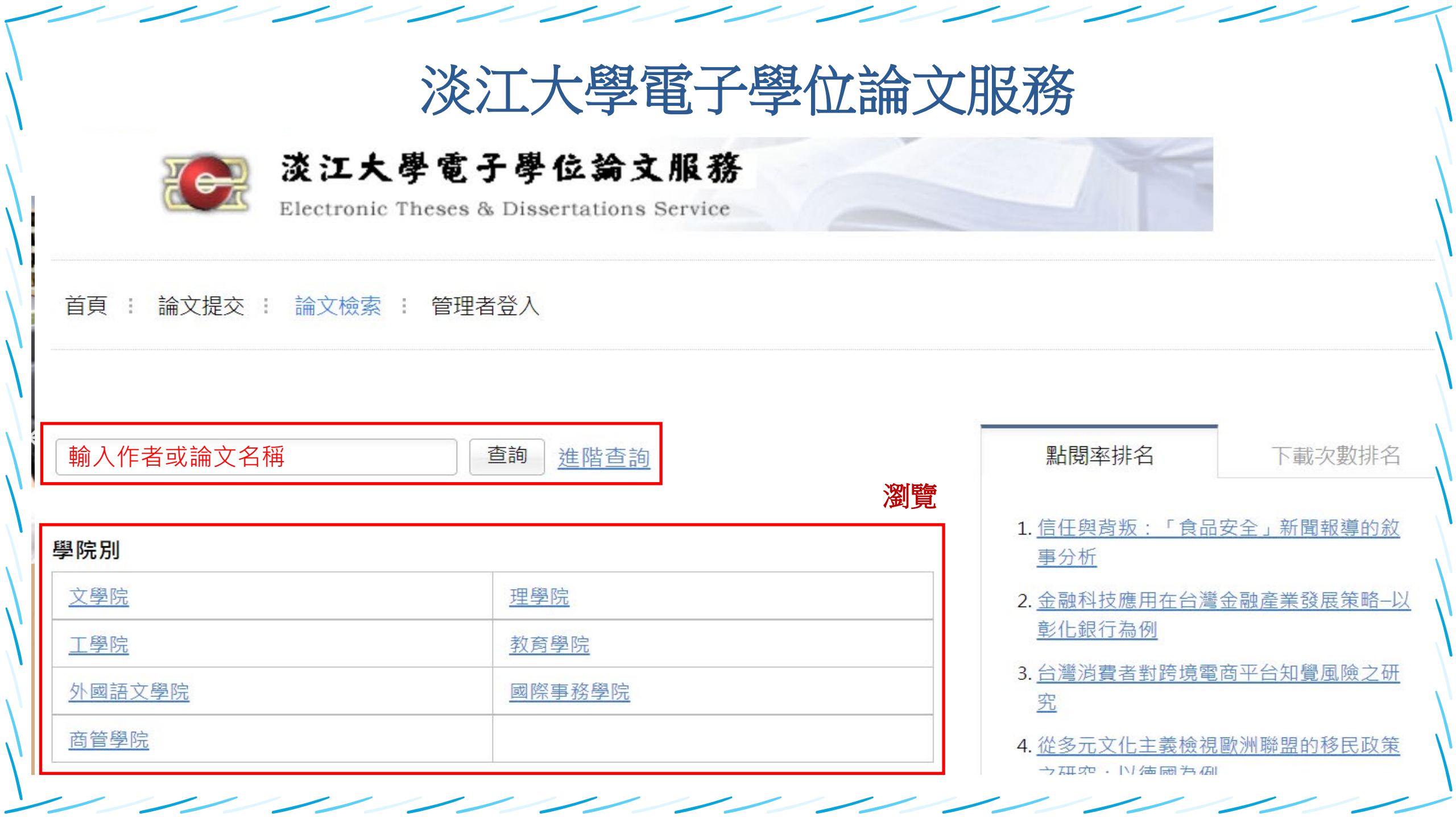

## § 瀏覽分類

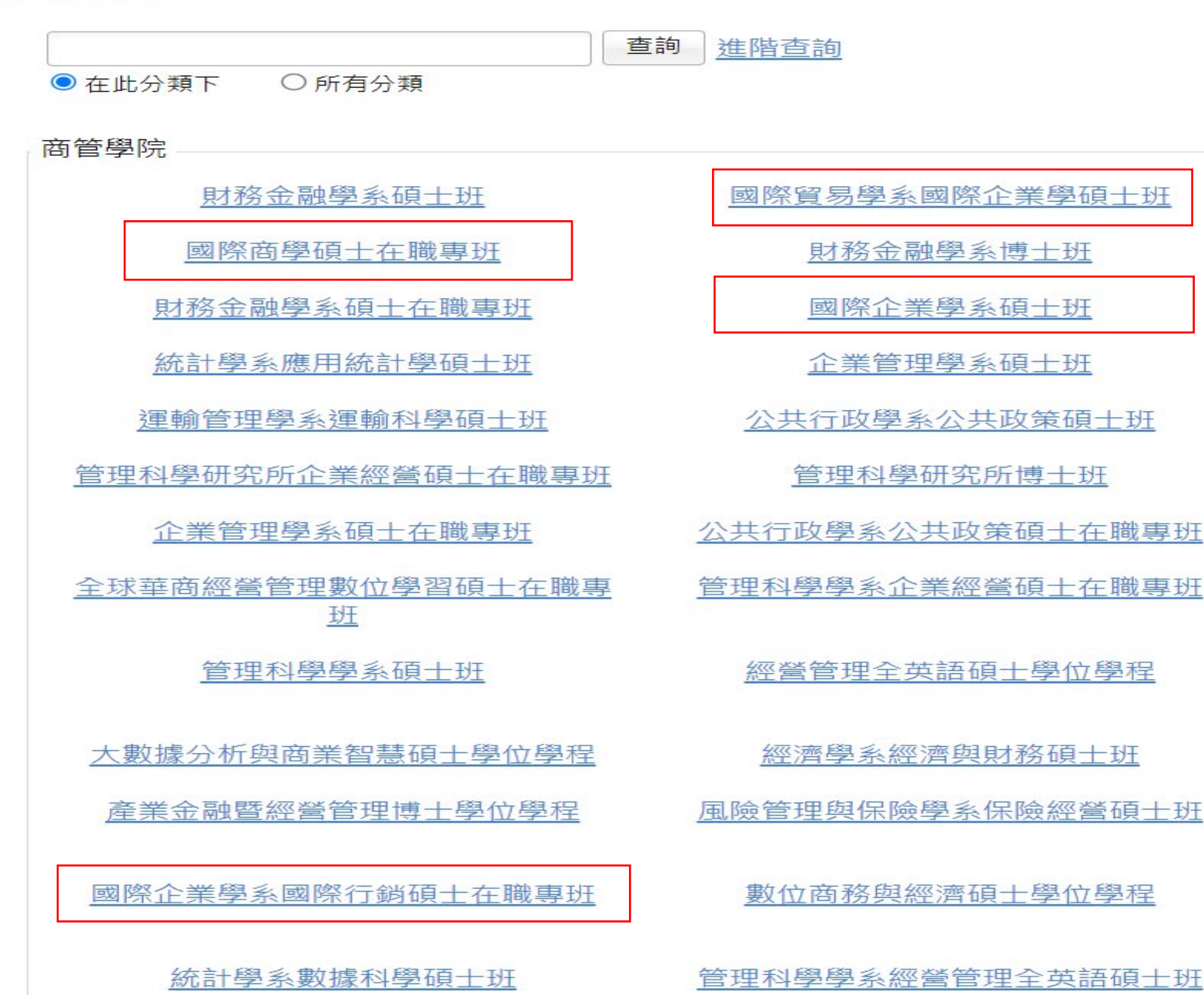

產業經濟學系碩十班 產業經濟學系博士班 會計學系碩十班 資訊管理學系碩士班 管理科學研究所碩士班 會計學系碩士在職專班 資訊管理學系碩十在職專班 管理科學學系博十班 淡江大學暨澳洲昆士蘭理工大學財金全 英語雙碩士學位學程 管理科學學系企業經營碩士班 風險管理與保險學系保險經營碩士在職 專班 國際企業學系國際企業創新管理碩士在 職專班

下載電子全文

///

-

| 系統識別號    | U0002-2007202200215600                                                                                                    |
|----------|----------------------------------------------------------------------------------------------------|
| 論文名稱(中文) | 實境解謎遊戲式學習教學實踐研究之探討-以課程發展與評鑑課程為例                                                                                                    |
| 論文名稱(英文) | A study on the teaching practice of game learning by solving puzzles in real life taking curriculum development and evaluation course as an example                                                                   |
| 第三語言論文名稱 |                                                                                                    |
| 校院名稱     | <u>淡江大學</u>                                                                                                    |
| 系所名稱(中文) | 教育科技學系碩士班                                                                                                    |
| 論文全文使用權限 | <ul> <li>國家圖書館:不同意無償授權國家圖書館</li> <li>校內:校內紙本論文立即公開</li> <li>同意電子論文全文授權校園內公開</li> <li>校內電子論文立即公開</li> <li>校外電子論文立即公開</li> </ul>                                                                                        |
| 系統識別號    | U0002-2007202011483100                                                                                                    |
| 論文名稱(中文) | 知名品牌的線上與線下通路購買意願之研究—以宜家家居爲例                                                                                                    |
| 論文名稱(英文) | A research of the purchase intention toward famous brand with online and offline channels—The case of IKEA                                                                                                    |
| 第三語言論文名稱 |                                                                                                    |
| 校院名稱     | <u>淡江大學</u>                                                                                                    |
| 系所名稱(中文) | 國際企業學系碩士班                                                                                                    |
| 論文全文使用權限 | <ul> <li>校內: 校內紙本論文延後至2025-12-31公開</li> <li>延後公開無法立即下載</li> <li>「意授權校園內公開</li> <li>校內電子論文延後至2025-12-31公開</li> <li>(紙本亦無法取閱</li> <li>校內書目立即公開</li> <li>校外電子論文延後至2025-12-31公開</li> <li>校外電子論文延後至2025-12-31公開</li> </ul> |

/

-

## 學位論文用處多 避免重複研究、強調主題與方法的獨創性

| 論文基本資料                                                            | 摘娶           | 外文摘要                                  | 目次                                                                                     | 参考文獻                          | 紙本論文              | QR Code              |                     |
|-------------------------------------------------------------------|--------------|---------------------------------------|----------------------------------------------------------------------------------------|-------------------------------|-------------------|----------------------|---------------------|
| 本研究的主要                                                            | 目的           | 「想了解生す                                | 奇率與紹                                                                                   | 密密因素之間                        | 的關聯性。             | 首先,本文                | 說明生育率在              |
| 許多先進國家                                                            | 研            | 究目的、                                  | 問題                                                                                     | 這種趨勢                          | ,而生育率             | 下滑造成人                | 口結構的轉變              |
| , 引起了社會:<br>四方面整理了:                                               | フ<br>現       | 、方法與                                  | 結論                                                                                     | <sup>咸輕婦女</sup><br>一一<br>昔施,並 | 〔負擔、教育<br>〕對照法國、  | `、經濟補助.<br>瑞典、日本     | 皮租祝優惠寺<br>、新加坡及美    |
| 國在此方面的                                                            | 做法。打         | 妾著,本研9                                | 若探討影                                                                                   | /響生育率的                        | 非經濟因素             | 與經濟因素                | 。最後,本研              |
| 究利用中央健                                                            | 康保險周         | 島的承保資料                                | 1庫,希                                                                                   | ·<br>達藉由公、                    | 勞保及單、             | 雙薪二類群                | 體間的比較,              |
| 以間接的方式                                                            | 來解釋問         | 所得的穩定的                                | 生與否是                                                                                   | 【否會影響生<br>·                   | 育意願,冀             | <u> </u>             | 究的實證結果              |
| , 能對政府未                                                           | ∞提出に         | こ生育政策す                                | ₹<br>「<br>「<br>」<br>」<br>1<br>1<br>1<br>1<br>1<br>1<br>1<br>1<br>1<br>1<br>1<br>1<br>1 |                               |                   |                      |                     |
| 本研究透過到<br>的 <b>不</b> 輕安会早                                         | 懅本的_<br>鄉中去⁄ | →大分類=公<br>= 巻 · 云日                    | 、労保税<br>. 共和日 [                                                                        | 辞體及里、男                        | 雙新群體建1<br>*/新歌,更法 | 了貫證研究係<br>★₩₩★₩1 LAN | \$酸現,收入<br>顯著於開,顯   |
| ▶↑ 「「「「「「「「「「」」」」 ▶↑ 「「」」 ● ● ○ ○ ○ ○ ○ ○ ○ ○ ○ ○ ○ ○ ○ ○ ○ ○ ○ ○ | 審生雨1<br>金厨മ& | 了 <i>品</i> ,Ш日<br>巡滅民 <del>素</del> 而發 | , 生 加 工<br>多 至 [ 顯 美                                                                   | 17下1主約27宵印。<br>2017年1摄。 而     | /卿拏,更廷<br>谜——乐门郎  | (判然計上的)<br>(温喜低為細)   | 顯者XX禾 · 顯<br>論誇,得到了 |
| 中低所得者會                                                            | 日經濟國         | 因素的介入而                                | 、******<br>1影響生                                                                        | □□/「返 Ⅲ<br>至育行為,且             | 」達 2507<br>L達到統計上 | 的顯著。因                | 此,在現今政              |
| 府鼓勵生育的;                                                           | 措施多調         | 昏重於經濟褚                                | 甫助的情                                                                                   | 「形看來,對                        | 「高所得者而            | 這效果自然                | 十分有限。建              |
| 議未來政府政:                                                           | 策能多很         | 從減輕父母貧                                | 負擔、教                                                                                   | 的育政策等方                        | 「面著手,且            | 在研擬相關                | 政策時,應兼              |
| 顧人口質量之                                                            | 考量。          |                                       |                                                                                        |                               |                   |                      |                     |

| 論文基本資料   | 摘要                 | 外文摘要        | 目次     | 参考文獻        | 紙本 |
|----------|--------------------|-------------|--------|-------------|----|
| 留二音 建验 1 |                    |             | N      |             |    |
|          | 440 . 日            | 商行協力な可がさーと。 | ;+     |             |    |
|          |                    |             | 石田     | <b>空</b> 迎構 |    |
| 第二即 預期研  | 所以益                | 興研究流程       | 4 1/1. |             |    |
| 第二章 文獻探  | 镭 5                |             |        |             |    |
| 第一節 背景說  | 明 5                |             |        |             |    |
| 一、目前國內朝  | 鼓勵生う               | 育的政策 5      |        |             |    |
| 二、目前國外朝  | 鼓勵生う               | 育的政策 11     | L      |             |    |
| 第二節 影響生  | 育率之                | 因素 18       |        |             |    |
| 一、非經濟因素  | 素 18               |             |        |             |    |
| 二、經濟因素   | 21                 |             |        |             |    |
| 第三章 研究方  | 》法 <b>23</b>       |             |        |             |    |
| 第一節 研究設  | 計 23               |             |        |             |    |
| 第二節 實證模  | 塑 28               |             |        |             |    |
| 第三節 資料來  | 源 30               |             |        |             |    |
| 第四節 選樣條  | 辞 31               |             |        |             |    |
| 第四章 實證分  | ·析 32              |             |        |             |    |
| 第一節 敍述統  | 詰十 <mark>32</mark> |             |        |             |    |
| 第二節 迴歸分  | ·析 36              |             |        |             |    |
| 第三節 不同所  | 得分組                | 下的影響 4      | 4      |             |    |
| 留开音 結論 4 | 7                  |             |        |             |    |

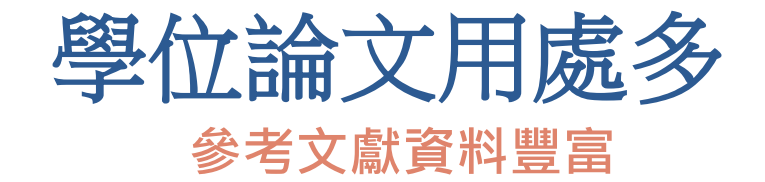

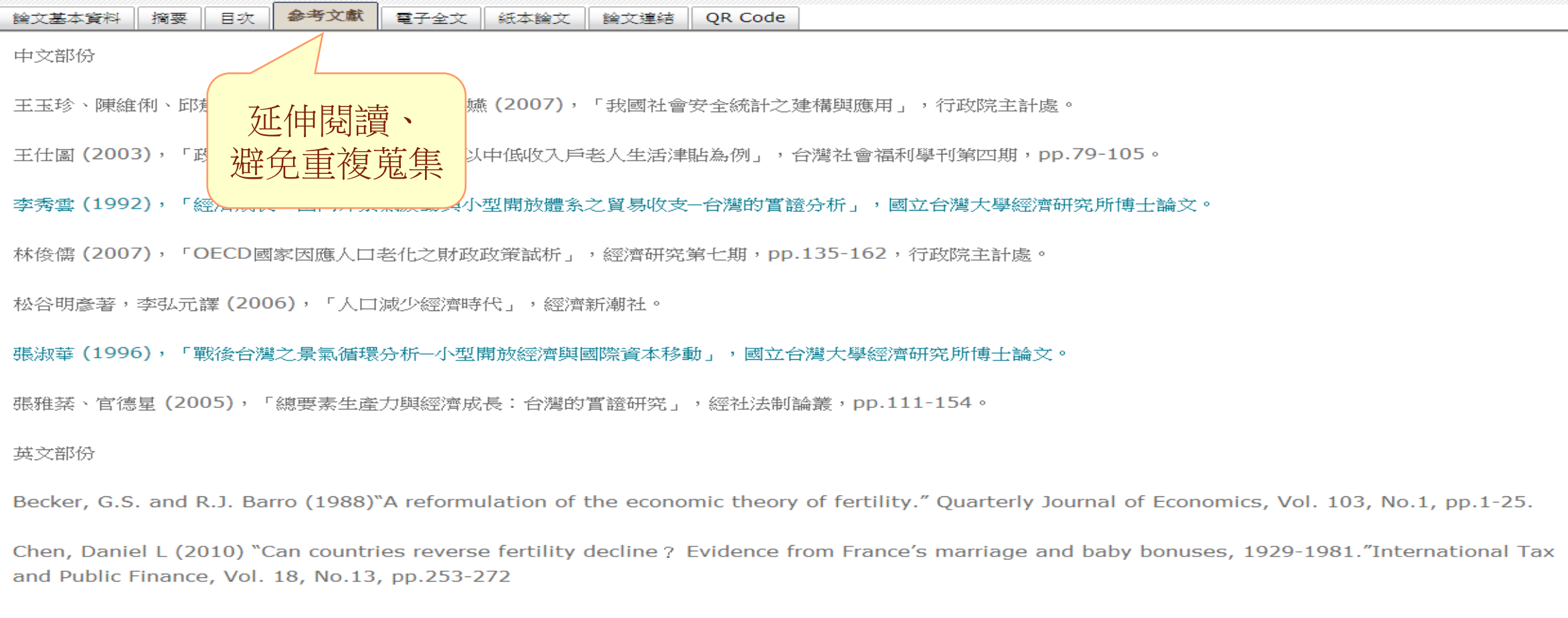

Ehrilch, I. and T.F. Lui (1991)"Intergenerational trade, longevity and economic growth." The Journal of Political Economy, Vol. 99, No. 5, pp.1029

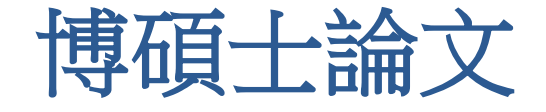

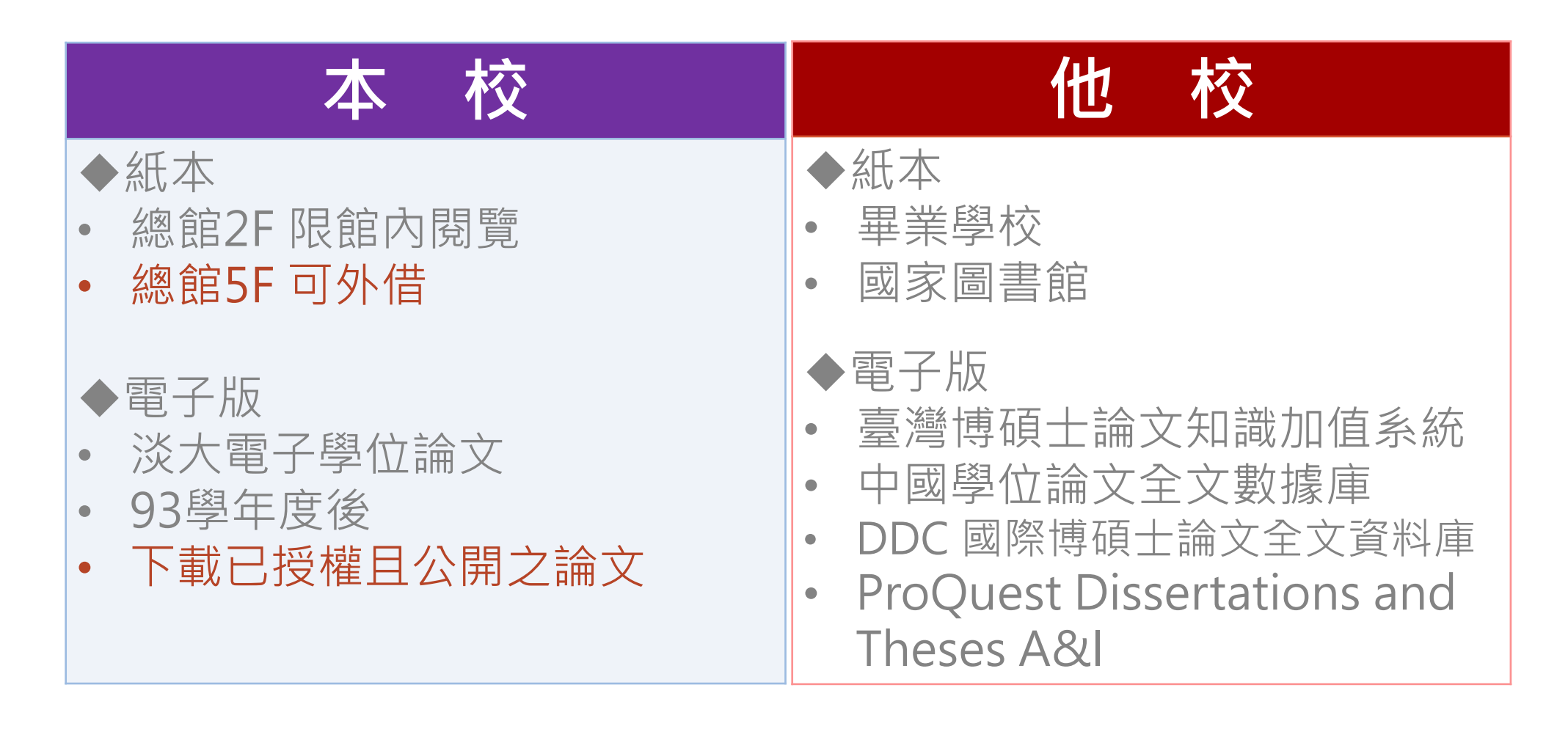

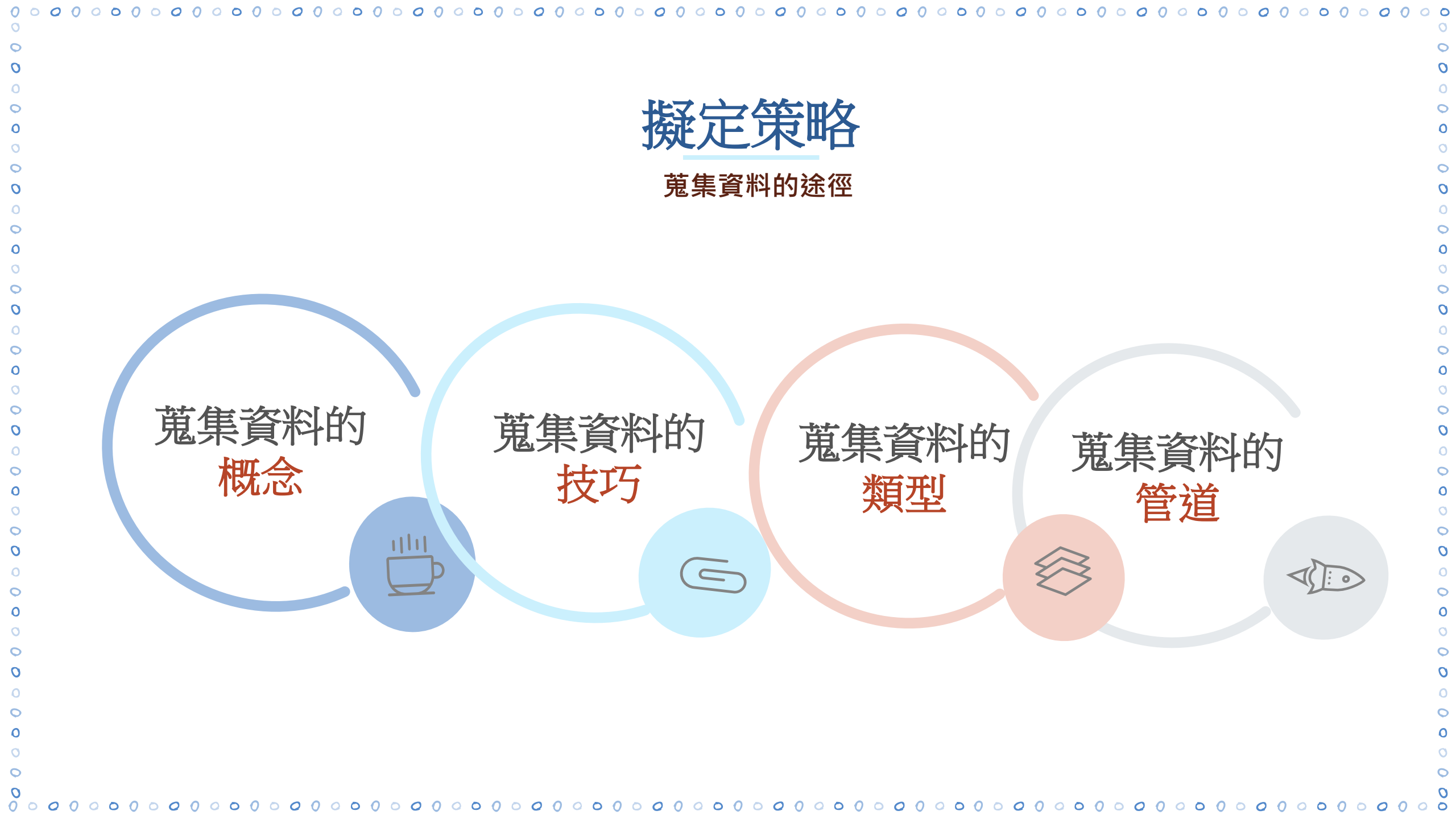

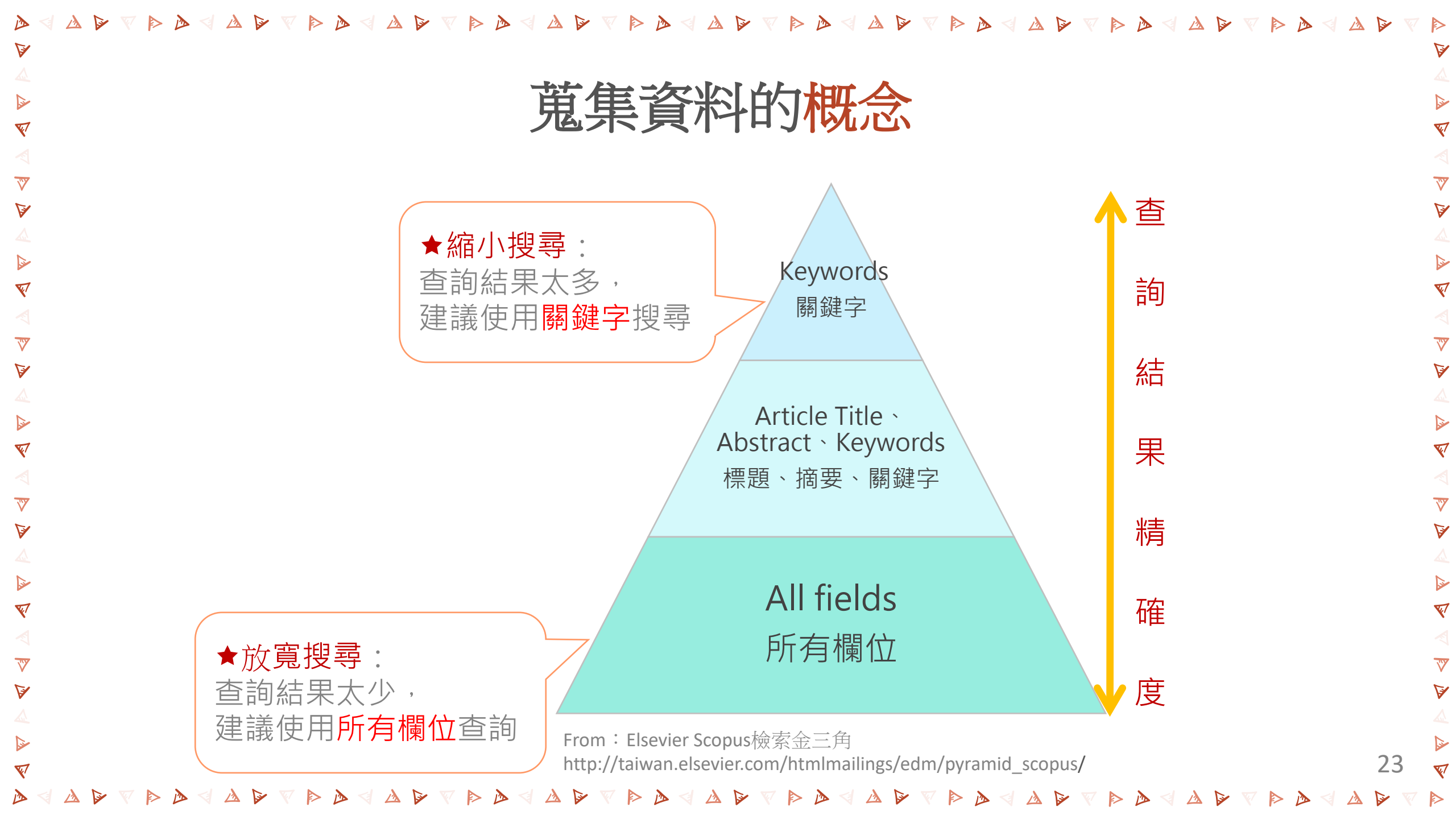

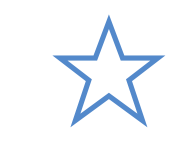

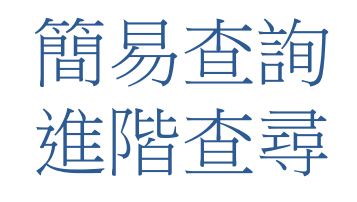

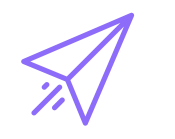

索引典 同義詞、相關詞 狹義詞、廣義詞 布林邏輯 (AND/OR/NOT)

網路書籤

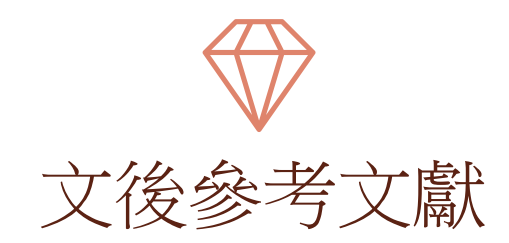

| <u> </u> |
|----------|
| 微索小技巧    |

| 空格   |  |
|------|--|
| 限制欄价 |  |

| (年代、語言 | 、資料類型、 | 線上全文等) |
|--------|--------|--------|
| 切截符號   |        |        |

| 檢索 librar*:li | brarary 🕥 | libraries 、 | librarian |
|---------------|-----------|-------------|-----------|
| 檢索wom*n:v     | vomen、    | woman       |           |

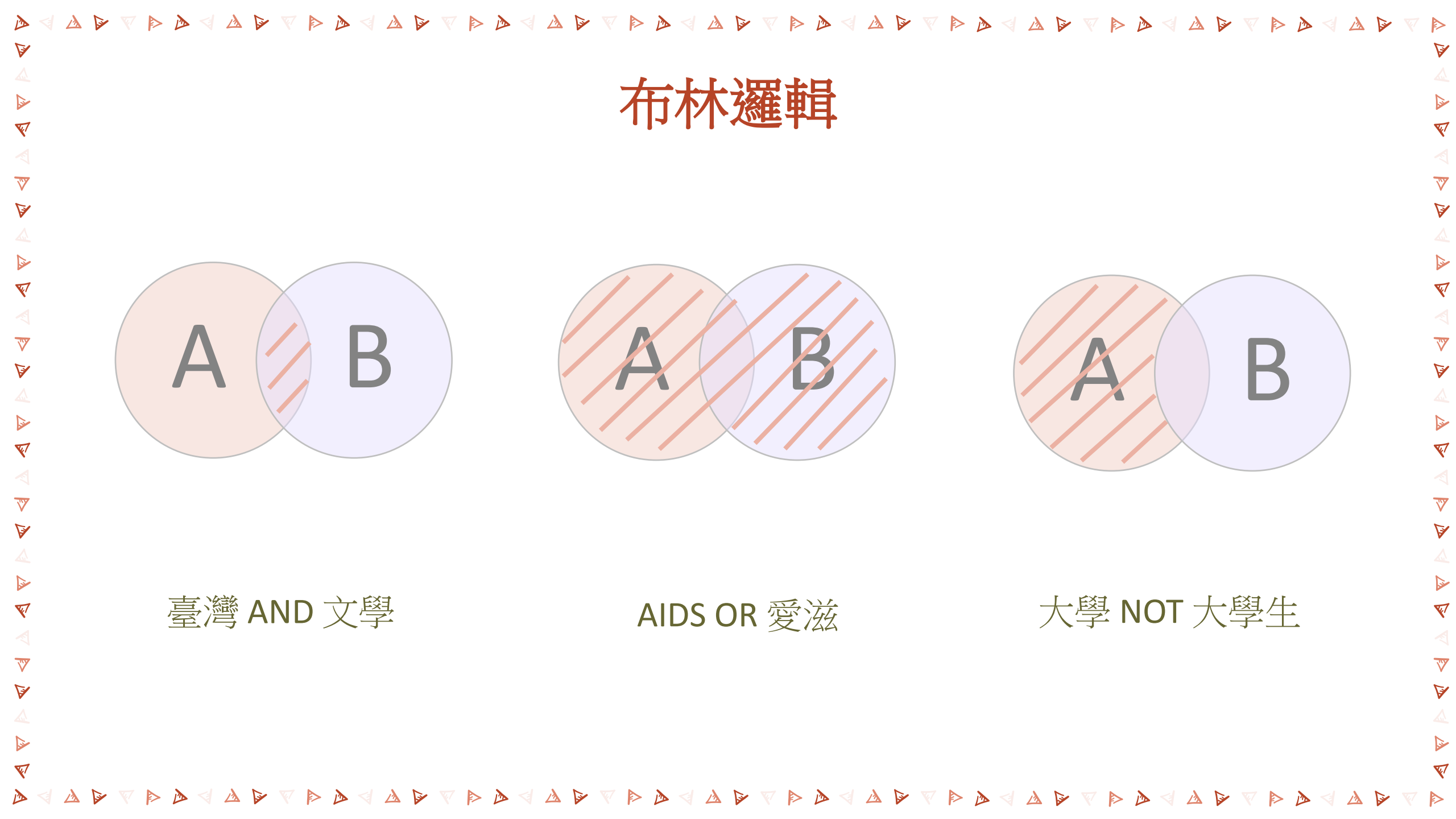

|                                     | 判斷資料的類型:找線索                                                                                                 |
|-------------------------------------|----------------------------------------------------------------------------------------------------|
| 類別                                  | 簡易判斷方式                                                                                                    |
| 圖書Books                             | <br>  凡書目上列有作者、 <b>書名</b> 、出版年、 <mark>出版地、出版者</mark> 時,多數是圖書,                                               |
| 期刊Journal Articles                  | 書目上列有作者、刊名、篇名、卷(v)、期(n)、出版年,多數是期刊。                                                                          |
| 會議論文<br>Conference /<br>Proceedings | 書目資訊上有Conference、Proceedings、Seminar、Symposium、<br>Workshop、<br>研討會、論文集等字眼。                                 |
| 學位論文<br>Theses / Dissertation       | 除列有作者(研究生)、論文名稱、畢業年外,同時列有 <mark>畢業學校</mark> 及其所<br>在地時。通常在書目中會出現doctoral、dissertation、thesis、博/<br>碩士論文等字樣。 |
| 研究報告Reports                         | 除列有研究者、報告名稱、出版年外,同時列有研究機構及編號。通常在書目中會有report、working paper、研究計劃、報告編號等字樣                                      |

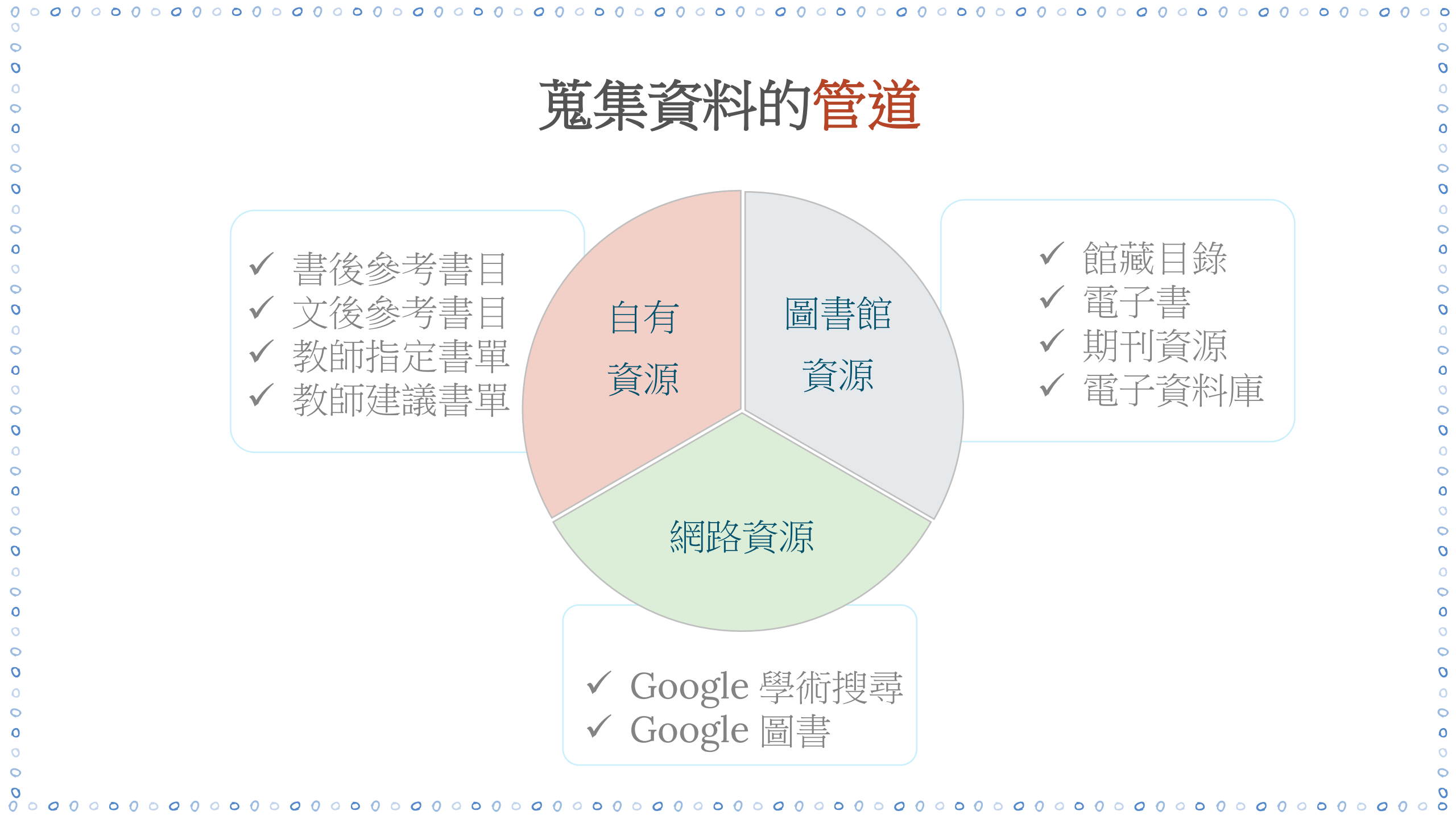

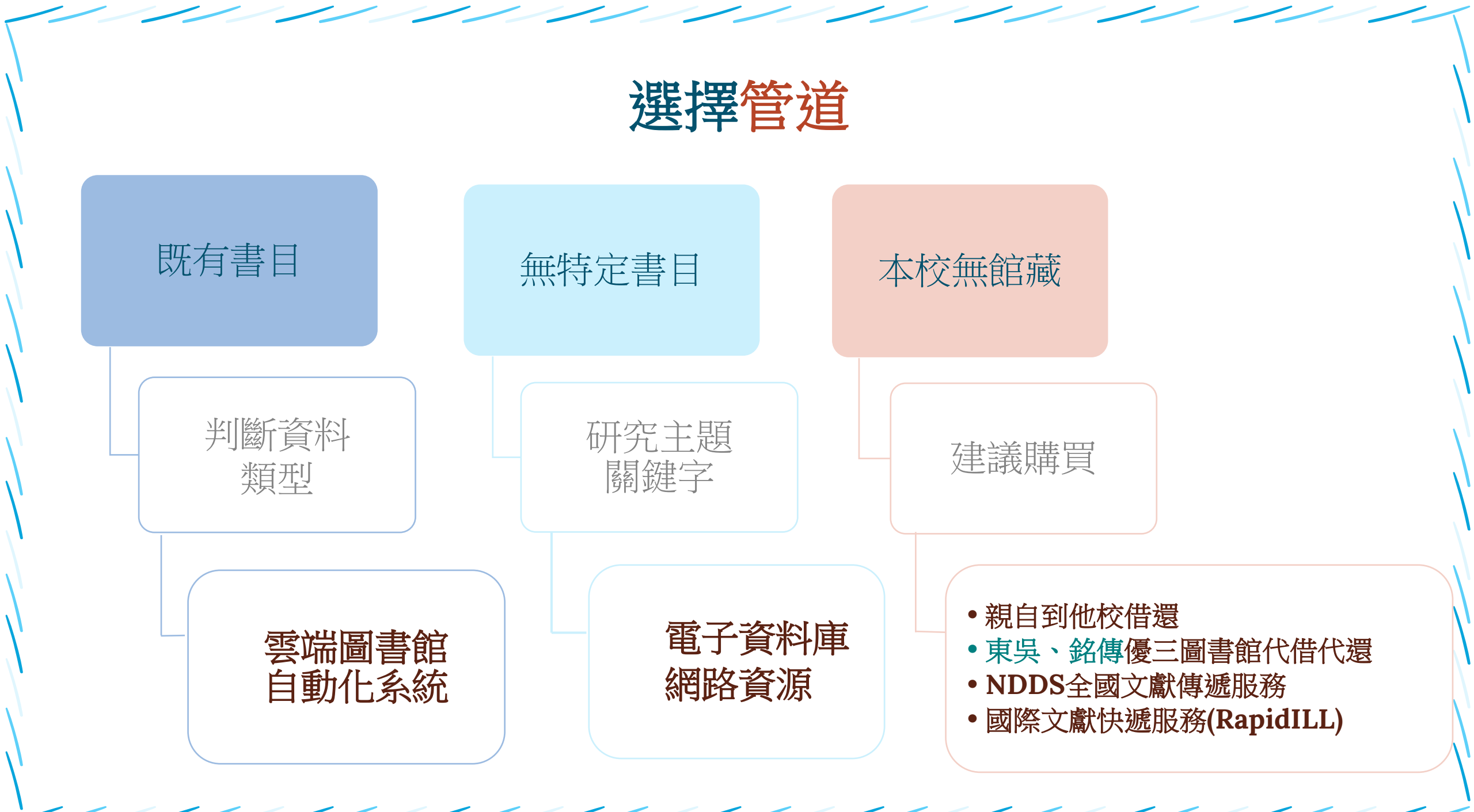

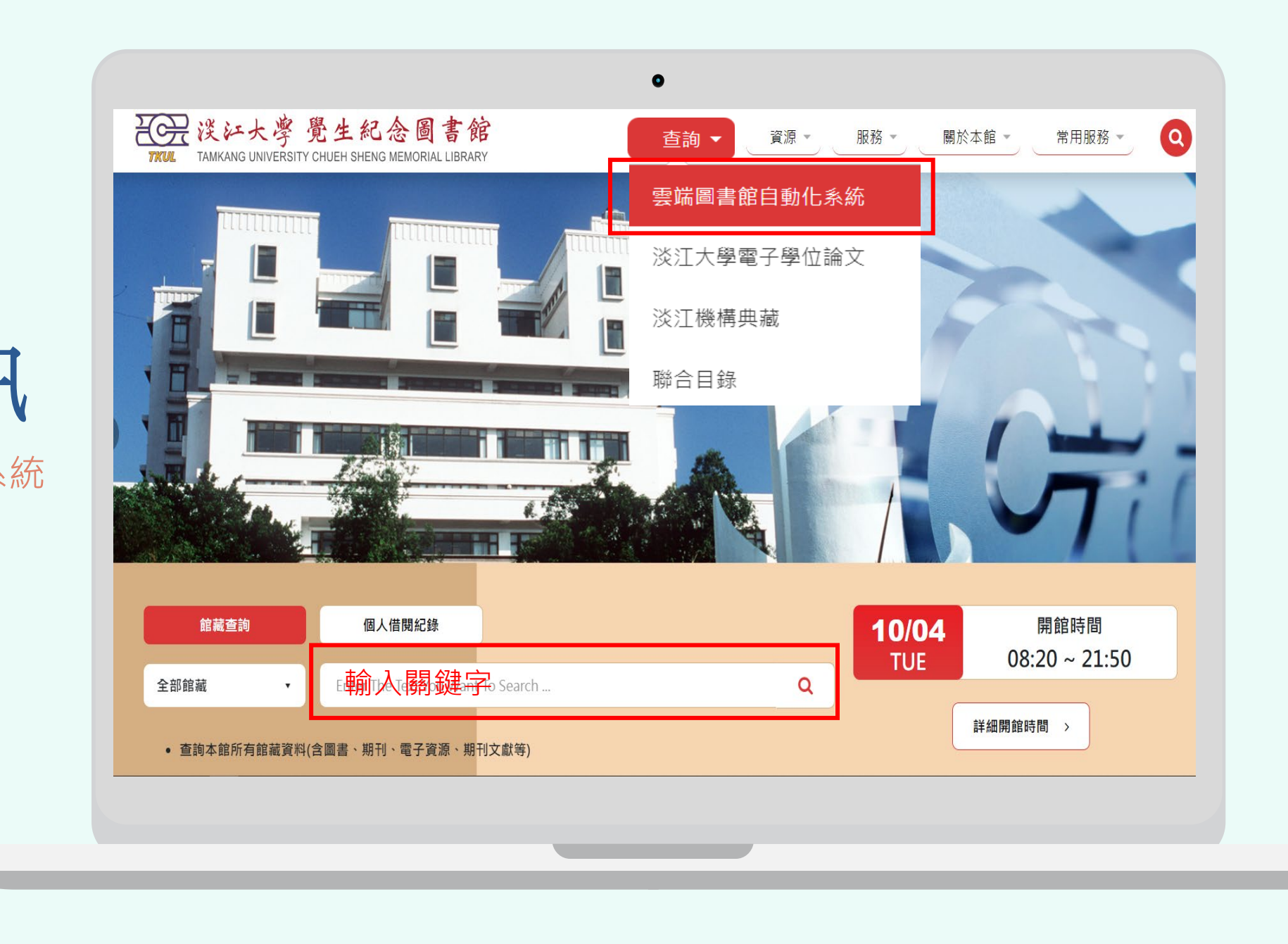

0 (0)  $\bigcirc$  $\bigcirc$ 6 6 6  $\bigcirc$ 

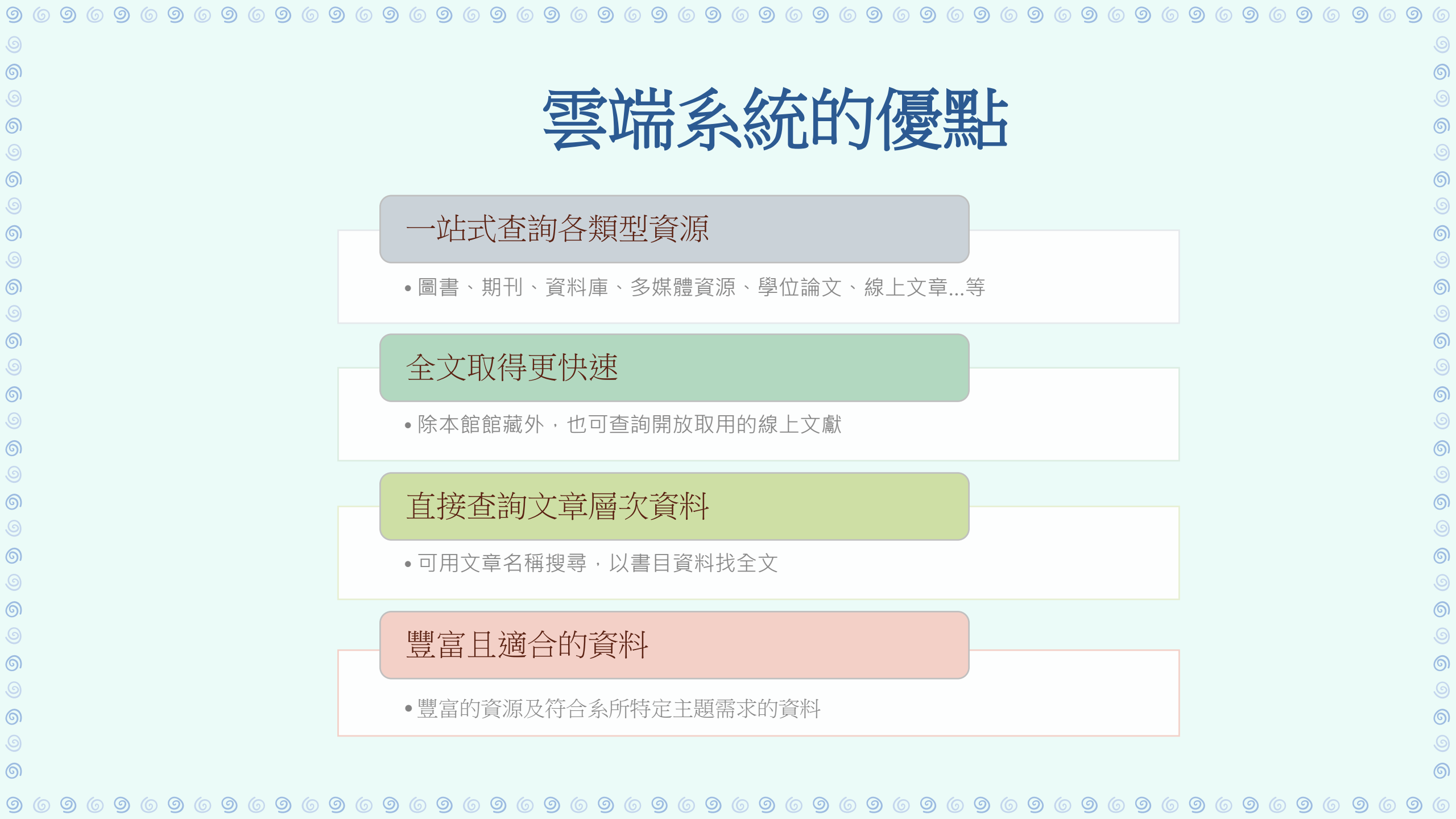

| 察端圖書館自動化系統-簡易查詢                                                                                                    |                                                                    |                                                |
|----------------------------------------------------------------------------------------------------|--------------------------------------------------------------------|------------------------------------------------|
|                                                                                                    | 檢索 •••                                                             | [iii] 3 / 登入 功能表 -                             |
| 研究方法 <sup>②</sup> 輸入關鍵字<br>研究方法 (從下方選擇檢索範圍)<br>① 點選放大鏡限定檢索範圍                                                                                                    |                                                                    |                                                |
| 研究方法 🤉 <b>全部</b>                                                                                                    | 全部                                                                 | (預設值為全部)                                       |
| 研究方法 / <i>館藏目錄</i>                                                                                                    | 館藏目錄                                                               | ③再次點放大鏡進行檢索                                    |
| 研究方法 🤉 <i>線上文獻</i>                                                                                                    | 線上文獻                                                               | 化系統                                            |
| 研究方法 2 <b>多媒體資源</b>                                                                                                    | 多媒體資源                                                              | 了。<br>「一」「一」「一」「一」「一」「一」「一」「一」「一」「一」「一」「一」「一」「 |
| 研究方法 🤉 <b>課程指定用書</b>                                                                                                    | (1)<br>(1)<br>(1)<br>(1)<br>(1)<br>(1)<br>(1)<br>(1)<br>(1)<br>(1) | 事二校 <del>八</del> 问建直,提<br>务。                   |
| 研究方法 <i>聯盟目錄(淡江+東吳+銘傳</i> )                                                                                                    |                                                                    | ▼ = = = = = = = = = = = = = = = = = = =        |
| <ul> <li>館藏目錄:館藏圖書、期刊、視聽資料、學位論文等實體或電子資源。</li> <li>線上文獻:本校訂購或開放取用之期刊文章、電子書、會議論文等線上文獻。</li> <li>多媒體資源:本校訂購之DVD、CD等各類型視聽資料。</li> <li>課程指定用書:本校教師課程指定之參考資料。</li> </ul> | ●<br>●<br>●<br>●<br>●<br>●<br>●<br>●<br>●<br>●<br>●<br>●<br>●<br>● | 上系統                                            |

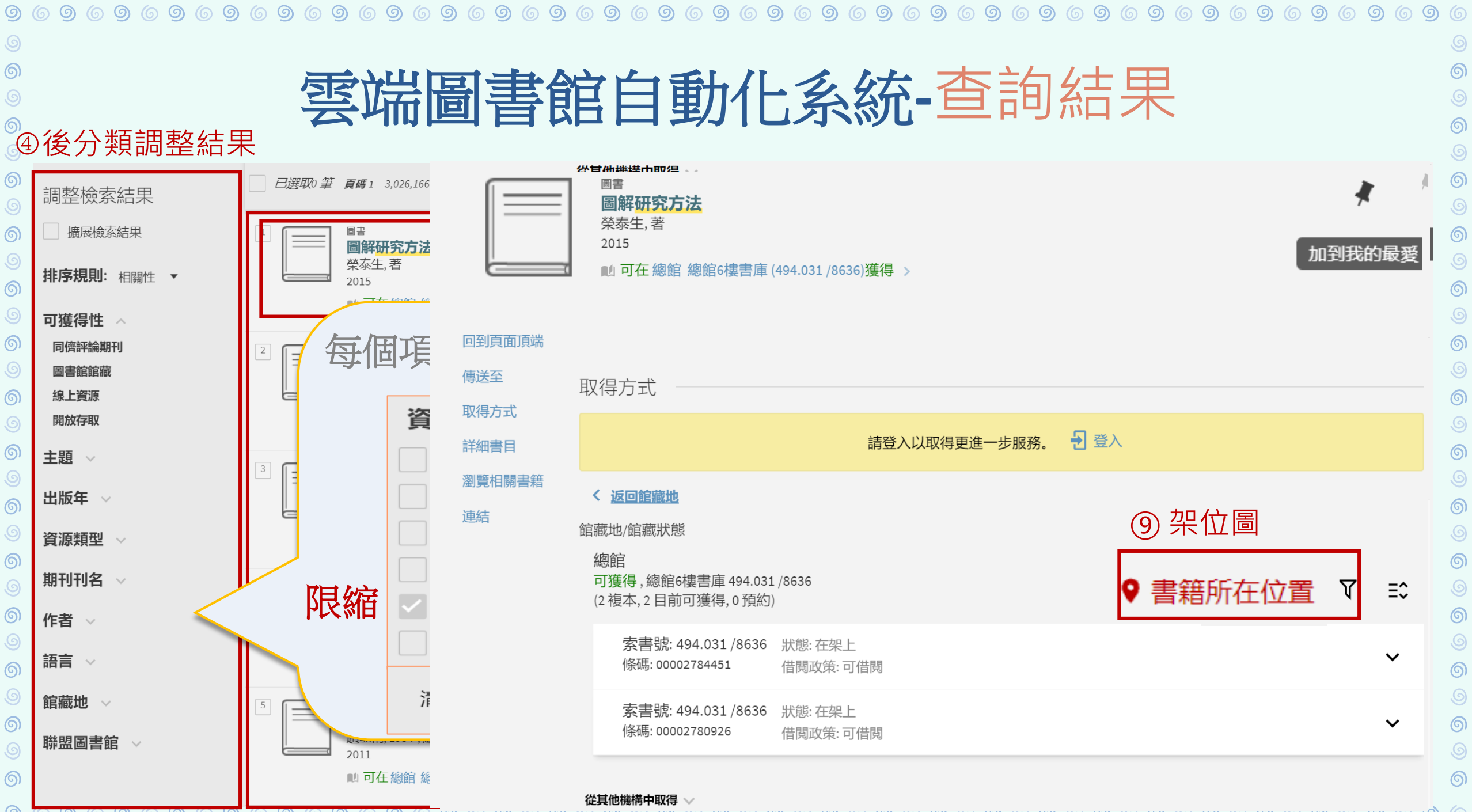

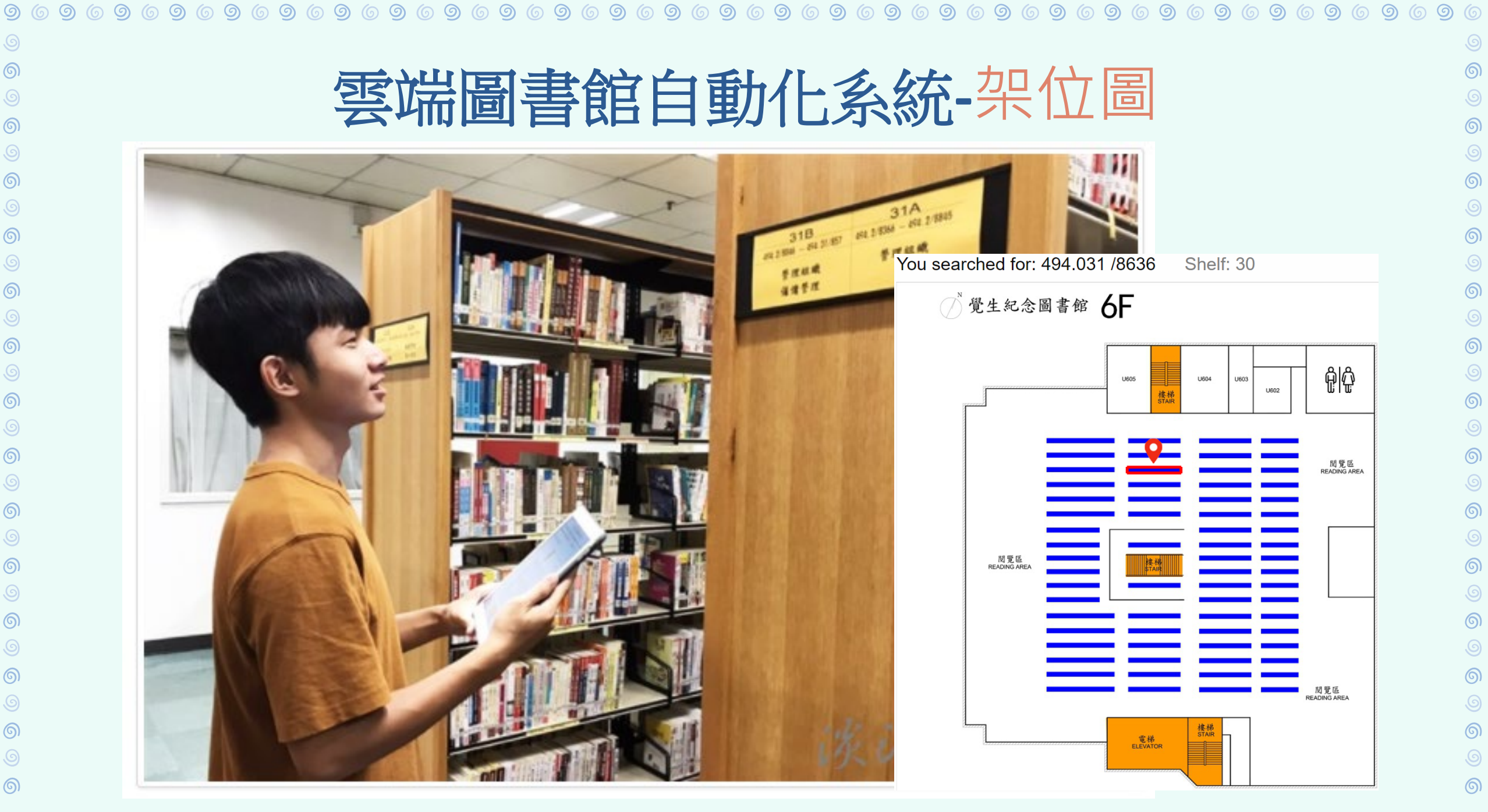

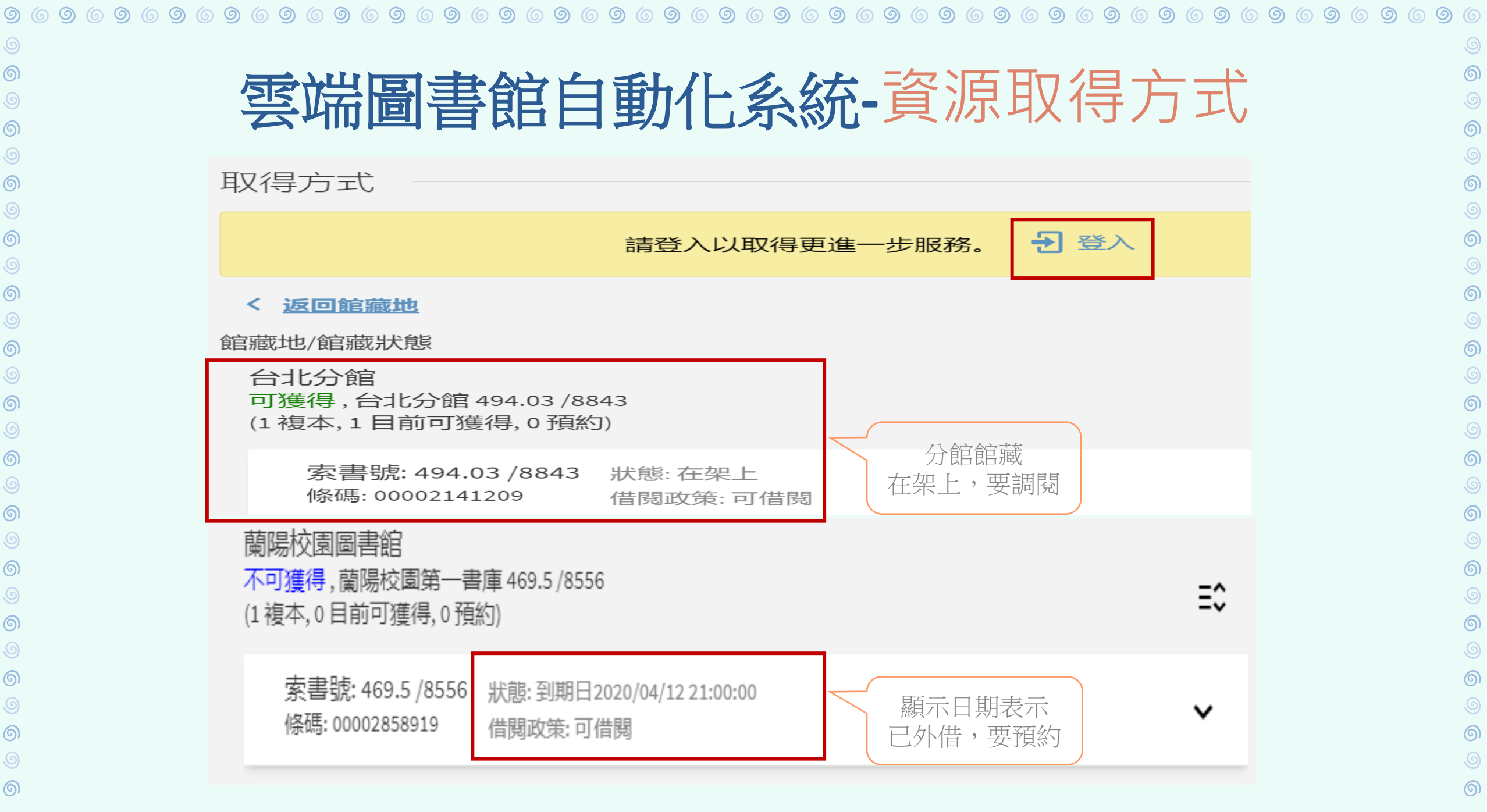

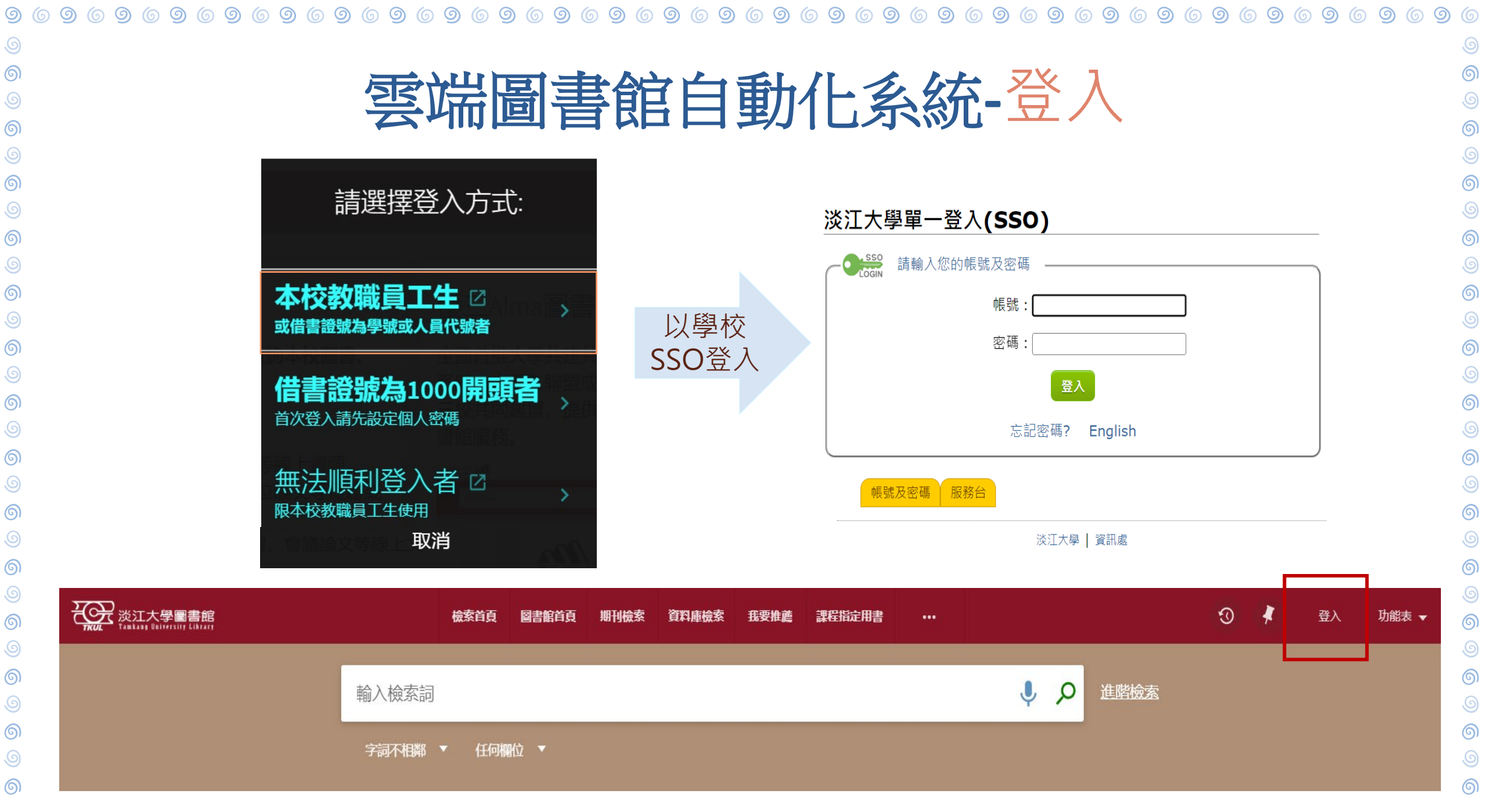

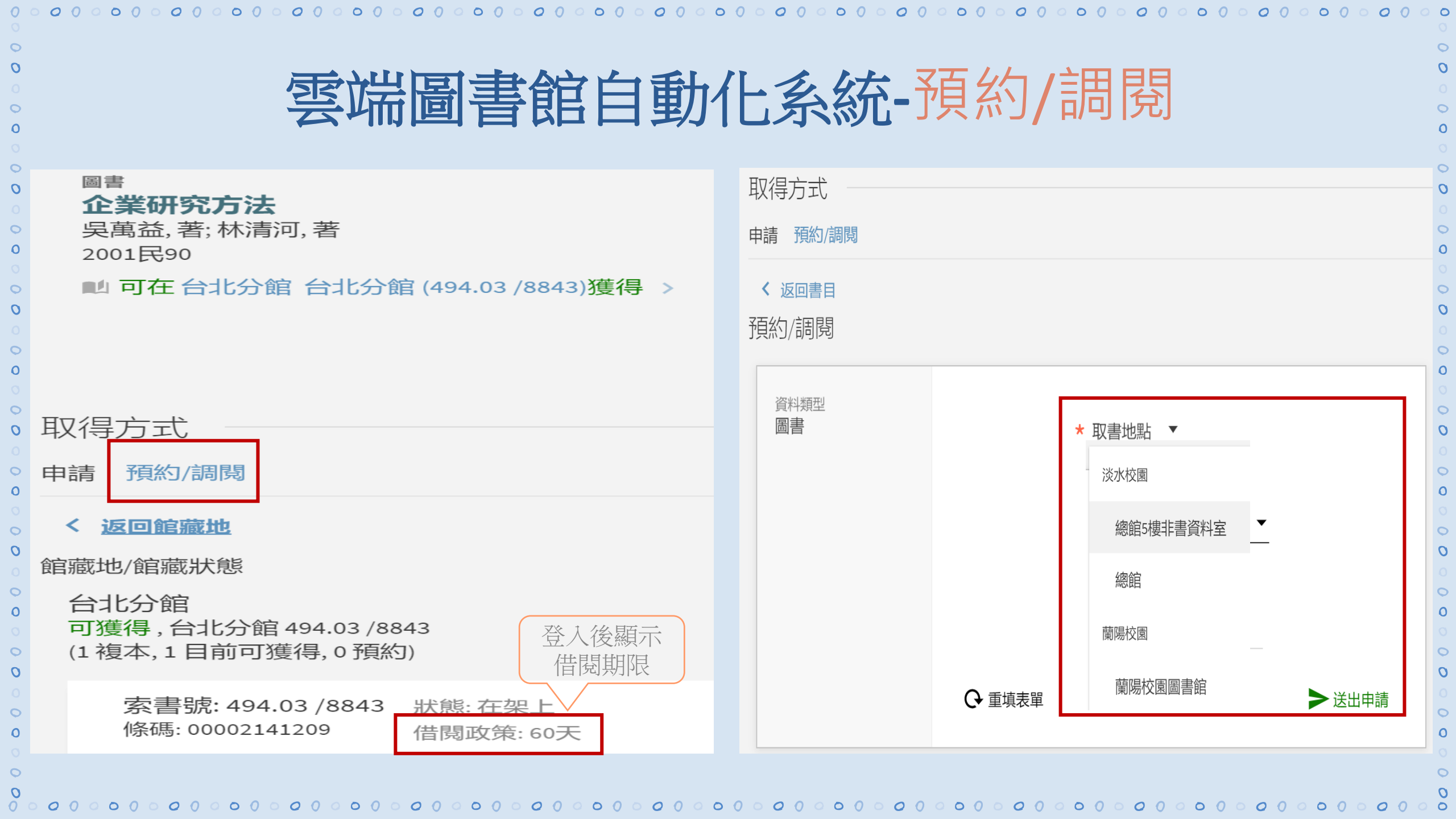
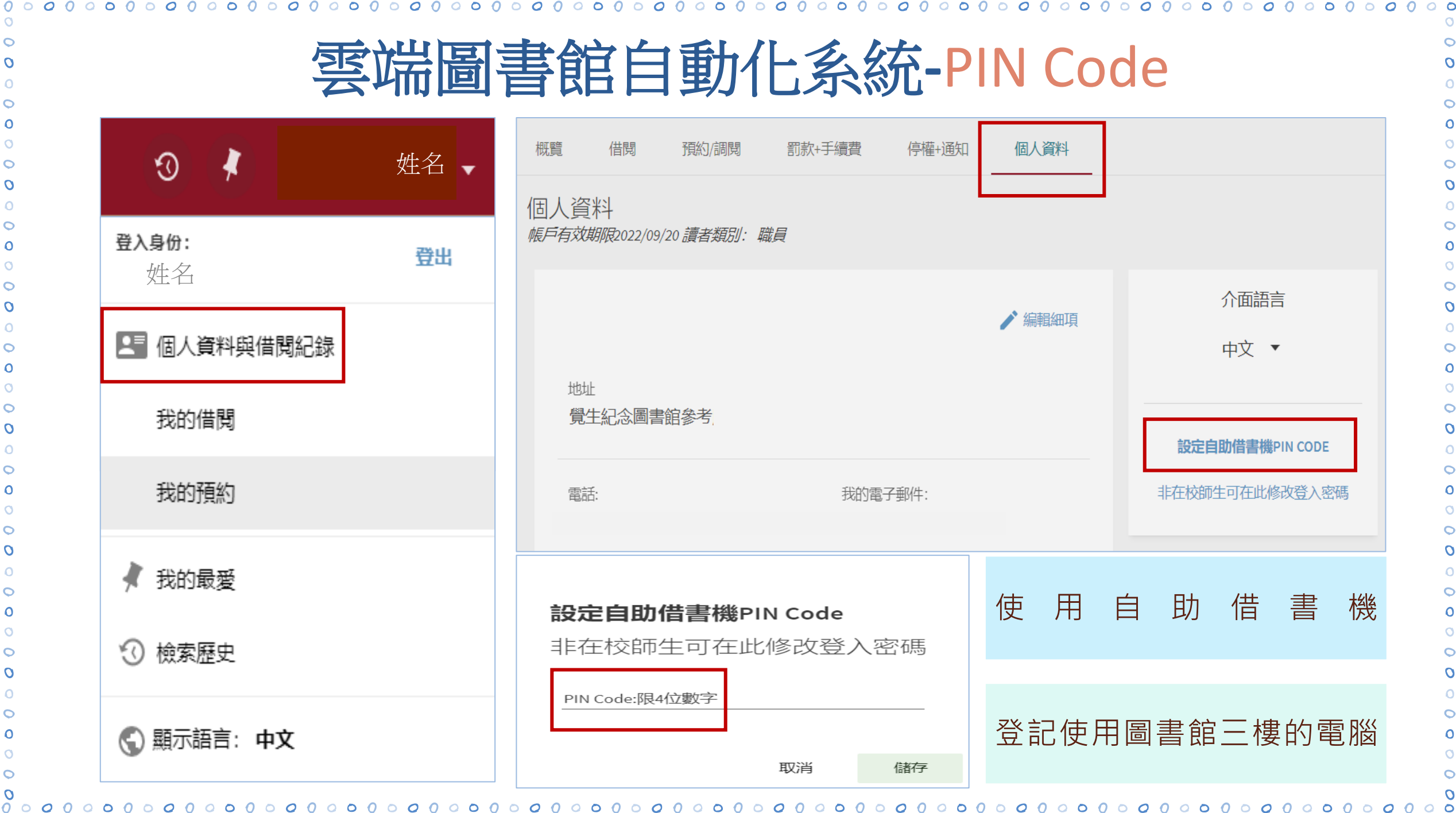

C

C

C

C

# Try it !

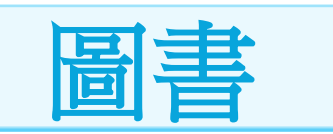

鈕文英,質性研究方法與論文寫作(2021)。臺北市:雙葉書 廊有限公司。

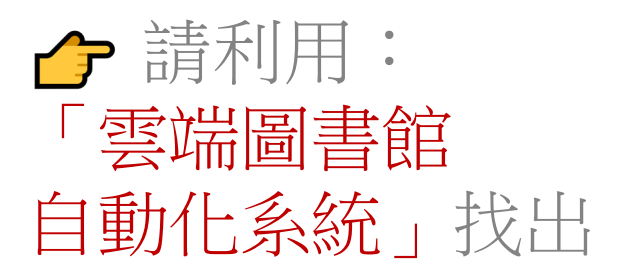

#### •本館館藏有幾冊?

- 可立即借到嗎? 有多少人預約?
- 放在哪個樓層的第幾座書架?

PIN Code

請設定PIN Code

| ~~~~~~~~~          |                                                                 | ~~~~~~~                         |          |   |     |
|--------------------|-----------------------------------------------------------------|---------------------------------|----------|---|-----|
| 雲端                 | 圖書館自動化系                                                         | 統-資源取                           | 得方式      |   |     |
| 目前篩選條件             | 期刊<br>法と行政.<br>1997-                                            | 期刊:依架號                          | 毫4樓架上找到  | 期 | FIJ |
| 期刊 ×<br>う 重設篩選條件   | ■ 可在總館總館4樓合訂期刊 (PER 580.5)獲得                                    | 특 >                             |          |   |     |
| 調整檢索結果             |                                                                 |                                 |          |   |     |
| 擴展檢索結果             | 取得方式                                                            |                                 |          |   |     |
| <b>排序規則:</b> 相關性 ▼ | 請                                                               | 登入以取得更進一步服務。  乞                 | 登入<br>   |   |     |
| 可獲得性 へ             |                                                                 |                                 |          |   |     |
| 線上資源               | 昭載地/ 昭載八郎     総館     御館     可獲得, 總館4樓合訂期刊 PER 580.5             |                                 | ② 架位圖    |   |     |
| 主題~                | 館藏: v.7(2)-9(2), 10, 1997-2<br>備註: 合刊架號: 9A-1                   | 2000.                           | ♥ 書籍所在位置 | V | ≡≎  |
| 出版年 ~              | 索書號: PER 580.5 1997 v.7 n.2 ; v.8 n.3<br>條碼: 00001713888 (0件申請) | 1-2 狀態: 在架上<br>借閱政策: 可借閱        |          |   | ^   |
| 作者 ~               | 索書號: PER 580.5 1998-2000 v.9 n.2 ;<br>條碼: 00001865295 (0件申請)    | v.10 n.1-2 狀態: 在架上<br>借閱政策: 可借閱 |          |   | ~   |

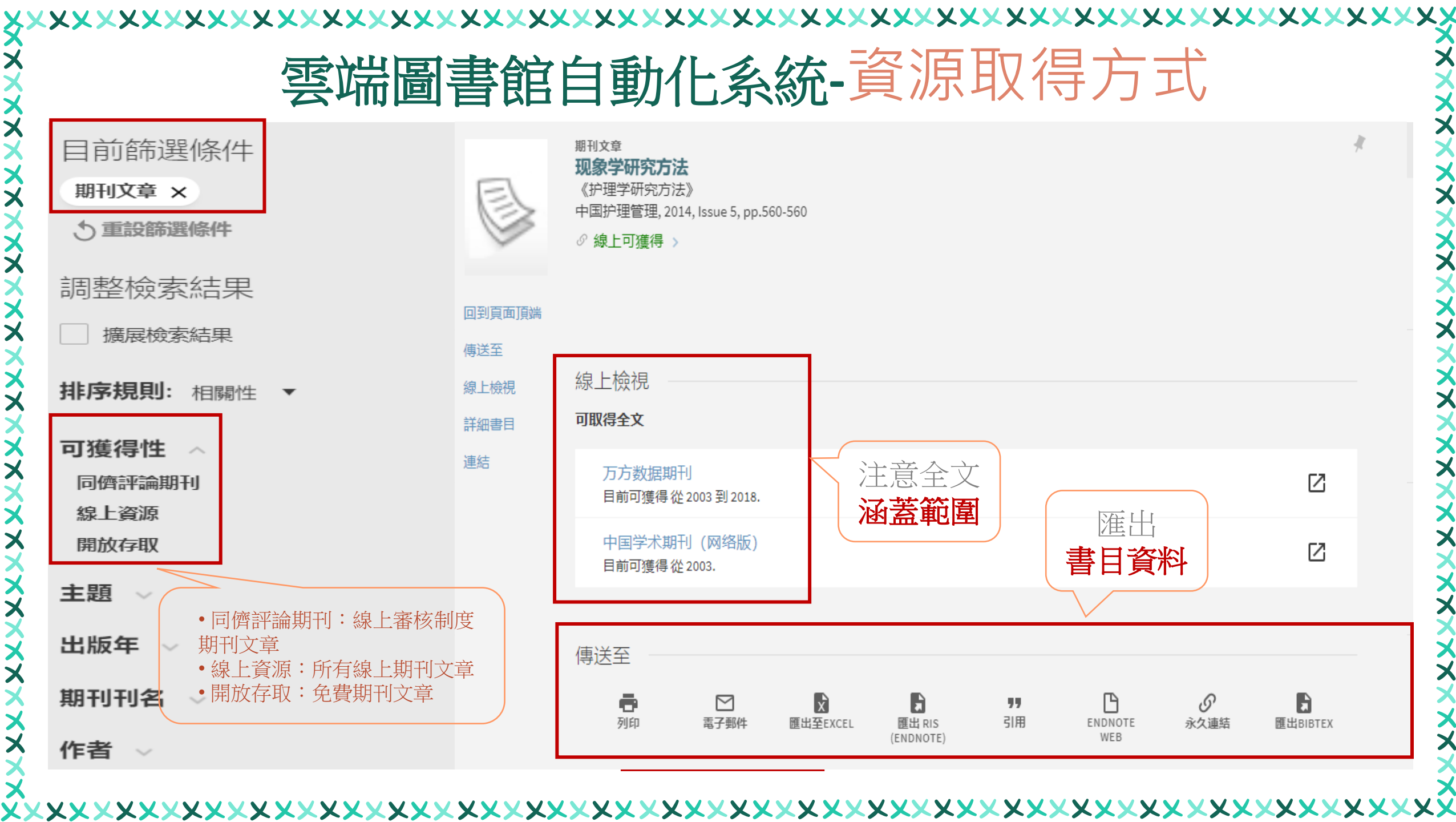

× X

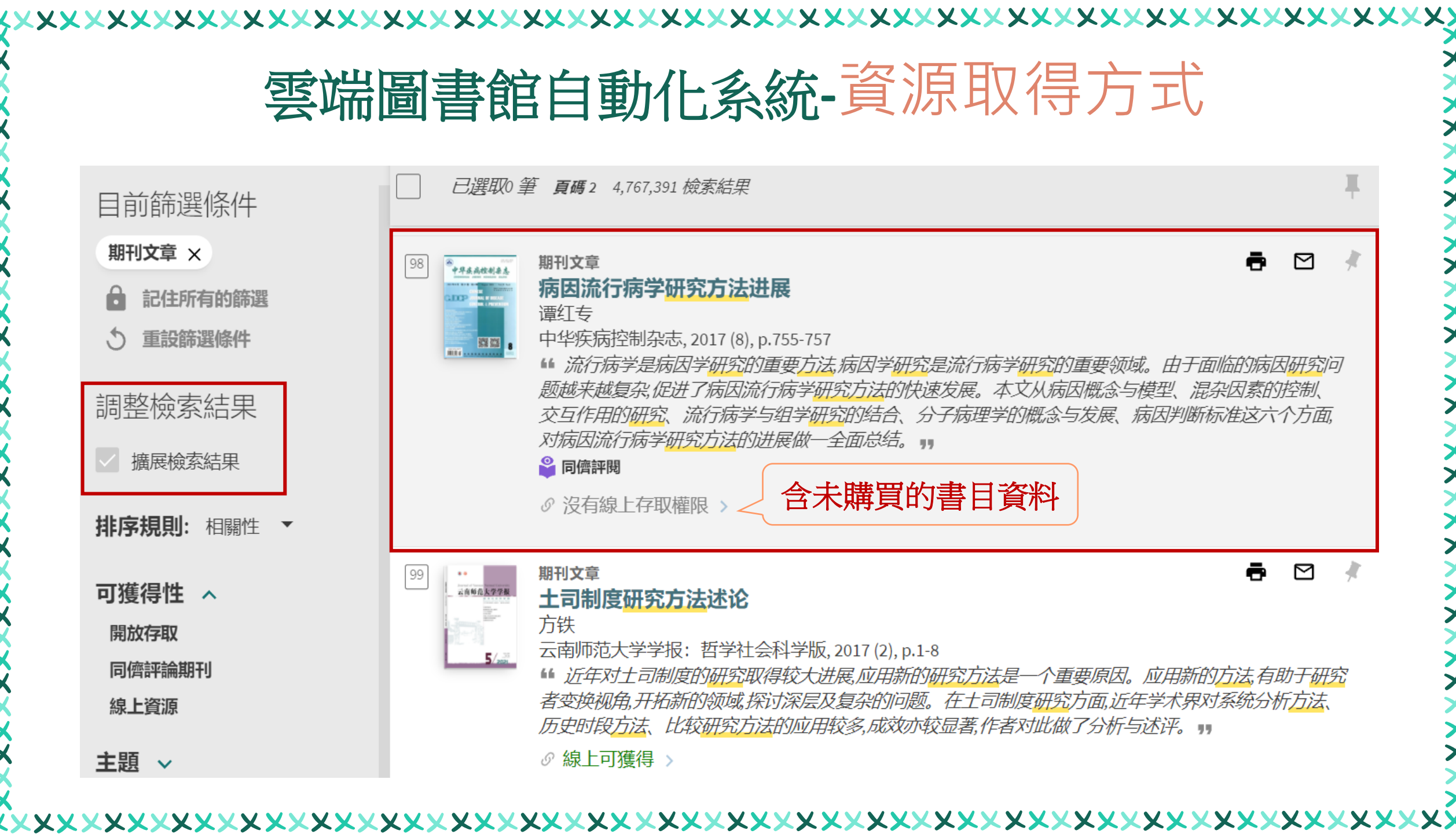

|      | 雲端圖書館自歸                                                                                                    | 動化系統-資源取                                                                                                    | 得方式                                                                                              |
|------|----------------------------------------------------------------------------------------------------|----------------------------------------------------------------------------------------------------|--------------------------------------------------------------------------------------------------|
|      | <ul> <li>期刊文章</li> <li>病因流行病学研究方法进展</li> <li>運文章</li> <li>中华疾病控制杂志、2017 (8), p.755-757</li> <li>・流行病学是病因学研究的重要方法,病因学研究是流行病学研究的重要领域。由于面临的病因研究问题越来越复杂,促进了病因流行病学研究方法的快速发展。本文从病因概念与模型、混杂因素的控制、交互作用的研究、流行病学与组学研究的结合、分子病理学的概念与发展、病因判断标准这六个方面,对病因流行病学研究方法的进展做一全面总结。 **</li> <li>● <b>商館報題</b></li> <li>● 查看目前可獲得的服務 &gt;</li> </ul> | 期刊文章<br>病因流行病学研究方法进展<br>谭红专<br>中华疾病控制杂志,2017(8),p.755-757<br>"流行病学是病因学研究的重要方法,病因学研究是流行<br>越复杂,促进了病因流行病学研究方法的快速发展。本文<br>究、流行病学与组学研究的结合、分子病理学的概念与<br>方法的进展做一全面总结。** | 了病学研究的重要领域。由于面临的病因研究问题越来<br>[从病因概念与模型、混杂因素的控制、交互作用的研<br>[发展、 <mark>病因</mark> 判断标准这六个方面,对病因流行病学研究 |
| 詳細書目 |                                                                                                    | 如何取得 2                                                                                                    |                                                                                                  |
| 連結   | 如何取得                                                                                                    | 期刊文獻快遞服務(RapidILL) (付費)                                                                                                    | >                                                                                                |
|      |                                                                                                    | 今國文獻傳派服務系統(NDDS) (計畫)                                                                                                    | רא<br>רא                                                                                         |

| XXXXXXXX    | < <u> </u>           | <pre></pre>              |
|-------------|----------------------|--------------------------|
| X<br>X<br>X | 雲端圖書館自動化             | 系統-資源取得方式                |
| X           | 館際複印申請表              | 取消申請的日期(不是必填欄位)          |
| ×××         | * 資料類型 🔵 圖書章節 💿 期刊文獻 | ■ 選擇日期 ▼                 |
| ×××         | ★ 中华疾病控制杂志/#/中華      |                          |
| ×           | * 病因流行病学研究方法进        | 備註(如需收據請註明)              |
| ×           | 音音                   | 在提交你的申請之前,你必須閱讀並接受下方條款。  |
| ×           | ISSN<br>★ 1674-3679  | ★ 我已同意遵守中華民國著作權法第48條相關條款 |
| ×           | 出版年<br>★ 2017        | ★ □ 同意付款(每頁2元, 單篇全文服務免費) |
| ×<br>×<br>× | * 卷                  | 取書地點<br>約約 ▼             |
| ×           | 期<br>★ <u>8</u>      |                          |
| ×           | 起頁(不確定請填00)<br>★ 755 | ● 重填表單                   |
| ××          | 这頁(不確定請填00) ★ 757    | ➤ 送出申請                   |

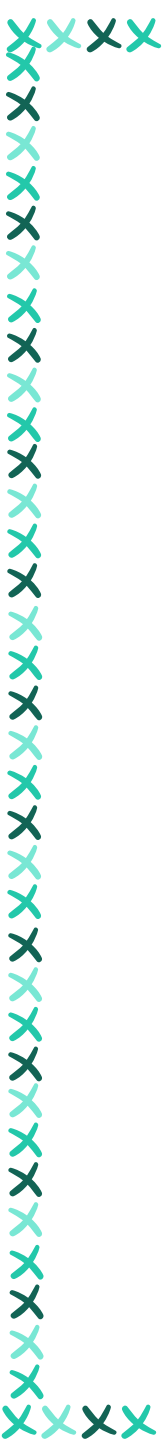

### 雲端圖書館自動化系統-資源取得方式

|                                            |                   |                                                                                           |                                           |      | 館際複日 | <sup>刀</sup> 申請表                                                                                        |
|--------------------------------------------|-------------------|-------------------------------------------------------------------------------------------|-------------------------------------------|------|------|----------------------------------------------------------------------------------------------------|
| <b>でいた</b> 淡江大學區<br>TKUL Tamkang Universit | 副書館<br>Ny Library | 檢索首頁                                                                                      | 期刊檢索                                      | 資料庫  |      | * 資料類型 💿 圖書章節 🔘 期刊文獻                                                                                    |
|                                            |                   |                                                                                           |                                           |      |      | * 🗌 只限申請特定圖書章節                                                                                          |
|                                            | 霉菌性鸡肌胃            | 腺胃炎的病因与流                                                                                  | 衍                                         |      |      | * <u>書名</u>                                                                                             |
|                                            |                   | 1 1                                                                                       |                                           |      |      | 著者                                                                                                    |
|                                            | 字詞个相鄰▼            | 任何欄位▼                                                                                     |                                           |      |      | * ISBN                                                                                                  |
| 掴敕椧索结                                      | 甲                 |                                                                                           | _                                         |      |      | ★ <u>出版</u> 年                                                                                           |
| 则正(从分和)                                    | 木                 | 未找到記錄                                                                                     |                                           |      |      | 出版者                                                                                                    |
| ) 擴展檢索結果                                   | 見<br>し            |                                                                                           |                                           |      |      | 取消申請的日期(不是必項欄位)                                                                                         |
|                                            |                   | 你的檢索"霉菌性鸡                                                                                 | 肌胃腺胃炎                                     | 的病因生 |      | /±++,/-л===,//-+================================                                                        |
|                                            |                   | 建議:                                                                                       |                                           |      |      | 備註(如需收據請註明)<br>在提交你的申請之前,你必須閱讀並接受下方條款。                                                                  |
|                                            |                   | <ul> <li>確保所有字詞</li> <li>嘗試不同的檢</li> <li>館際借書申請</li> <li>期刊文獻複印</li> <li>我要推薦。</li> </ul> | 拼寫正確。<br>索範圍或關<br>( <u>NDDS)</u> 。<br>申請。 | 鍵字。。 |      | <ul> <li>★ ① 我已同意遵守中華民國著作權法第48條相關條款</li> <li>★ ○ 同意付款(毎頁2元, 單篇全文服務免費)</li> <li>取書地點<br/>總館 ◆</li> </ul> |

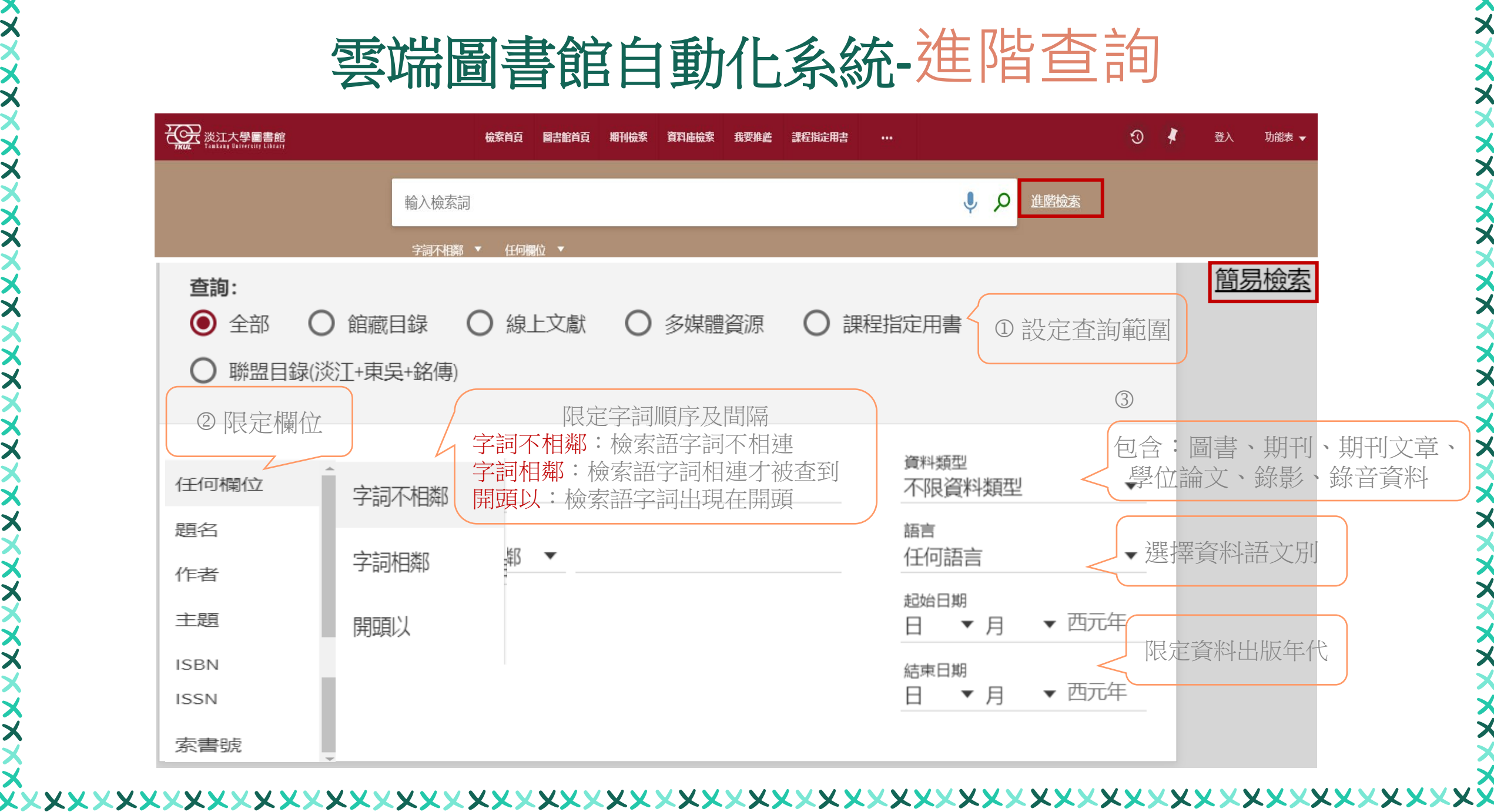

## Try it !

期刊文章

Jyh-Horng Lin; Shi Chen; Jeng-Yan Tsai (2013), "How does soft information about small business lending affect bank efficiency under capital regulation?,"Quantitative Finance and Economics 3(1), p.53-74

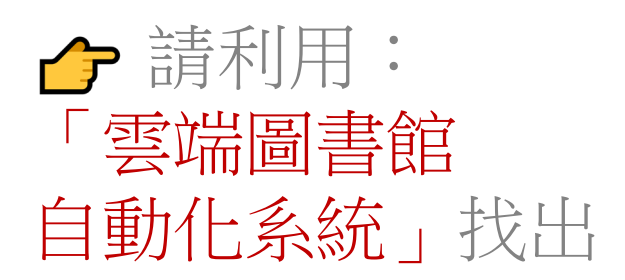

### • 這篇文章是紙本?還是電子版呢?

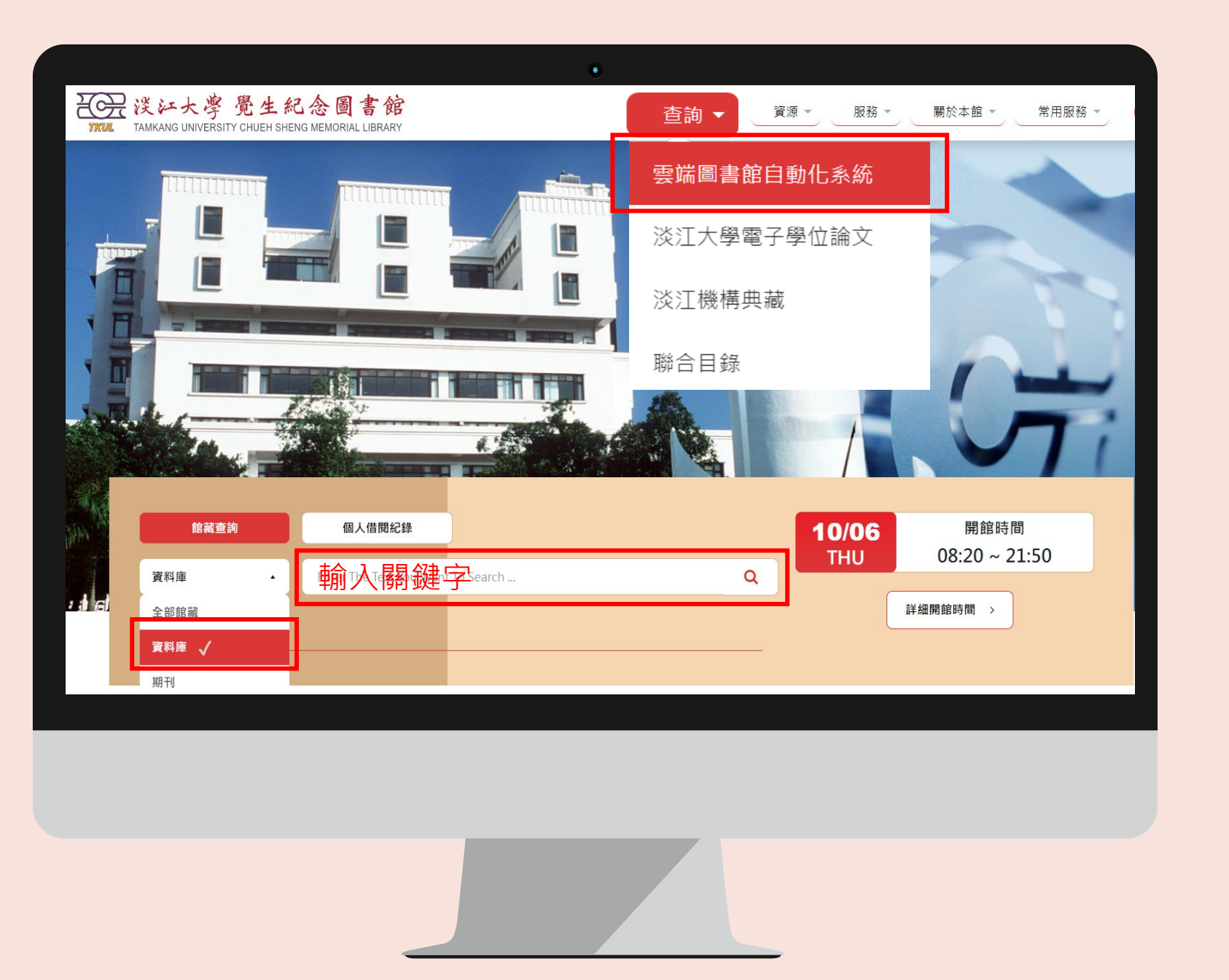

0 6 0

 $\bigcirc \bigcirc \bigcirc \bigcirc \bigcirc$ 

0 6 0

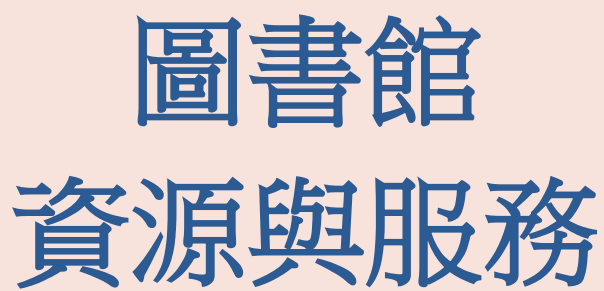

取得資訊

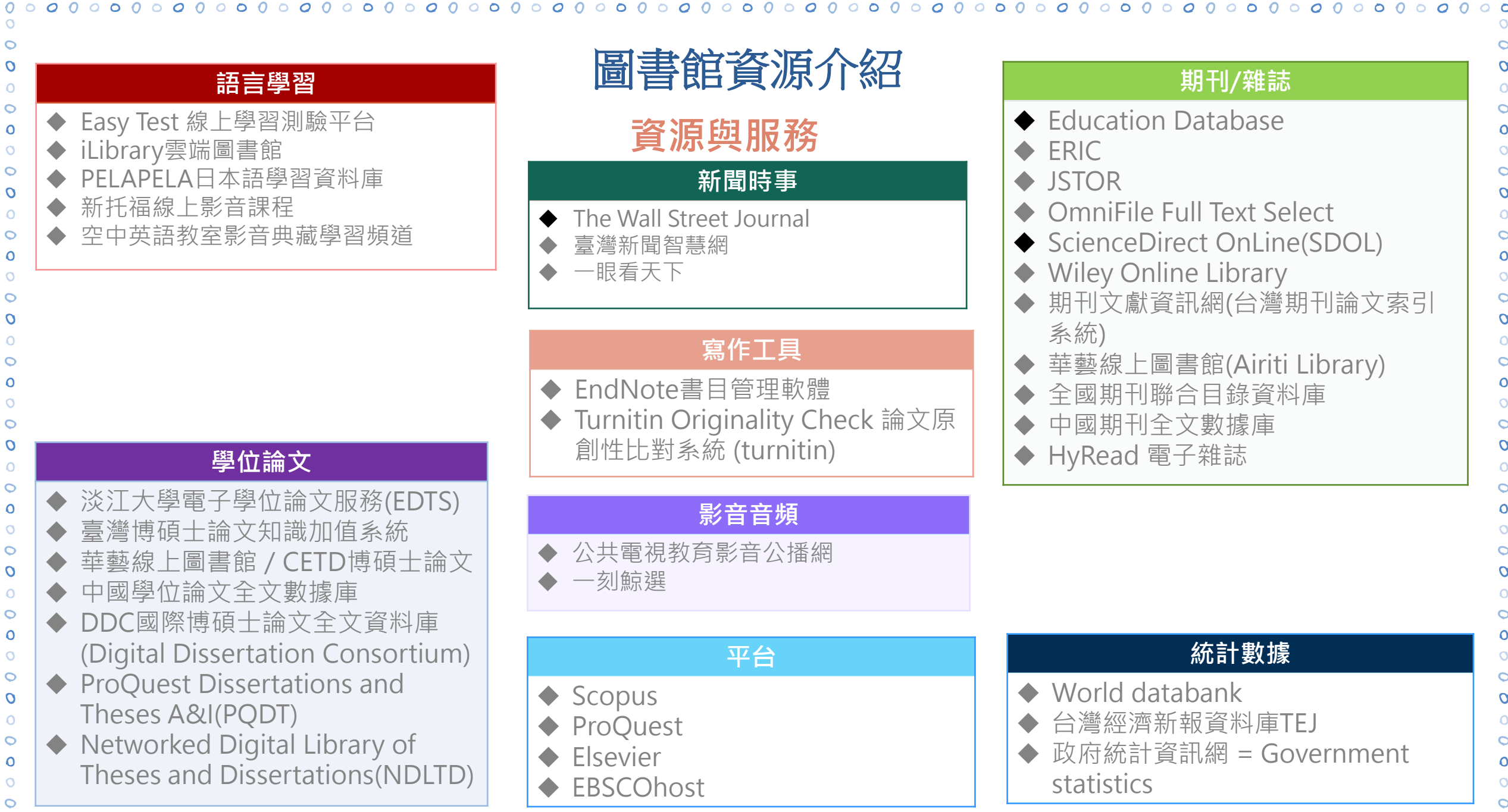

0 0 0 0 0 0 0 0 0

| 0 0 0<br>0 0<br>0 0<br>0 0<br>0 0       | 。。。。。。。。。。。。。。。。。。。<br>雲端圖                                    | 書館自動化系統-查找資料庫                                                                                              |
|-----------------------------------------|---------------------------------------------------------------|----------------------------------------------------------------------------------------------------|
| 0                                       | 送江大學圖書館<br>Tamkang University Library                         | 檢索首頁 期刊檢索 資料庫檢索 我要推薦 •••                                                                                   |
| 0 0 0 0 0 0                             | 資料庫檢索輸入資料                                                     | 斗庫名稱 輸入資料庫名稱 或 關鍵字                                                                                         |
| 00000                                   |                                                               | <ul> <li>登入後以獲取完整結果,並可申請預約 → 登入</li> <li>× 關閉</li> <li>○</li> </ul>                                        |
| 0 0 0 0 0 0 0 0 0                       | 按目錄排序資料庫 <ul> <li>資源類型</li> <li>化學結構</li> <li>引用文獻</li> </ul> | 資料庫檢索 在檢索框輸入資料庫名稱,或以主題/學院/筆劃/資                                                                             |
| 000000000000000000000000000000000000000 | 手稿<br>古籍史料<br>名錄指南<br>字典辭典                                    | <ul> <li>第一次使用電子資源,請詳見使用說明。</li> <li>試用資料庫。</li> <li>使用問題請洽參考服務組</li> <li>電話:02-26215656 分機2365</li> </ul> |
| 0<br>0<br>0<br>0<br>0<br>0              | 百科全書<br>其他參考工具<br>0 ○ ○ 0 ○ 0 ○ 0                             | Email:algx@mail.tku.edu.tw                                                                                 |

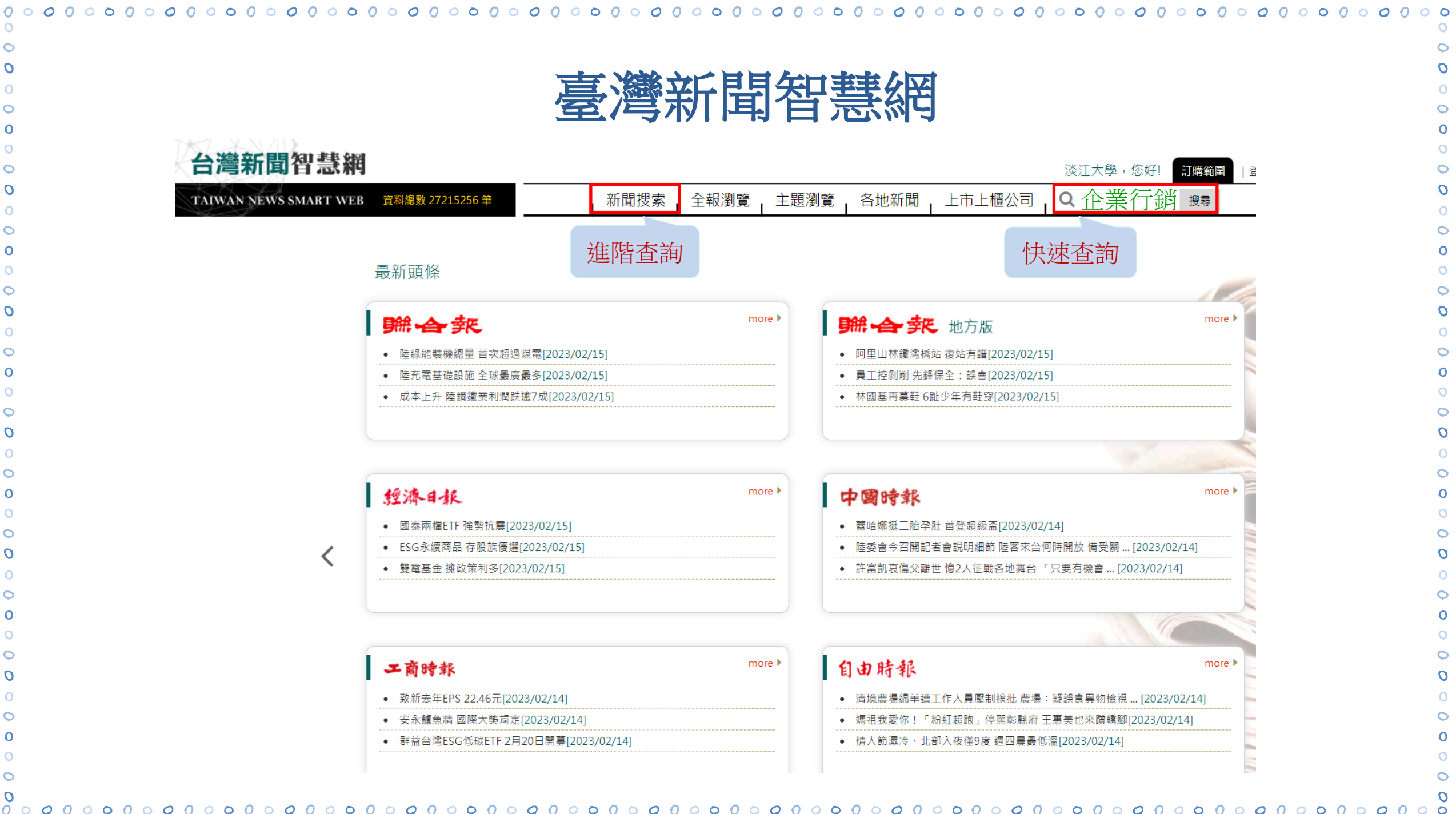

 $\circ \circ \circ \circ \circ$ 

C 

C

Ω

C

C Ω

C

C

C

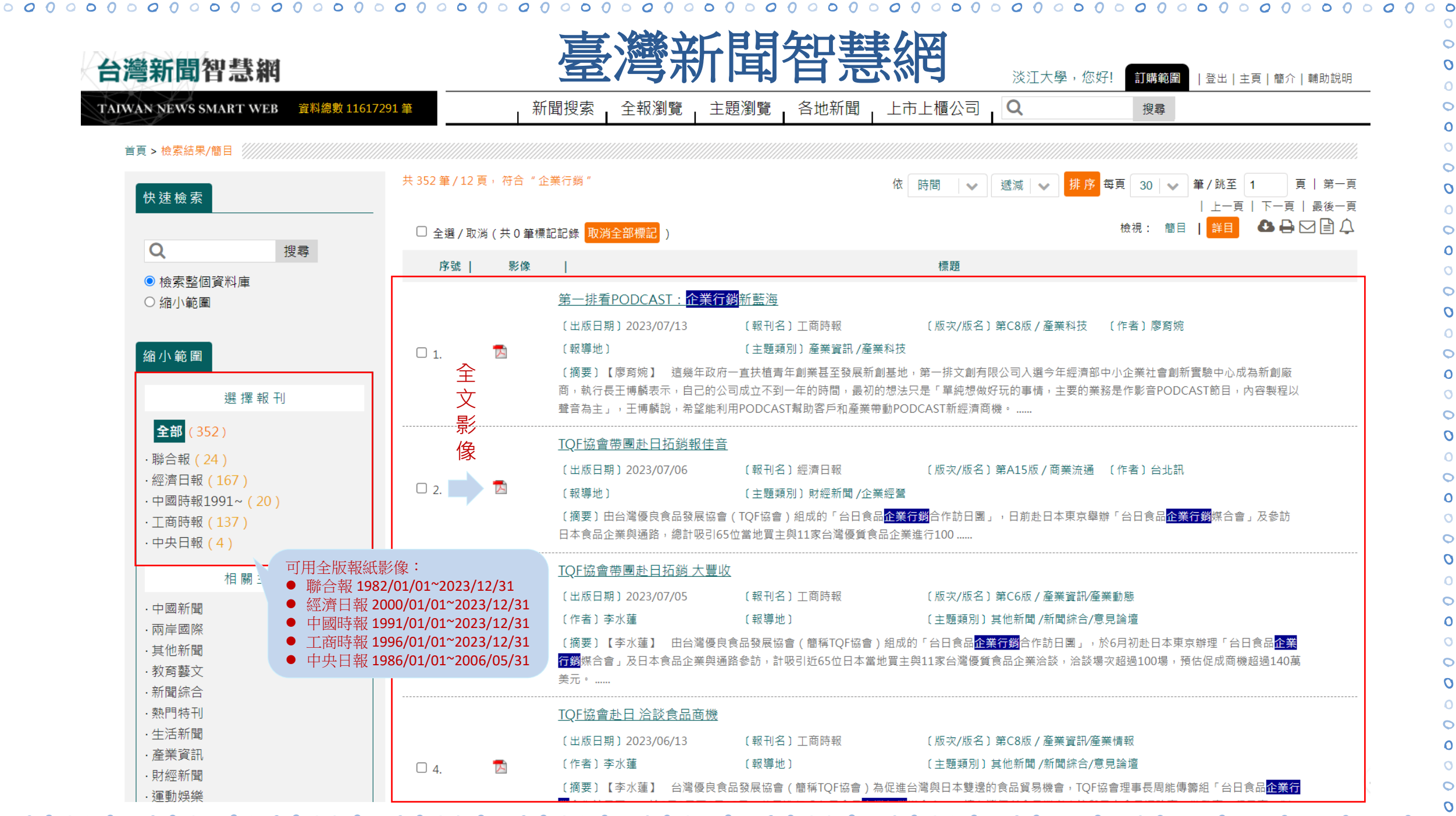

C

C

C

C

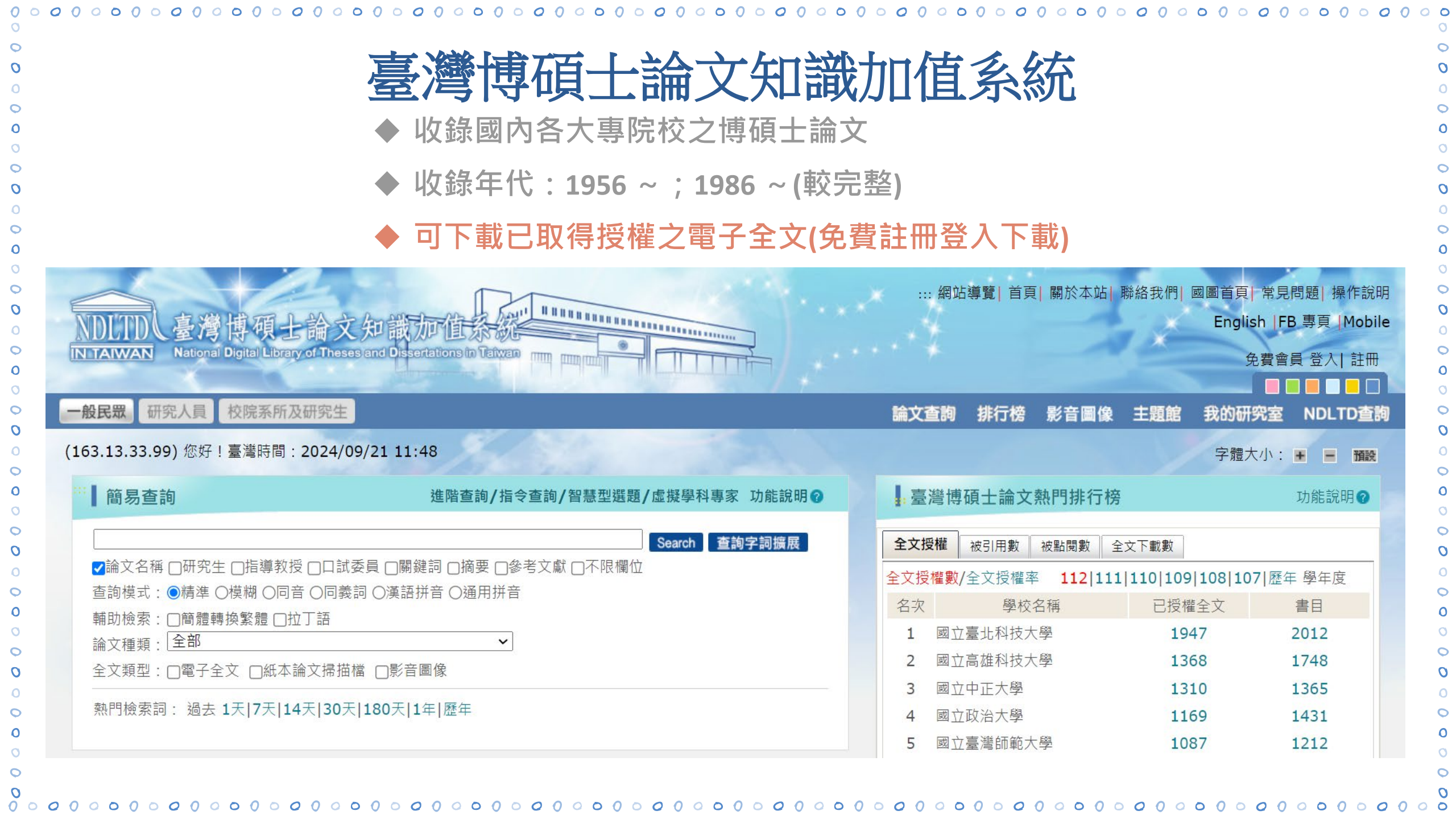

| 000000000000000000000000000000000000000    | · • • • • • • • • • • • • • • • • • • •                                                                                                    | 0000000       | 000000            | 000000                 | 000000000         |
|--------------------------------------------|----------------------------------------------------------------------------------------------------|---------------|-------------------|------------------------|-------------------|
|                                            |                                                                                                    |               |                   |                        |                   |
|                                            | and the second second s | y网 立 上 送 殿    | [] 关百   關於木计   F  | <sup>然纹</sup> 升细  岡宮苦百 | 一番目眼睛」撮作鉛明        |
|                                            |                                                                                                    | ::: 約竝得員      | 1 目貝    剛水平山    第 |                        | 吊兄问闼  探TF武明       |
| NDLIDL臺灣博頓士論文                              | (知識加值涂統                                                                                                    |               | 可取閱E              | 」授權 Englis             | sh  FB 專貝  Mobile |
| IN TAIWAN National Digital Library of Thes | tes and Dissertations in Taiwan                                                                                                    |               | 之雷子,              | <b>全</b> →             | 砲費會員 登入  註冊       |
|                                            |                                                                                                    |               |                   |                        |                   |
| 一般民眾 研究人員 校院系所及研究生                         |                                                                                                    | 論文查詢 排        | 行榜 影音圖像           | 主題館 我的研究               | 究室 NDLTD查詢        |
| (163.13.33.99) 您好!臺灣時間:2024/               | 09/21 11:48                                                                                                    |               |                   | 字體大                    | マ小: 🛨 💻 預設        |
| ₩ 簡易查詢                                     | 進階查詢/指令查詢/智慧型選題/虛擬學科專家 功能說明?                                                                                                    | - 臺灣博碩士       | 上論文熱門排行榜          |                        | 功能說明?             |
|                                            | Search 查詢字詞擴展                                                                                                    | 全文授權被引        | 用數    被點閉數    仝   | →下載數                   |                   |
| ✔論文名稱 □研究生 □指導教授 □□詞                       | 【委員 □ 關鍵詞 □ 摘要 □ 參考文獻 □ 不限欄位                                                                                                    |               | 7塔梅索 1121111      |                        | 71 廢左 廢左帝         |
| 查詢模式: ●精準 ○模糊 ○同音 ○同事                      | 袁詞 ○漢語拼音 ○通用拼音                                                                                                    | 主义投催数/主义      |                   |                        |                   |
| 輔助檢索:□簡體轉換繁體 □拉丁語                          |                                                                                                    | 名火            | 学校治神              | 日 友催全人                 | 青日                |
| 論文種類: 全部                                   | ~                                                                                                    | 1 國立量北        | 14 拉大學            | 1947                   | 2012              |
| 全文類型:□電子全文 □紙本論文掃描                         | 描檔 □影音圖像                                                                                                    | 2 國立高雄        | 主科技大學             | 1368                   | 1748              |
|                                            |                                                                                                    | 3 國立中正        | 三大學               | 1310                   | 1365              |
| 熱門險茶詞: 過去 1大 7大 14大 30)                    | 大 180大 1年 歴年                                                                                                    | <b>4</b> 國立政治 | 学大学               | 1169                   | 1431              |
|                                            |                                                                                                    | 5 國立臺灣        | 嘗師範大學             | 1087                   | 1212              |
| 最新消息                                       | RSS                                                                                                    |               |                   | Ī                      | 更多全文授權數           |
|                                            |                                                                                                    |               |                   |                        |                   |
| ◎ 2019/08/05 小小授權書·裡頭聲                     |                                                                                                    |               |                   |                        |                   |
| ◎ 2023/03/31 電子學位論文引用                      | APA格式:建議使用「量灣博頓士論又知識加值系統」論文handle網址                                                                                                    |               |                   | 力徵求學位論文                | 授權                |
| ● 2024/08/29 銘謝 黃瓊慧小姐                      | Q催國业屮山大學峴士論乂:<<高隱爵士與綠武士>>甲的福佑與過失                                                                                                    |               |                   |                        |                   |
| ◎ 2024/07/31 銘謝 土義明先生社                     | Q催莪寸大學博士論乂:探討融谷人上智慧万法於乳房影像之分類<br>S##四文言選任你士爾茲上於文,言#NE###/2021年14世界                                                                                                    | <             | 一 単               | 位授予注                   |                   |
| ● 2024/06/30                               | Q催國 业 量 潭 師 郵 不 學 頃 士 諦 乂 : 局 雄 縣 加 定 翀 溉 氏 王 沽 世 界 的 探 光                                                                                                    |               |                   | LUC TA                 |                   |
| ● 2024/06/30                               | √惟幽⊥室凊師軛八學博士禘乂:新打港海湖沿厈區域/轉型<br>◎糖團立政治士開西上論立,從は御融合的時頃ば短計動点等型士                                                                                                    |               |                   |                        | 言洗洗               |
| ● 2024/00/29                               | Q惟幽业以治入学识工册人,促仅俯瞰古祭跨視现休的數位贶争力<br>S.概工士教献仁士的陌上公立,由立的士祥年的林己语                                                                                                    |               | Facel             | DOOK前絲圕                | <b>i</b> 見        |
| ● 2024/06/29 函潮 陳急球小姐                      | g惟入土?9.翱仁八字唄丁硎乂:屮乂的百件品兴荣忘谙<br>@披园立山工士朗博士论立,建进士勤朗迪理功某论评八4.                                                                                                    |               |                   |                        |                   |
| ● 2024/06/27                               | ◎推圈业屮止入学博丁冊人:建博式數学課程仪申備処分析 ◎推圖立由山十段項上設立・MastinCarpan数存用相立理定 数存的图字                                                                                                    |               |                   | 和調查研究資料庫               |                   |
| ♥ 2024/00/23 函謝 学兆珅先生指                     | q惟幽业中山入学识工栅关:Martin⊂arnoy狄肉芯忽之研究一狄肉兴幽家                                                                                                    |               |                   |                        |                   |
|                                            |                                                                                                    |               |                   |                        |                   |
| 0 0 0 0 0 0 0 0 0 0 0 0 0 0 0 0 0 0        | • • • • • • • • • • • • • • • • • • •                                                                                                    | 0 0 0 0 0 0 0 | 000000            | 000000                 | 0000000           |

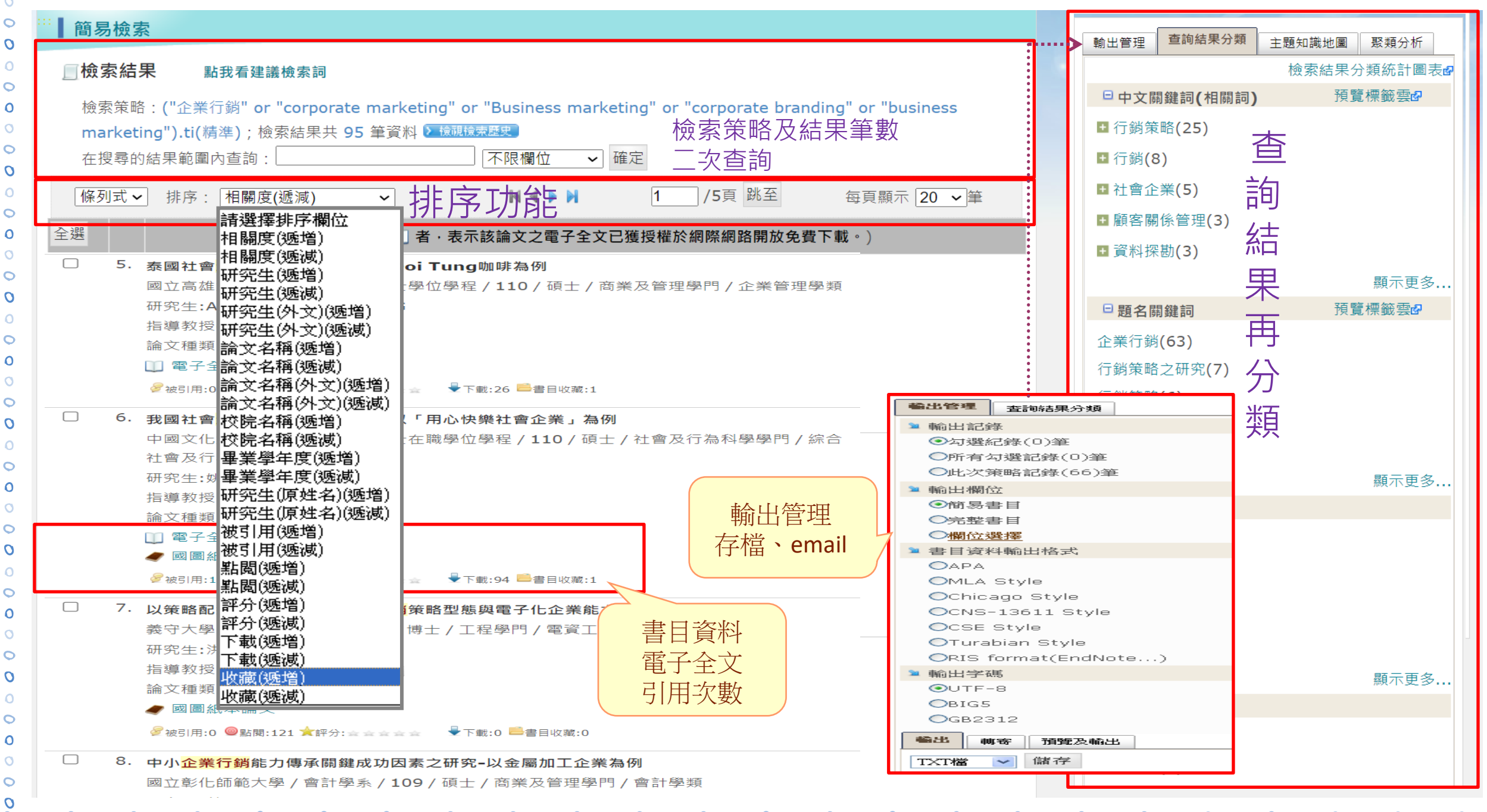

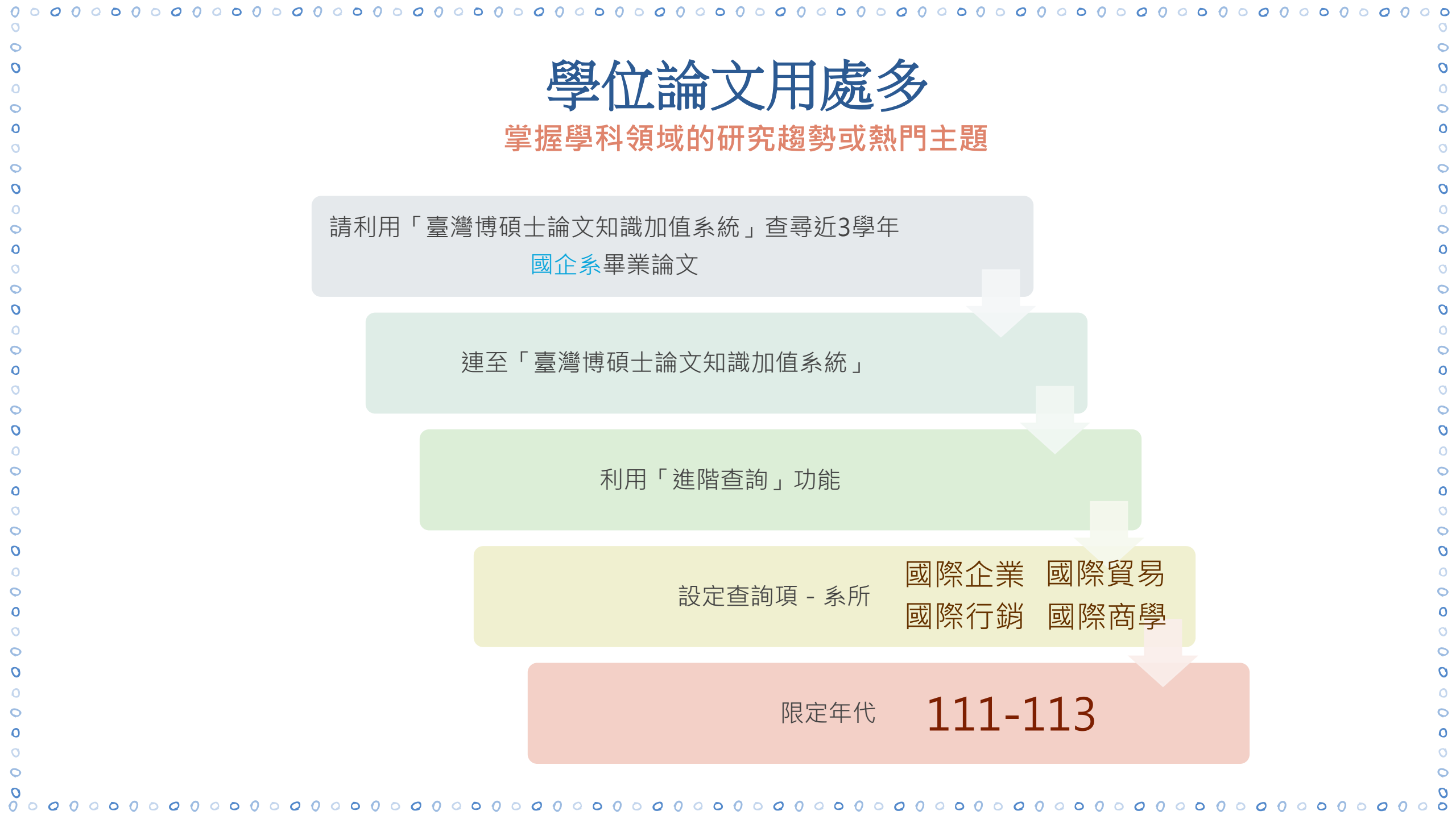

| 進階檢索                                                                              | 輸出管理 查詢結果分類 主題知識地圖 聚類分析         |
|-----------------------------------------------------------------------------------|---------------------------------|
|                                                                                   | ■ 輸出紀錄 (輸出上限:30筆)               |
| 檢索笑略:("國際企業" sdp or "國際貿易" sdp or "國際行銷" sdp or "國際商譽" sdp)//r="111_112"(精進):檢索结果 | ●勾選紀錄(0)筆                       |
|                                                                                   | ○所有勾選紀錄 <b>(0)</b> 筆            |
| 在搜尋的結果範圍內查詢:                                                                      | 🔌 輸出欄位 (完整欄位請先登入國圖會員帳號)         |
|                                                                                   | ●簡易書日                           |
| 條列式 → 排序: 相關度(遞減) → ■ ■ 1 /56頁 跳全 毎頁顯示 20 → 第                                     | 筆書目資料輸出格式                       |
| 全選 書目資料(有 □ 者・表示該論文之電子全文已獲授權於網際網路開放免費下載。)                                         | OAPA Style                      |
|                                                                                   | OChicago (Turabian) Style       |
|                                                                                   | OMLA Style                      |
|                                                                                   | OCNS-13611 Style                |
|                                                                                   | OCSE Style                      |
|                                                                                   | ORIS format(EndNote · RefWorks) |
|                                                                                   | ▶ 輸出字碼                          |
|                                                                                   | ©UTF-8                          |
| 愛 被51用:0 ● 點閱:22 ★ 評分: 金 金 金 金 金 金 ★ ト載:6 ■ 書目 收藏:0                               | OBIG5                           |
| 2. 從技術觀點探討國際貿易的網絡結構 –以半導體產業為例                                                     | OGB2312                         |
| 國立暨南國際大學 / 國際企業學系 / 112 / 碩士 / 商業及管理學門 / 企業管理學類                                   | 輸出 轉寄 預覽及輸出                     |
| 研究生:陳翊端                                                                           | TXT檔 → 儲存                       |
| 指導教授:施信佑 📠                                                                        |                                 |
| 論文種類:學術論文                                                                         |                                 |
| 🛄 電子全文                                                                            |                                 |
| 參被引用:0 ❷點閱:122 ★評分:★★★★★ ◆ ▼下載:31 ■書目收藏:0                                         |                                 |
| □ 3. <b>ESG</b> 重要嗎?從利害關係人觀點探討國際企業永續策略與績效                                         |                                 |
| 銘傳大學 / 國際企業學系碩士班 / 111 / 碩士 / 商業及管理學門 / 企業管理學類                                    |                                 |
| 研究生:蔡承穎                                                                           |                                 |
| 指導教授:孫梅瑞 📷                                                                        |                                 |
|                                                                                   |                                 |

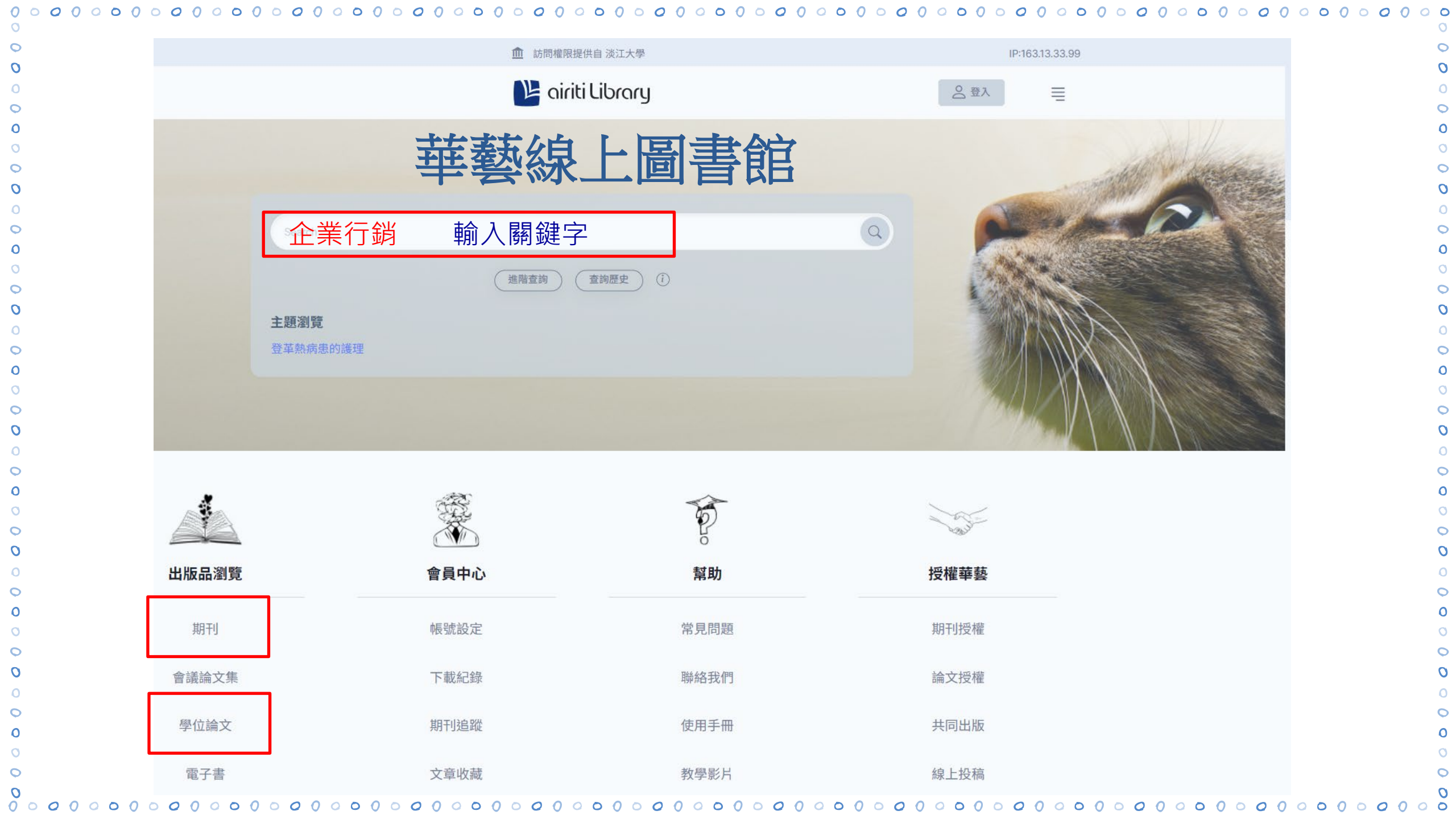

| - 莽秦秋白 - []                                           | <b>圭</b> 谷                                                                                                    |                                                                       |
|-------------------------------------------------------|----------------------------------------------------------------------------------------------------|-----------------------------------------------------------------------|
| 中学家上回                                                 | 📄 🖾 🛛 🕒 airiti Library                                                                                          | 各 登入                                                                  |
|                                                       |                                                                                                    |                                                                       |
| 企業行銷                                                  |                                                                                                    | 進階查詢 查詢歷史 ()                                                          |
| 排序與篩選                                                 |                                                                                                    |                                                                       |
|                                                       | 研究文章                                                                                                    |                                                                       |
| 排序依照                                                  |                                                                                                    |                                                                       |
| 相關程度較高    ▼                                           | □ 選擇全部   已選擇0筆   •••                                                                                            | 1,122 個查詢結果                                                           |
| 每頁顯示                                                  |                                                                                                    |                                                                       |
| 10 ⊕ ▼                                                | ● 期刊                                                                                                    |                                                                       |
|                                                       | 融合ABC法和TCC法的企業行銷活動成本分析及研究                                                                                       |                                                                       |
| 資料範圍                                                  | 郝逸華(Yee-Hwa Hua)                                                                                                |                                                                       |
|                                                       | 《崇仁學報》 1期 (2007 / 12) Pp. 103-120                                                                               |                                                                       |
| ✔ 僅顯示所屬單位館藏 (1,122)                                   | 融合 ABC 法和 TCC 法的企業行動活動成本分析反研究 融合 ABC 法和 TCC 法的企業行動活     既是對作業成本法應用的創新,又將管理會計與行銷管理相結合,開闢了企業行銷成本預算     非          | 動成本分析反研究 An Analysis on Combine<br>和管理的新領域。 關鍵字:作業成本法 (Activity-based |
|                                                       |                                                                                                    | 」全文下載                                                                 |
| 限定條件                                                  |                                                                                                    |                                                                       |
| □ 排除無全文書日紀鏡 (1,118)                                   |                                                                                                    |                                                                       |
|                                                       |                                                                                                    | 全文 299                                                                |
| 文章類型                                                  | 社群媒體運用於企業對企業行銷成效之探索性分析                                                                                          |                                                                       |
|                                                       | 田寒光(Han-Kuang Tien) ; 張宜平(Yi-Ping Chang)                                                                        | PDF                                                                   |
| 期刊論文 (826)                                            | 《行銷科學學報》 18卷1期 (2022 / 04) Pp. 35-60                                                                            |                                                                       |
| □ 會議論文 (31)                                           | 田寒光Han-Kuang Tien張宜平Yi-Ping Chang社群媒體運用於企業對企業行്成效之探索性<br>社群媒體運用於企業對企業行銷成效之探索性分析   田寒光   張宜平TJMS Apr. 2022   379 | E分析Exploring the Effectiveness<br>中,突顯社群媒體是行銷過程中創造價值的重要前提。Industrial  |
| □ 學位論文 (265)                                          |                                                                                                    | 」」全文下載                                                                |
|                                                       |                                                                                                    |                                                                       |
| 出版日期                                                  |                                                                                                    |                                                                       |
| () 新一年(7)                                             |                                                                                                    |                                                                       |
| → ± ± (145)                                           | 國際企業行銷展業人員職能需求與學校就業學程規劃之研究 - 以台灣地區                                                                              | 區保險產業爲例                                                               |
| <ul> <li>→ 五五年 (1443)</li> <li>→ 新二年 (401)</li> </ul> | 林純珠                                                                                                    |                                                                       |
|                                                       | 《華人經濟研究》 5卷2期 (2007 / 09) Pp. 154-180                                                                           |                                                                       |
|                                                       | 國際企業行銷展業人員職能需求與學校就業學程規直到之研究一以台灣地區保險產業為例國<br>國際企業行銷展業人員職能需求與學校就業學程規劃之研究一以台灣地區保險產業為例(二)不                          | 際企業行銷展業人員職能需求與學校就業學程規劃之研究一以<br>F同撐景之保險公司,對於行銷展業人員職能需求是否有顯著            |

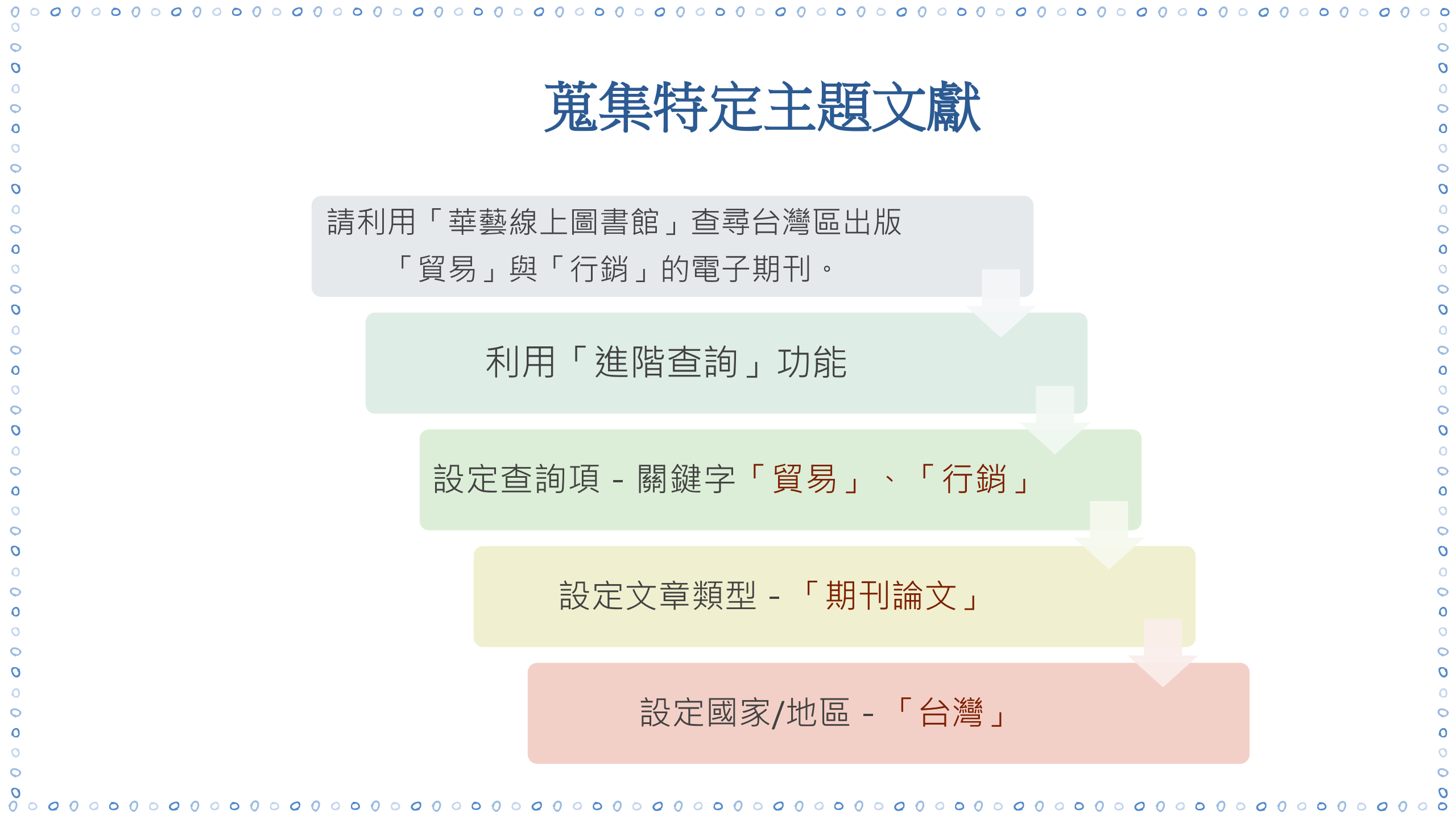

| ([ALL]=(貿易) AND [/  | ALL]=(行銷))     Q     進階查詢     查詢歷史     ()                                                                                                    |
|---------------------|----------------------------------------------------------------------------------------------------|
| 排序與篩選               |                                                                                                    |
| 排序依照                | 研究文章                                                                                                    |
| 相關程度較高 ▼            | □ 選擇全部  □ 選擇全部  □ 2選擇0筆 ····  ····  7,177 個查詢結果                                                                                                    |
| 每頁顯示                |                                                                                                    |
| 10 筆 🔹              | → ● 第11 日本 日本 日本 日本 日本 日本 日本 日本 日本 日本 日本 日本 日本                                                                                                    |
| 資料範圍                | 馬利艷; 羅璟慧<br>《經濟前瞻》 135期 (2011 / 05) Pp. 24-28                                                                                                    |
| ✔ 僅顯示所屬單位館藏 (7,177) | 易的行緔推廣 策略與作法 馬利艷 羅璟慧 氣候變遷趨勢下,全球環保意識日漸增長,產品的環保特性已成為一項重要指標。隨著國際環保規範、各國環境<br>易競爭力,國際行緔更是吸引買家目光、搶佔全球綠色市場之重要手段。為此,經濟部國際貿易局自 2011 年起 專 案 實 施 三 年 期 「 綠 色 貿 易 推 動 |
| 限定條件                | ▲ 全文下載                                                                                                    |
| □ 排除無全文書目紀錄 (7,168) | -                                                                                                    |
| 文章類型                | 臺灣「綠色貿易推動方案」成果為何?                                                                                                    |
|                     | - 周雨蓁 ; 游佳雯                                                                                                    |
| 🛃 期刊論文 (7,177)      | 《經濟前瞻》 159期 (2015 / 05) Pp. 42-46                                                                                                    |
| □ 會議論文 (135)        | 何?□周兩藔/中華經濟研究院緣色經濟研究中心 輔佐研究員□游佳委/中華經濟研究院緣色經濟研究中心 輔佐研究員臺灣的「緣色貿易推動方案」向<br>際行鍋為主軸,並透過輔導、提升競爭力、行鍋推廣等三大策略之整合,協助企業走出國際市場。從2011年至今,成功提升臺灣之緣色形象,並受到國際              |
| □ 學位論文 (2,367)      | → 全文下載                                                                                                    |
| 出版日期                |                                                                                                    |
| -                   | □ ● 期刊 ● OpenAccess                                                                                                    |
| ○ 近一年 (78)          | 臺灣農產品出口概況及國際行銷作為                                                                                                    |
| ○ 近五年 (1,374)       |                                                                                                    |
| ◯ 近十年 (3,266)       | 《唐業生技產業委刊》 33期 (2013 / 06) Pn 51-54                                                                                                    |
| ○ 自訂範圍              | 外鎖型產業,必須捨棄傳統的生產導向模式,建構市場導向型生產模式,透過國際行 <mark>銷</mark> 拓展海外市場、佈局全球。臺灣農業面對貿易自由化的國際潮流,                                                                         |
|                     | 府另為協助國產農產品建構海外行銷通路,農委會自 93 年起補助中華民國對外貿易發展協會於香港設立「臺灣食品廣場」,另於 95 年 7 月與日本池榮青                                                                                 |
| 起始年 至 迄止年           | ▲ 全文下載                                                                                                    |
|                     |                                                                                                    |

| <b>F</b> 1 | roquest 陷辱                                                    | 《「科學社次江                                                                                         |  |
|------------|---------------------------------------------------------------|-------------------------------------------------------------------------------------------------|--|
|            |                                                               | ABI/INFORM Global:收錄上千種學術期刊,論文,研究計畫報告,<br>及廣泛的商業領域相關出版品                                         |  |
|            | 1 ARI/INFORM Collection                                       | ABI/INFORM Trade & Industry:收錄各種市場研究報告及最新商情資訊                                                   |  |
|            | 1. ADI/INFORM Collection                                      | ABI/INFORM Dateline: 收集上百種商業新聞及分析報導,特別著<br>重於地區性的商業出版物                                          |  |
|            | 2. Business Market Research Co                                | llection:提供企業,產業,政治經濟之最新市場研究調查報告                                                                |  |
| 商業領域相關     | <b>3. Canadian Business &amp; Current</b><br>育,政治等主題          | <b>3. Canadian Business &amp; Current Affairs Database (CBCA)</b> : 收集和加拿大有關的內容,主題含括商業,教育,政治等主題 |  |
| 的資料庫       | 4. Entrepreneurship Database:                                 | 如何創業相關之必備工具及資源                                                                                  |  |
|            | <b>5. International Bibliography of</b><br>題包括會計、商學、傳播及媒      | the Social Sciences (IBSS):收錄100種語言及國家之文獻索摘,涵蓋主<br>體、產業關係、經濟、組織理論等等。                            |  |
|            | <b>6. ProQuest Dissertations &amp; The</b><br>年至今的博碩士論文。本館因   | ses A&I:是全世界最詳盡的博碩士論文合集,收錄世界各地從 1861<br>參與數位化論文典藏聯盟,可優先使用聯盟所訂購之電子全文。                            |  |
|            | <b>7. The Wall Street Journal</b> :收錄<br>商業及財政消息、人物及公司<br>索引。 | 条1984年1月至今的華爾街日報(Eastern Edition)全文。內容含蓋全世界<br>簡介、特別報導、固定專欄等;報紙中的每個主題均被完整的編製成                   |  |
|            | 8. Wall Street Journal Asia:可                                 | 查閱頭條新聞及報紙每個版面中的資訊。                                                                              |  |

| - |  |  |
|---|--|--|

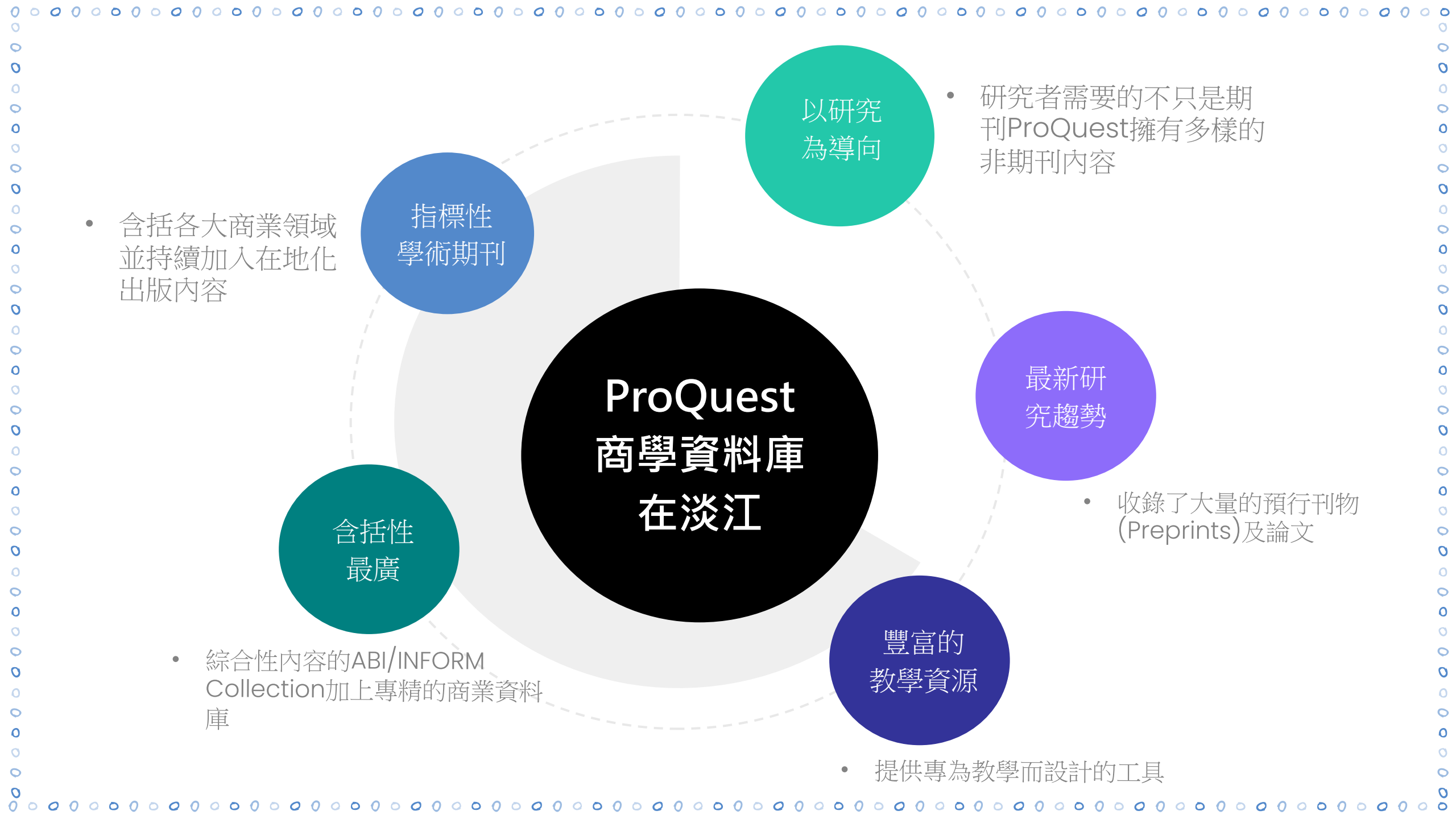

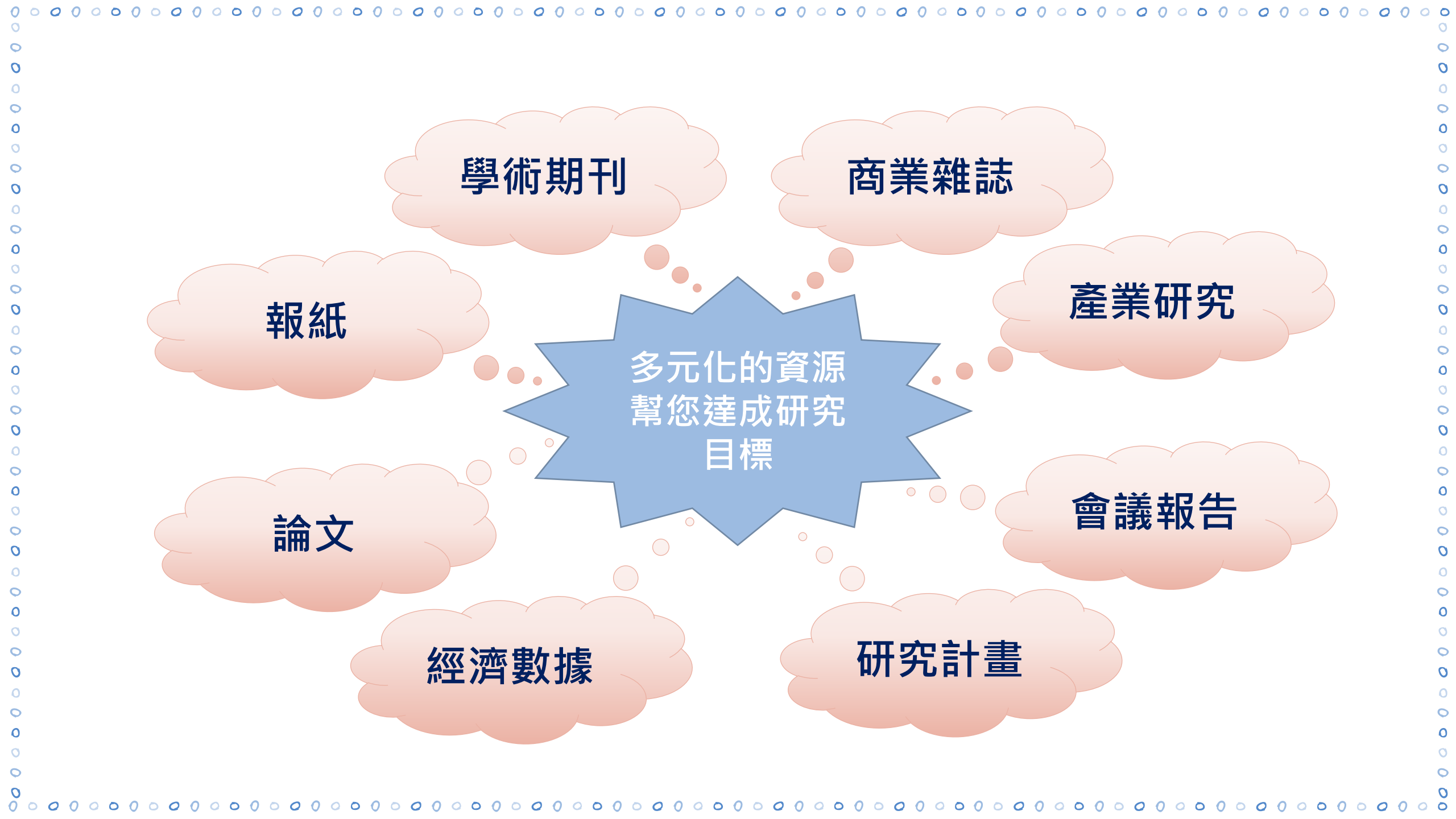

|                                                                                        | 系中                                                                   | 1時星期11                           | 清里                          |                                |
|----------------------------------------------------------------------------------------|----------------------------------------------------------------------|----------------------------------|-----------------------------|--------------------------------|
|                                                                                        |                                                                      |                                  |                             |                                |
| 淡江大學覺生紀念圖書館 期刊                                                                         | י × +                                                                |                                  |                             | ✓ - □                          |
| $\leftrightarrow$ $\rightarrow$ C $\triangle$ $\square$ lib.t                          | ku.edu.tw/Front/Resources/CollectionResources/Periodi                | licals/Page.aspx?id=RbtCbgqudXM= |                             | 🕑 ☆ 🛸 🔲 🚺 已暫停                  |
| 🧱 應用程式 🔥 參考組雲端硬                                                                        | 磁 🌈 Alma 🕎 INFO 🖪 日暦 🛞 覺生紀念園書館 🧲                                     | ● TKU Webmail (alg               | 된 Turnitin 💥 出納付款平台 🔇 座位管理影 | k統 🐫 dbi.lib.ntu.edu.tw/ » 📙 其 |
|                                                                                        |                                                                      |                                  | ::: 淡江大學 /                  | 行事曆 / 網站導覽 / English           |
|                                                                                        |                                                                      |                                  |                             |                                |
| 倄 首頁 / 資源 / 館藏                                                                         | 資源 / 期刊                                                              |                                  |                             | ← 返回上一層                        |
| <b>睂</b> 首頁 / 資源 / 館藏<br>                                                              | 資源 / <mark>期刊</mark>                                                 |                                  |                             | ∽ 返回上一層                        |
|                                                                                        | 證資源 / 期刊<br>新進館藏                                                     | 預約書排行                            | 期刊                          | ← 返回上一層                        |
| <ul> <li>▲ 首頁 / 資源 / 館藏</li> <li>館藏資源</li> <li>主題資源</li> </ul>                         | 諸資源 / 期刊 新進館藏 報紙                                                     | 預約書排行<br>多媒體資源                   | 期刊                          | ∽ 返回上一層                        |
| <ul> <li>▲ 首頁 / 資源 / 館藏</li> <li>館藏資源</li> <li>主題資源</li> <li>學習</li> </ul>             | <ul> <li>諸資源 / 期刊</li> <li>新進館藏</li> <li>報紙</li> <li>期刊清單</li> </ul> | 預約書排行<br>多媒體資源                   | 期刊                          | ∽ 返回上一層                        |
| <ul> <li>▲ 首頁 / 資源 / 館藏</li> <li>館藏資源</li> <li>主題資源</li> <li>學習</li> <li>研究</li> </ul> | 諸資源 / 期刊          新進館藏         報紙         期刊清單                       | 預約書排行<br>多媒體資源                   | 期刊                          | ∽ 返回上一層                        |
| <ul> <li>▲ 首頁 / 資源 / 館藏</li> <li>館藏資源</li> <li>主題資源</li> <li>學習</li> <li>研究</li> </ul> | 諸資源 / 期刊          新進館藏         報紙         期刊清單         【 當年度訂閱東方語文期刊 | 預約書排行<br>多媒體資源                   | 期刊                          | ∽ 返回上一層                        |

P>

| 加工年早年加減       新工年早年加減         加工年年       一         中国       市         日本日本       日本日本         日本日本       日本日本         日本日本       日本日本         日本日本       日本日本         日本日本       日本日本         日本日本       日本日本         日本日本       日本日本         日本       日本日本         日本       日本日本         日田       日本日本         日田       日本日本         日田       日本         日田       日日本         日田       日日本         日田       日日本         日田       日日本         日田       日日本         日田       日日本         日田       日日本         日田       日日本         日田       日日本         日田       日日本         日日       日日本         日日       日日本         日日       日日本         日日       日本         日日       日本         日本       日本         日本       日本         日本       日本         日本       日本         日本       日本         日本       日本                                                                                                    |                                                                                                    | 969696 | 0 0 0 0 0 0 0 0 0 0 0 0 0 0 0 0 0 0 0                                    |                                            | 6 9 6 9 6 9 6 9 6 |
|----------------------------------------------------------------------------------------------------|----------------------------------------------------------------------------------------------------|--------|--------------------------------------------------------------------------|--------------------------------------------|-------------------|
| 施文席化期間変別         地ズ大學型位論文相関現に         ・学位考試師:完成論文所創性比對報告・<br>(比對論文:請參考「Umitin論文原創性比對系统」使用說明)         ・学位考試通過後:提及電子學位論文・<br>(論文審核・請參考「圖書館學位論文繳交服務」之說明)         ・学位考試通過後:提及電子學位論文・<br>(論文審核・請參考「圖書館學位論文繳交服務」之說明)         ●         ●         ●         ●         ●         ●         ●         ●         ●         ●         ●         ●         ●         ●         ●         ●         ●         ●         ●         ●         ●         ●         ●         ●         ●         ●         ●         ●         ●         ●         ●         ●         ●         ●         ●         ●         ●         ●         ●         ●         ●         ●         ●         ●         ●         ●         ●                                                                                                    | 9                                                                                                    |        |                                                                          |                                            | 9                 |
| 協文寫作相關資源           JOCASE           JOCASE           JOCASE           Participation           Participation <t< td=""><td>6</td><td></td><td></td><td></td><td>9</td></t<> | 6                                                                                                    |        |                                                                          |                                            | 9                 |
| 論文寫作相關資源       IXI工大學母位論文相關規定         IXI工大學母位論文和關稅是       (上記論文,前參考「原創性比對報告,<br>(上記論文,前參考「原創性比對報告,<br>(主記論文,前參考「原創性比對報告,<br>(論文書核,請參考「圖書館學位論文繳交服務」之說明)         IVITED       IVITED         IVITED       IVITED         IVITED       IVITE<                                                | 9                                                                                                    |        |                                                                          |                                            | 9                 |
| IXIX 學學位論文相關規定       9         學位考試前:完成論文原創性比對報告。<br>(比對論文,請參考「Umitin論文原創性比對系統」使用說明)       9         · 學位考試通過後:提交電子學位論文。       9         · 學位考試通過後:提交電子學位論文。       9         · (論文審核,請參考「圖書館學位論文繳交服務」之說明)       9         · 學位考試通過後:提交電子學位論文。       9         · · · · · · · · · · · · · · · · · · ·                                                                                                    | 6                                                                                                    | 論      | 文寫作相關資源                                                                  |                                            | 9                 |
| ● 學位宅試前:完成論文原創性比對系统」使用說明)         ● 學位宅試通過後:提交電子學位論文.         (論文審核,請參考「圖書館學位論文檄交服務」之說明)         ●         ●         ●         ●         ●         ●         ●         ●         ●         ●         ●         ●         ●         ●         ●         ●         ●         ●         ●         ●         ●         ●         ●         ●         ●         ●         ●         ●         ●         ●         ●         ●         ●         ●         ●         ●         ●         ●         ●         ●         ●         ●         ●         ●         ●         ●         ●         ●         ●         ●         ●         ●<                                                                                                    | 9                                                                                                    | ■淡     | 江大學學位論文相關規定                                                              |                                            | 9                 |
| <ul> <li>・ 学Uで考試測: 二元松阔久原創性に對致音・<br/>(比對論文,請參考「Turnitin論文原創性比對系統」使用說明)</li> <li>・ 學位考試通過後:提交電子學位論文。<br/>(論文審核,請參考「圖書館學位論文繳交服務」之說明)</li> <li> <b>Enconotee</b></li></ul>                                                                                                    | 6                                                                                                    |        | ᅘᇩᆉᅸᆇᅟᇰᆂᇗᆇᆮᇓᄟᄔᄤᆉ                                                         |                                            | 9                 |
|                                                                                                    | 9                                                                                                    | •      | <ul> <li> 学位考试用:元成論又原創性に到報告。</li> <li>(日料論文 建杂老「Turpitin論文面創)</li> </ul> |                                            | 9                 |
|                                                                                                    | 6                                                                                                    |        | (LI到冊入,胡多方,IUTHUN冊又尽剧)<br>。                                              | 王儿到永知」使用就明)                                | 9                 |
| ( ・ ・ ・ ・ ・ ・ ・ ・ ・ ・ ・ ・ ・ ・ ・ ・ ・ ・ ・                                                                                                    | 9                                                                                                    |        |                                                                          | 大吧 <u>水,</u> 大约吧 \                         | 9                 |
| <ul> <li></li></ul>                                                                                                    | 6                                                                                                    |        | (                                                                        | 父服務」之説明)                                   | 9                 |
| ●       ●       ●       ●       ●       ●       ●       ●       ●       ●       ●       ●       ●       ●       ●       ●       ●       ●       ●       ●       ●       ●       ●       ●       ●       ●       ●       ●       ●       ●       ●       ●       ●       ●       ●       ●       ●       ●       ●       ●       ●       ●       ●       ●       ●       ●       ●       ●       ●       ●       ●       ●       ●       ●       ●       ●       ●       ●       ●       ●       ●       ●       ●       ●       ●       ●       ●       ●       ●       ●       ●       ●       ●       ●       ●       ●       ●       ●       ●       ●       ●       ●       ●       ●       ●       ●       ●       ●       ●       ●       ●       ●       ●       ●       ●       ●       ●       ●       ●       ●       ●       ●       ●       ●       ●       ●       ●       ●       ●       ●       ●       ●       ●       ●       ●       ●       ●       ●       ●                                                                  | 9                                                                                                    |        |                                                                          |                                            | 9                 |
| ●       ●       ●       ●       ●       ●       ●       ●       ●       ●       ●       ●       ●       ●       ●       ●       ●       ●       ●       ●       ●       ●       ●       ●       ●       ●       ●       ●       ●       ●       ●       ●       ●       ●       ●       ●       ●       ●       ●       ●       ●       ●       ●       ●       ●       ●       ●       ●       ●       ●       ●       ●       ●       ●       ●       ●       ●       ●       ●       ●       ●       ●       ●       ●       ●       ●       ●       ●       ●       ●       ●       ●       ●       ●       ●       ●       ●       ●       ●       ●       ●       ●       ●       ●       ●       ●       ●       ●       ●       ●       ●       ●       ●       ●       ●       ●       ●       ●       ●       ●       ●       ●       ●       ●       ●       ●       ●       ●       ●       ●       ●       ●       ●       ●       ●       ●       ●       ●       ●                                                                  | 6                                                                                                    |        |                                                                          |                                            | $\neg$            |
| ●       ●       ●       ●       ●       ●       ●       ●       ●       ●       ●       ●       ●       ●       ●       ●       ●       ●       ●       ●       ●       ●       ●       ●       ●       ●       ●       ●       ●       ●       ●       ●       ●       ●       ●       ●       ●       ●       ●       ●       ●       ●       ●       ●       ●       ●       ●       ●       ●       ●       ●       ●       ●       ●       ●       ●       ●       ●       ●       ●       ●       ●       ●       ●       ●       ●       ●       ●       ●       ●       ●       ●       ●       ●       ●       ●       ●       ●       ●       ●       ●       ●       ●       ●       ●       ●       ●       ●       ●       ●       ●       ●       ●       ●       ●       ●       ●       ●       ●       ●       ●       ●       ●       ●       ●       ●       ●       ●       ●       ●       ●       ●       ●       ●       ●       ●       ●       ●       ●                                                                  | 0                                                                                                    |        |                                                                          |                                            | 9                 |
| ●       ●       ●       ●       ●       ●       ●       ●       ●       ●       ●       ●       ●       ●       ●       ●       ●       ●       ●       ●       ●       ●       ●       ●       ●       ●       ●       ●       ●       ●       ●       ●       ●       ●       ●       ●       ●       ●       ●       ●       ●       ●       ●       ●       ●       ●       ●       ●       ●       ●       ●       ●       ●       ●       ●       ●       ●       ●       ●       ●       ●       ●       ●       ●       ●       ●       ●       ●       ●       ●       ●       ●       ●       ●       ●       ●       ●       ●       ●       ●       ●       ●       ●       ●       ●       ●       ●       ●       ●       ●       ●       ●       ●       ●       ●       ●       ●       ●       ●       ●       ●       ●       ●       ●       ●       ●       ●       ●       ●       ●       ●       ●       ●       ●       ●       ●       ●       ●       ●                                                                  |                                                                                                    |        | <b>HOON</b>                                                              | ato                                        | <b>(</b> )        |
| ●       ●       輕鬆匯入和建立參考書目管理軟體,提升從文獻收集、管理,到論文寫作過程的效率。可匯整從圖書館館藏目錄、資料<br>庫、網路等各種文獻蒐集管道收集來的資料,節省整理引用與撰寫參考文獻的時間。       ●         ●       ●       ●       ●       ●       ●       ●       ●       ●       ●       ●       ●       ●       ●       ●       ●       ●       ●       ●       ●       ●       ●       ●       ●       ●       ●       ●       ●       ●       ●       ●       ●       ●       ●       ●       ●       ●       ●       ●       ●       ●       ●       ●       ●       ●       ●       ●       ●       ●       ●       ●       ●       ●       ●       ●       ●       ●       ●       ●       ●       ●       ●       ●       ●       ●       ●       ●       ●       ●       ●       ●       ●       ●       ●       ●       ●       ●       ●       ●       ●       ●       ●       ●       ●       ●       ●       ●       ●       ●       ●       ●       ●       ●       ●       ●       ●       ●       ●       ●       ●       ●       ●       ●       ●       ●       ●       ●       ●                            |                                                                                                    |        |                                                                          |                                            | 9                 |
|                                                                                                    |                                                                                                    |        | 1                                                                        |                                            | <u> </u>          |
| ●       庫、網路等各種乂賦鬼集會通収集來的資料,的省整理5/用與撰寫參考乂厭的時尚。       ●         ●<br>                                                                                                    | 9                                                                                                    | 簡介     | 輕鬆匯入和建立參考書目管理軟體,提升從文獻收集、管理、到論文寫作過程的效率。可匯整從圖書館館藏目錄、資料                     |                                            | 9                 |
| <ul> <li>● 第二方式</li> <li>● 使用方式</li> <li>● 使用方式</li> <li>● 使用方式</li> <li>● 請點我下載: 20版本: Win I Mac</li> <li>● 如何學會</li> <li>● 使用手冊: 20版本: Win I Mac</li> <li>● 20版本: Win I Mac</li> <li>● 20版本: Win I Mac</li> </ul>                                                                                                  | (5)<br>(5)                                                                                                    |        | □ 庫、網路等各種乂獻鬼集官迫收集米的資料,節省整埋51用<br>                                        |                                            |                   |
| シ       文書處理軟體功能為關閉狀態。)       (5)         ⑤       請於本校校團網域內下載軟體,自行安裝於研究室、個人電腦使用。       (5)         ⑤       請點我下載:       (5)         ⑤       (5)       (5)         ⑤       (5)       (5)         ⑥       (6)       (5)         ⑦       (6)       (5)         ⑦       (6)       (5)         ⑦       (6)       (5)         ⑦       (6)       (7)         ⑦       (7)       (7)         ⑦       (7)       (7)         ⑦       (7)       (7)         ⑦       (7)       (7)         ⑦       (7)       (7)         ⑦       (7)       (7)         ⑦       (7)       (7)         ⑦       (7)       (7)         ⑦       (7)       (7)         ⑦       (7)       (7)         ⑦       (7)       (7)         ⑧       (7)       (7)         ⑦       (7)       (7)         ⑧       (7)       (7)         ⑧       (7)       (7)         ⑧       (7)       (7)         ⑧       (7)       (7)                                                                                                    | 9                                                                                                    |        | │<br>│ 需先下載EndNote軟體至PC,務必解壓縮後再執行安裝。(                                    | ( 安裝前請先關閉Microsoft Office或Apple Pages等, 確保 | 9                 |
| 使用方式       請於本校校園網域內下載軟體,自行安裝於研究室、個人電腦使用。       ③         請點我下載:       •       ●         「       •       ●         ●       •       ●         ●       •       ●         ●       •       ●         ●       •       ●         ●       •       ●         ●       •       ●         ●       ●       ●         ●       ●       ●         ●       ●       ●         ●       ●       ●         ●       ●       ●         ●       ●       ●         ●       ●       ●         ●       ●       ●         ●       ●       ●         ●       ●       ●         ●       ●       ●         ●       ●       ●         ●       ●       ●         ●       ●       ●         ●       ●       ●         ●       ●       ●         ●       ●       ●         ●       ●       ●                                                                                                    |                                                                                                    |        | 文書處理軟體功能為關閉狀態。)                                                          |                                            | 6                 |
| <br>                                                                                                    |                                                                                                    | 使用方式   | │<br>│請於本校校園網域內下載軟體,自行安裝於研究室、個人電                                         | 腦使用。                                       | 9                 |
| ●       ●       ●       ●       ●       ●       ●       ●       ●       ●       ●       ●       ●       ●       ●       ●       ●       ●       ●       ●       ●       ●       ●       ●       ●       ●       ●       ●       ●       ●       ●       ●       ●       ●       ●       ●       ●       ●       ●       ●       ●       ●       ●       ●       ●       ●       ●       ●       ●       ●       ●       ●       ●       ●       ●       ●       ●       ●       ●       ●       ●       ●       ●       ●       ●       ●       ●       ●       ●       ●       ●       ●       ●       ●       ●       ●       ●       ●       ●       ●       ●       ●       ●       ●       ●       ●       ●       ●       ●       ●       ●       ●       ●       ●       ●       ●       ●       ●       ●       ●       ●       ●       ●       ●       ●       ●       ●       ●       ●       ●       ●       ●       ●       ●       ●       ●       ●       ●       ●                                                                  | <b>(</b> )                                                                                                    |        | 請點我下載:                                                                   |                                            | ()<br>()          |
| 9<br>9<br>9<br>9<br>9<br>9<br>9<br>9<br>9<br>9<br>9<br>9<br>9<br>9                                                                                                    |                                                                                                    |        |                                                                          |                                            |                   |
| 如何學會     20版本: Win I Mac     21版本: Win I Mac     21版本: Win I Mac     3                                                                                                    |                                                                                                    |        | 使用手冊・                                                                    | 教學影片·                                      | <br>.@            |
| 9<br>21版本: Win I Mac 21版本: Win I Mac 6                                                                                                    | <ul> <li></li> <li></li> <li><!--</td--><td>如何學會</td><td>20版本:Win I Mac</td><td>20版本:Win I Mac</td><td>()<br/>()</td></li></ul> | 如何學會   | 20版本:Win I Mac                                                           | 20版本:Win I Mac                             | ()<br>()          |
|                                                                                                    | <u>(</u> )                                                                                                    |        | 21版本:Win I Mac                                                           | 21版本:Win I Mac                             |                   |
|                                                                                                    | <u>_</u>                                                                                                    | L      | 1                                                                        |                                            |                   |

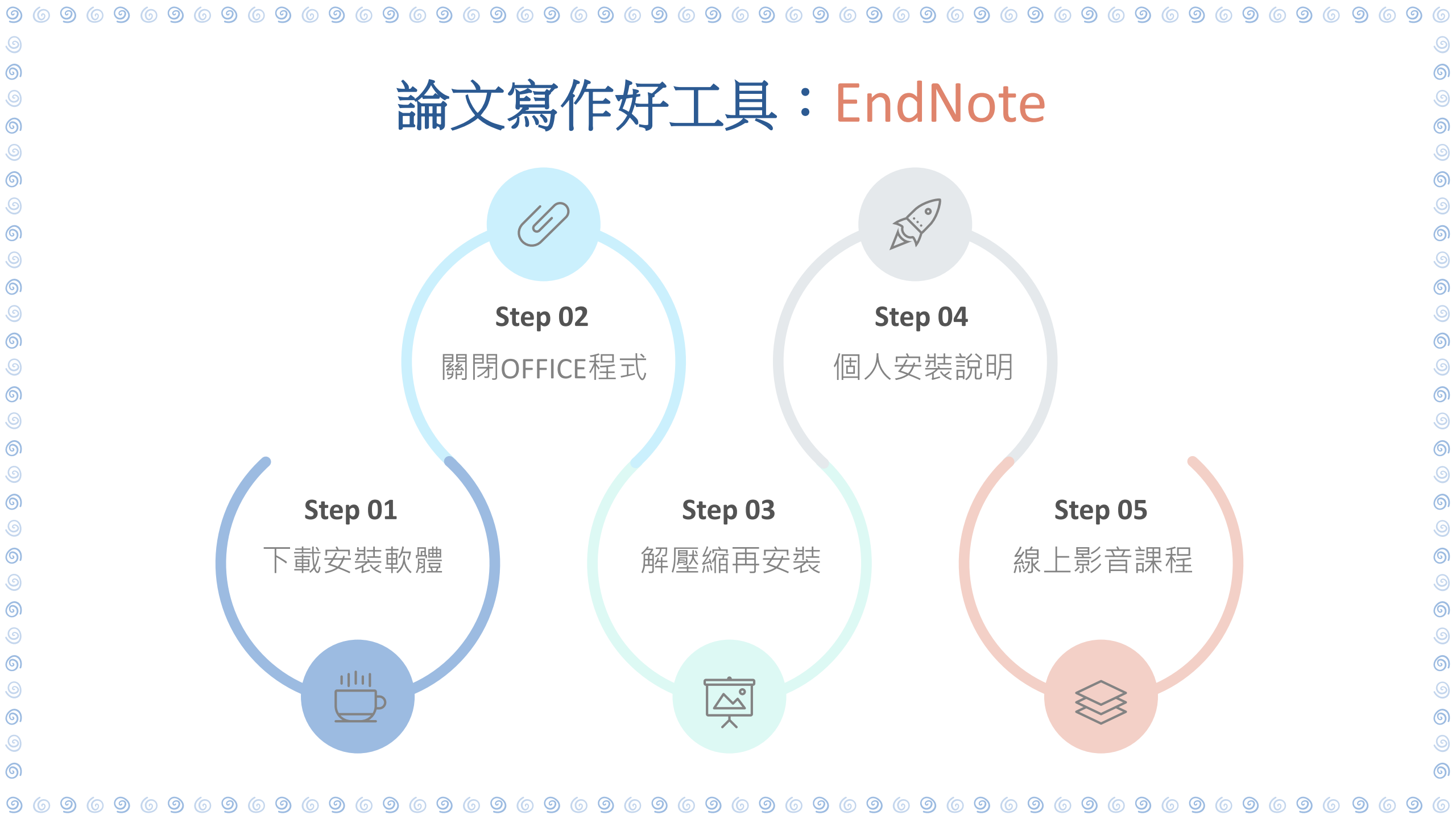

|                                                                                                    | 使用 Turnitin 4 步驟                                                                                                    |                                                                                                    |  |
|----------------------------------------------------------------------------------------------------|----------------------------------------------------------------------------------------------------|----------------------------------------------------------------------------------------------------|--|
|                                                                                                    | <b>1</b> 申請帳號                                                                                                    | 2 設定帳號密碼                                                                                                    |  |
| <ul> <li>論文寫作相關資源</li> <li>淡江大學學位論文相關規定</li> <li>學位考試前:完成論文原創性比對報告。</li> <li>(比對論文,請參考「Turnitin論文原創性比對系統,使用說明)</li> </ul> | <ul> <li>填寫申請表單         <ul> <li>E-mail 必須是校級O365信箱</li> <li>填妥後提交表單</li> </ul> </li> <li>連用網址         <ul> <li>https://turnitin.com/login_page.asp?lang=zh_tw</li> <li>(或至圖書館首頁=&gt;查詢框=&gt;資料庫</li> <li>=&gt;輸入Turnitin=&gt;按【查尋】)</li> </ul> </li> </ul> | <ul> <li>審核通過後、Turnitin 會寄出啟用通知信、點選<br/>【建立密碼】</li> <li>輸入校級E-mail 及姓氏 (例如:林)後、按【下<br/>一步】、會收到 Turnitin 認證信</li> <li>點選信件的帳戶設定連結、需 24 小時內完成設定</li> <li>建立密碼 (至少12 個字元、需含1 個大寫字母、1<br/>個特殊符號、1 個數字)</li> <li>重新登入、完成系統設定</li> <li>忘記密碼:在登入頁點選「忘記密碼」重新設定</li> </ul> |  |
| <ul> <li>學位考試通過後:提交電子學位論文。</li> <li>(論文審核,請參考「圖書館學位論文繳交服務」之說明)</li> </ul>                                                 | 3 提交文稿比對                                                                                                    | 4 檢視原創性報告                                                                                                    |  |
|                                                                                                    | <ul> <li>提交文稿方式有二種         <ul> <li>檔案上傳:輸入文件標題=&gt;選擇物件檔案 =&gt;                 按【上傳】=&gt; 按【確認】</li> <li>剪貼上傳:輸入文件標題=&gt;剪貼文稿=&gt;按【上                 傳】=&gt; 按【確認】</li> <li>返回作業列表查看比對進度</li> </ul> </li> <li>随時掌握新資訊,歡迎訂閱《不可不知Turnitin》新聞頻道。</li> </ul> | <ul> <li>當相似處出現「百分比」圖示·表示已完成比對</li> <li>點選【作業標題】右方【查看】·檢視相似度比對報告</li> <li>報告可呈現相似度百分比、比對來源相似度、篩選條件相似度等</li> <li>點擊百分比圖示可下載或儲存比對報告</li> </ul>                                                                                                    |  |

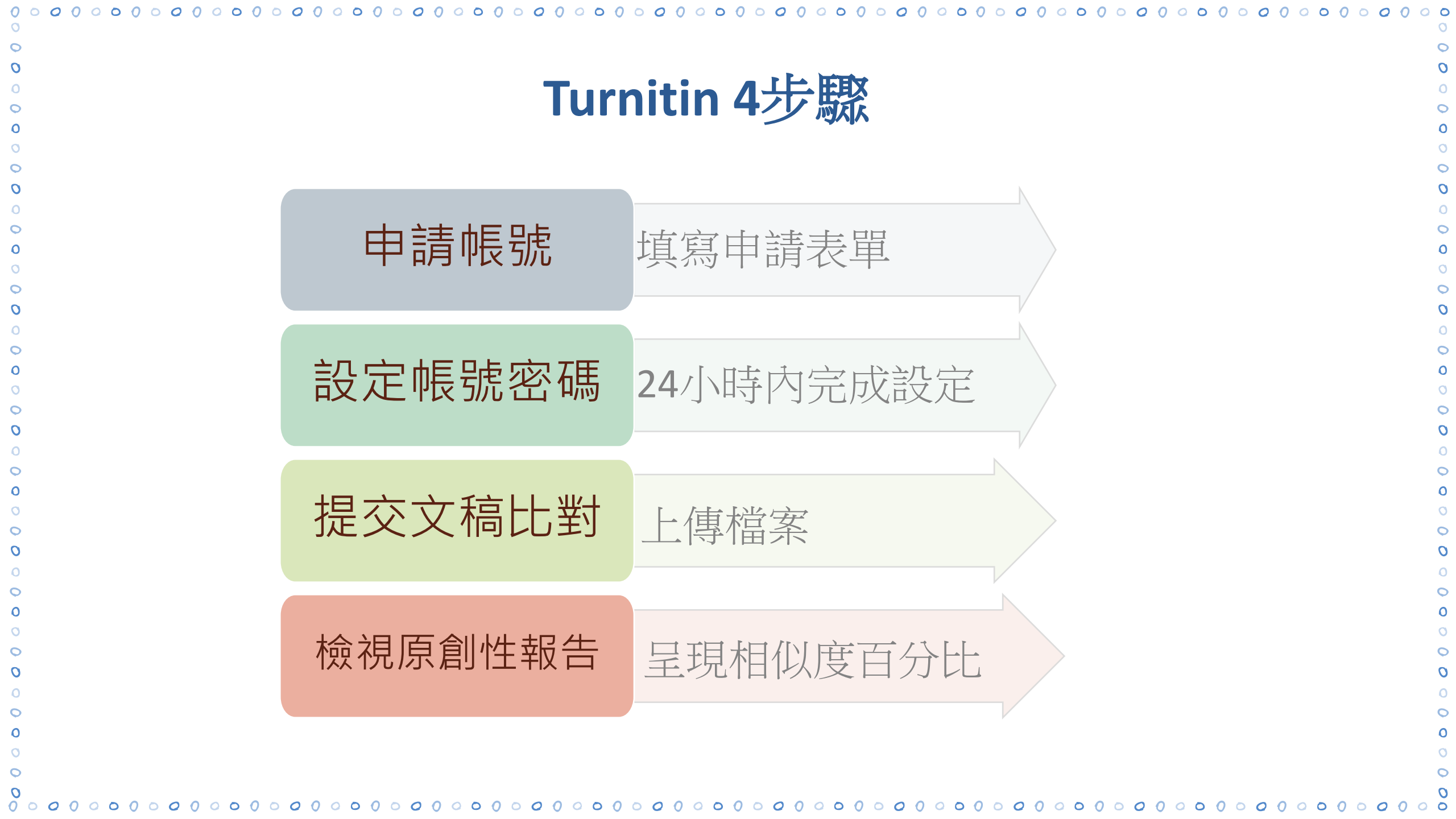

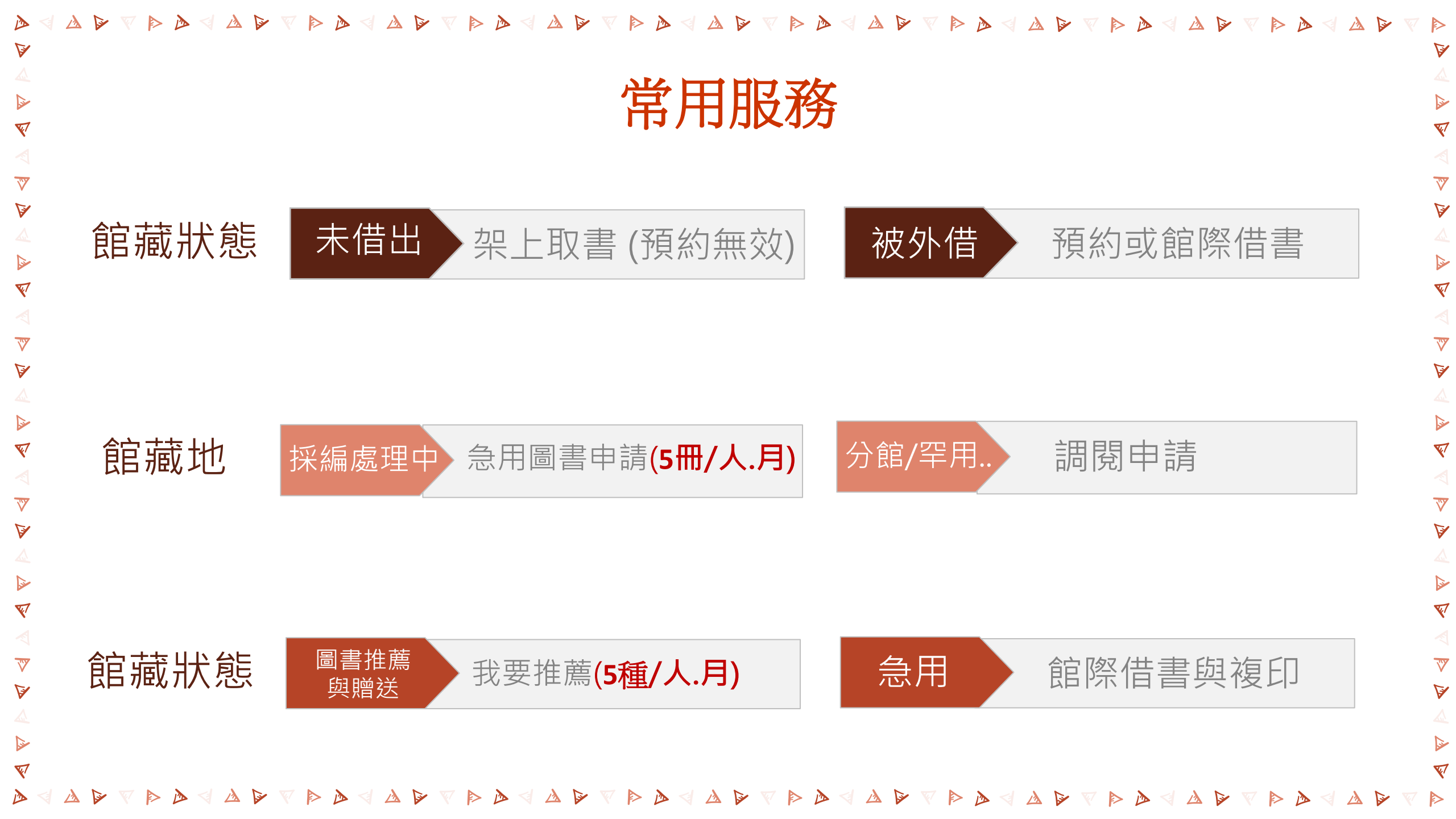

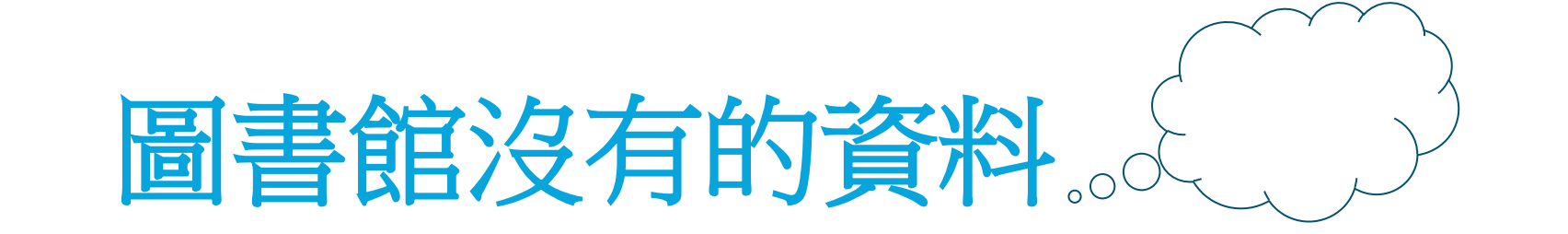

| ※         以に大学 覺生紀念圖書館         香詢・ 資源・ 服務・         服務・         「         KUL TAMKANG UNIVERSITY CHUEH SHENG MEMORIAL LIBRARY           查詢・ 資源・ 服務・           服務・ |                    |         |        |         |      |  |  |  |  |  |
|----------------------------------------------------------------------------------------------------|--------------------|---------|--------|---------|------|--|--|--|--|--|
| 閱覽服務                                                                                                    | 館際借書與複印            | 圖書推薦與贈送 | 空間與設備  | 表單下載    | 其他服務 |  |  |  |  |  |
| 借還書規則                                                                                                    | 優三圖書館圖書代借代還        | 我要推薦    | 討論室    | 閱覽與館際借書 | 常見問題 |  |  |  |  |  |
| 多媒體服務                                                                                                    | 全國文獻傳遞服務(NDDS)     | 系所介購    | 研究小間   | 研究小間    | 失物招領 |  |  |  |  |  |
| 借書證申請                                                                                                    | 親自到他館借/還書          | 损書      | 多媒體資源室 | 其他表單    | 考古題  |  |  |  |  |  |
| 課程指定用書                                                                                                    | 國際文獻快遞服務(RapidILL) |         | 閱讀分享區  |         |      |  |  |  |  |  |

館藏資料協尋

影印機/掃描器

圖書調閱及期刊代印

70

::: 淡江大學 / 行事曆 / 網站導覽 ,

#### 館際借書與複印 全國文獻傳遞 第一次使用,須先申請帳號 付費、合作館多、全年服務 服務系統 (NDDS) 國際文獻 只提供西文期刊文獻複印申請 每頁2元 快遞服務(RapidILL) 親自到他校借還書 至2樓櫃臺借用合作館借書證 免費 優三圖書代借代還 限優三(東吳、銘傳)聯盟目錄館藏 免費 71

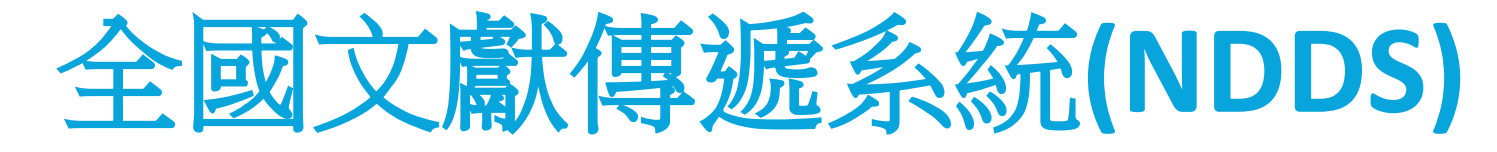

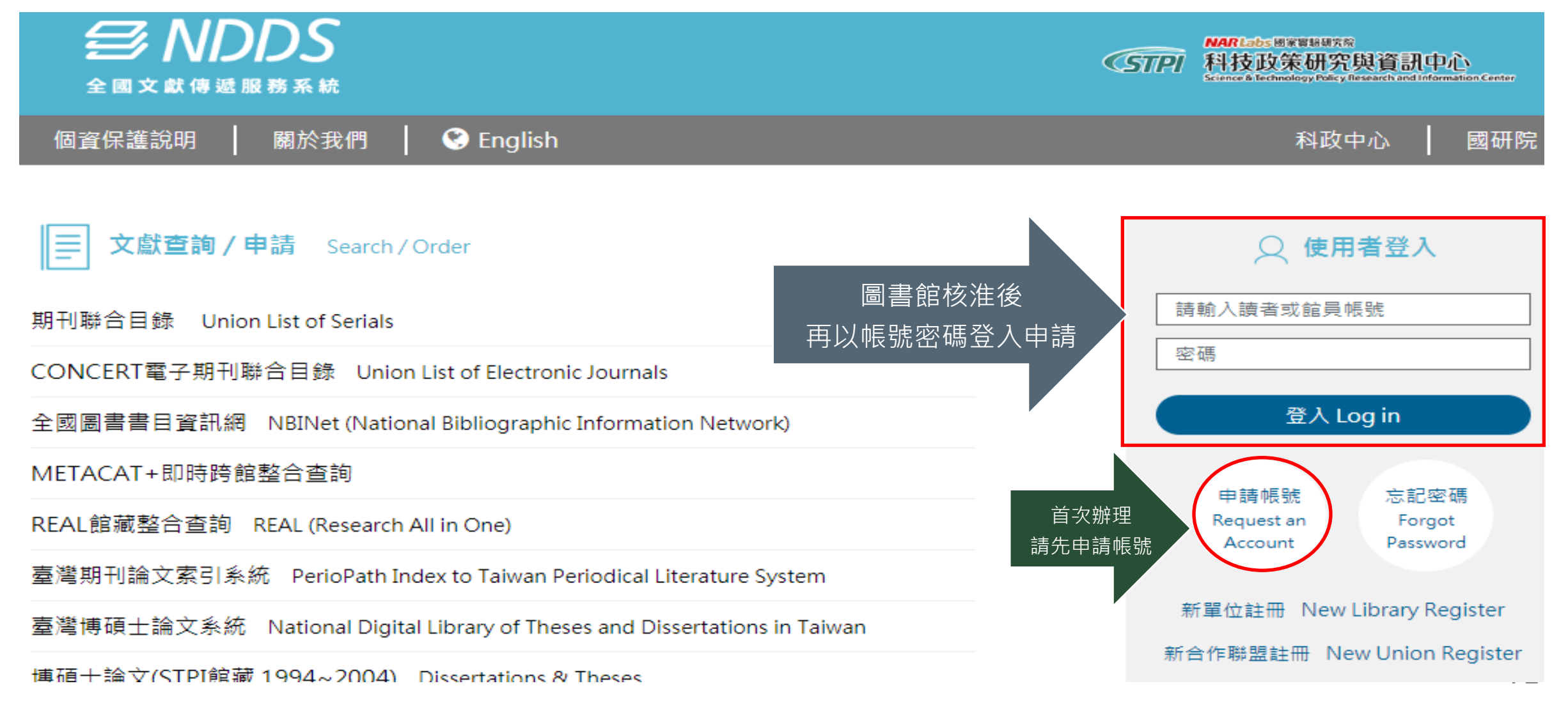
## RaipdILL 4步驟

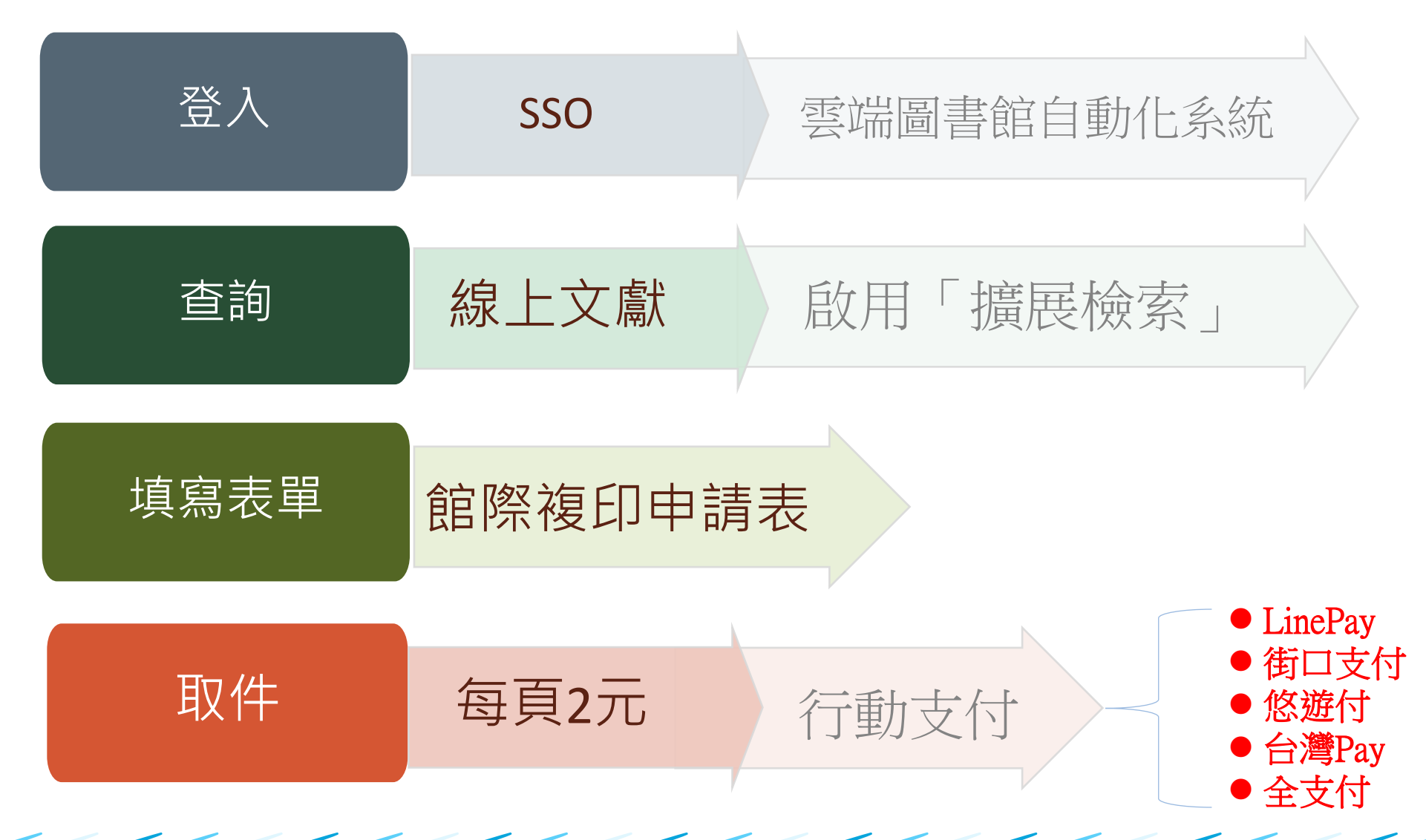

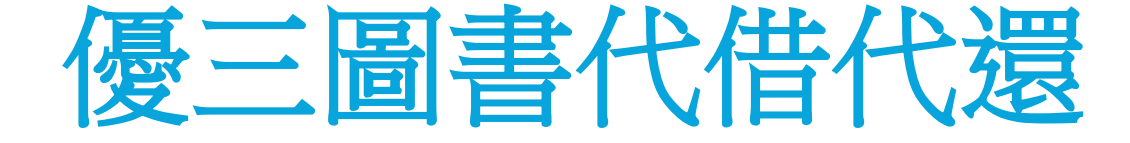

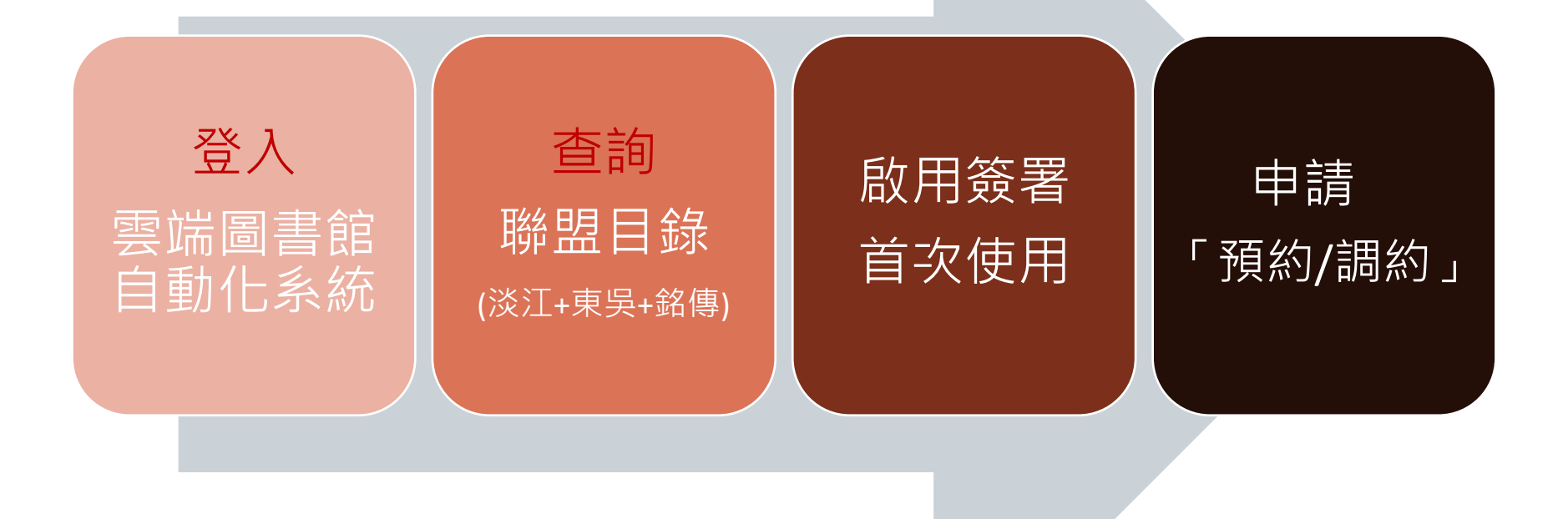

## 優三圖書代借代還

| 淡江大學圖書館<br>Tambang Balversity Library |                                                   | 檢索首頁                                    | 期刊檢索 | 資料庫檢索 | 我要推薦 | 課程指定用書 | 主題館藏 | ••• | •   |   |      |
|---------------------------------------|---------------------------------------------------|-----------------------------------------|------|-------|------|--------|------|-----|-----|---|------|
|                                       | 讀懂杜拉克                                             |                                         |      |       |      |        |      | ×   | Ŷ   | Q | 進階檢索 |
|                                       | 讀懂杜拉克 <i>P <b>全部</b><br/>讀懂杜拉克P <b>館藏目錄</b></i>   |                                         |      |       |      |        |      |     |     |   |      |
|                                       | 讀懂杜拉克 <i>P <b>線上文獻</b><br/>讀懂杜拉克P<b>多媒體資源</b></i> | ①輸人查詢詞,在卜拉選單中選擇<br>「聯盟目錄(淡江+東吳+銘傳)」執行查詢 |      |       |      |        |      | 統   |     |   |      |
|                                       | 讀懂杜拉克 o <b>課程指定用書</b>                             |                                         |      |       |      |        |      |     | 動化系 |   |      |
|                                       | 讀懂杜拉克 <i>ㅇ <b>聯盟目錄(淡江</b>+)</i>                   | <b>東吳+銘傳</b> )                          |      |       |      |        |      |     | 傳三校 | ξ |      |

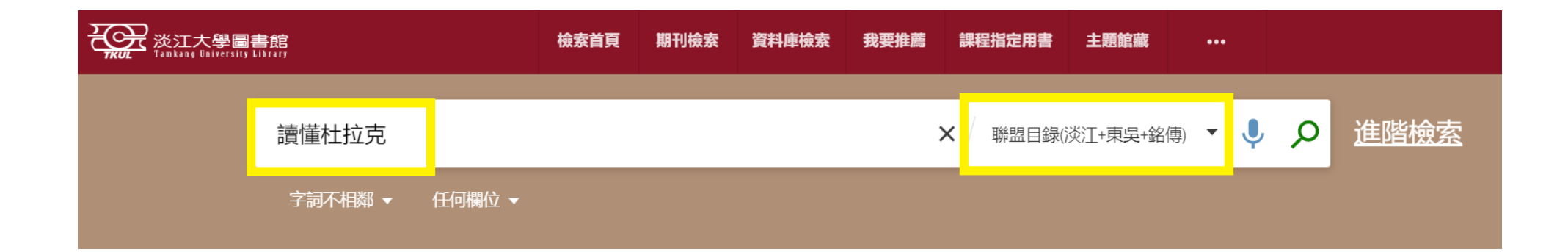

## 優三圖書代借代還

| 回到頁面頂端       |            | く 返回館藏地                                     |                                                                                    | 従 | 其他機構中取得          | 得 🗸                           |
|--------------|------------|---------------------------------------------|------------------------------------------------------------------------------------|---|------------------|-------------------------------|
| 傳送至          | Ê          | 官藏地/館藏狀態                                    |                                                                                    |   | 近<br>同<br>武      |                               |
| 取得方式<br>詳細書目 |            | 總館<br>不可獲得,總館6樓書庫;494.3<br>(共1件,0件可獲得,0件申請) | 35 /8435.21                                                                        | 日 | □<br>前無法預約<br>書館 | ③首次使用必須做【啟用簽署】,<br>第2次之後不會再出現 |
| 瀏覽相關書籍<br>連結 |            | 索書號: 494.35 /8435.21<br>條碼: 00002583828     | ₩₺₺₺ ₩₽₽₽₽₽<br>₩₽₽₽₽<br>₩₽₽₽₽<br>₩₽₽₽₽<br>₩₽₽₽₽<br>₩₽₽₽₽<br>₩₽₽₽<br>₩₽₽<br>₩₽<br>₩ | 4 | 代借代還啟用           | 月申請(並同意合作館個人資料蒐集)             |
|              | 從其他機構中取得 ↓ |                                             |                                                                                    |   | 桃園館              |                               |
|              |            | Ming Chuan University<br>在機構中可取得            |                                                                                    |   | 臺北館              |                               |
|              | 2          | 銘傳大學圖書館有館藏,<br>點選「在機構中可取得」                  |                                                                                    |   |                  |                               |

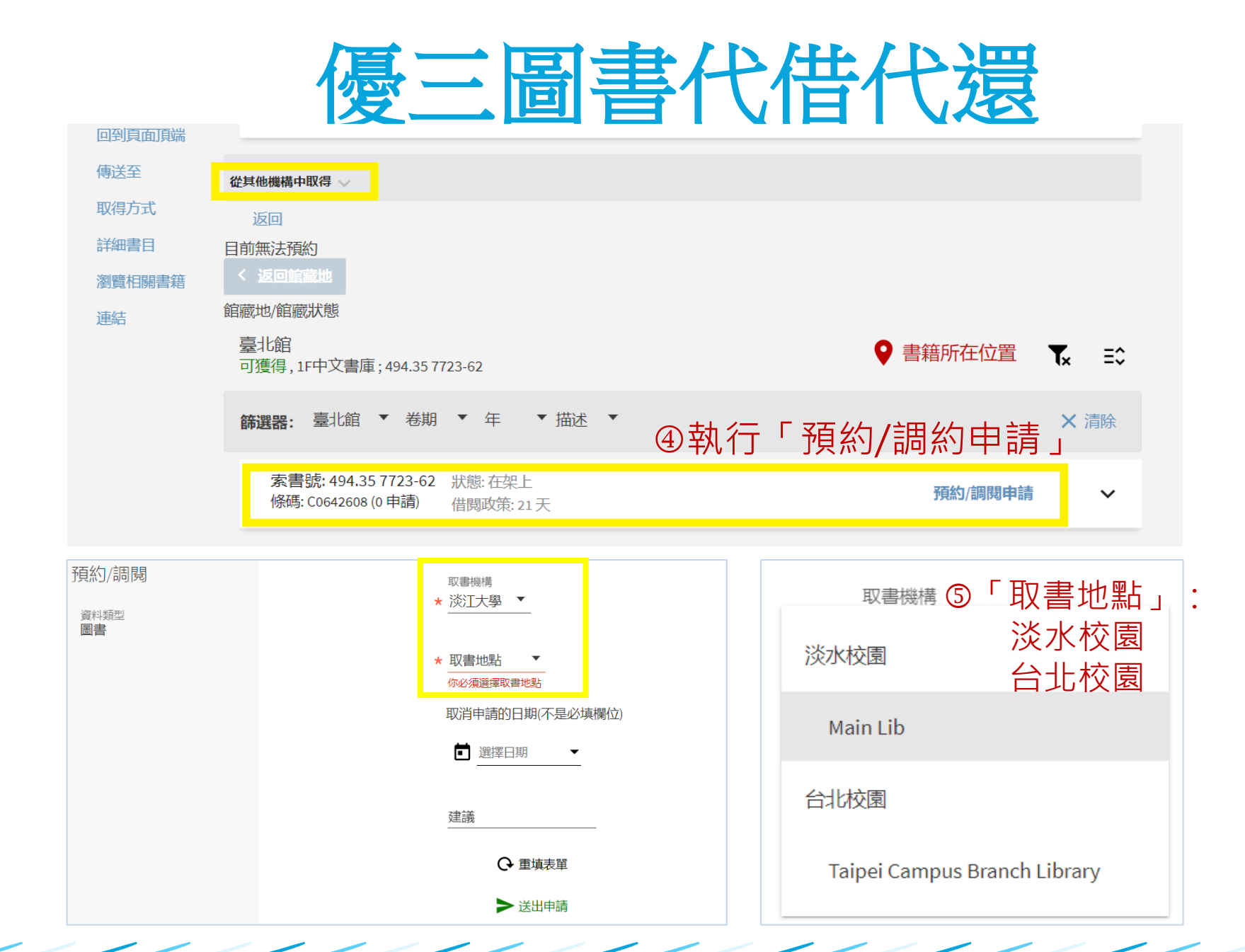

## 網路資源... 找學術文章,利用 「Google Scholar (學術搜尋)」

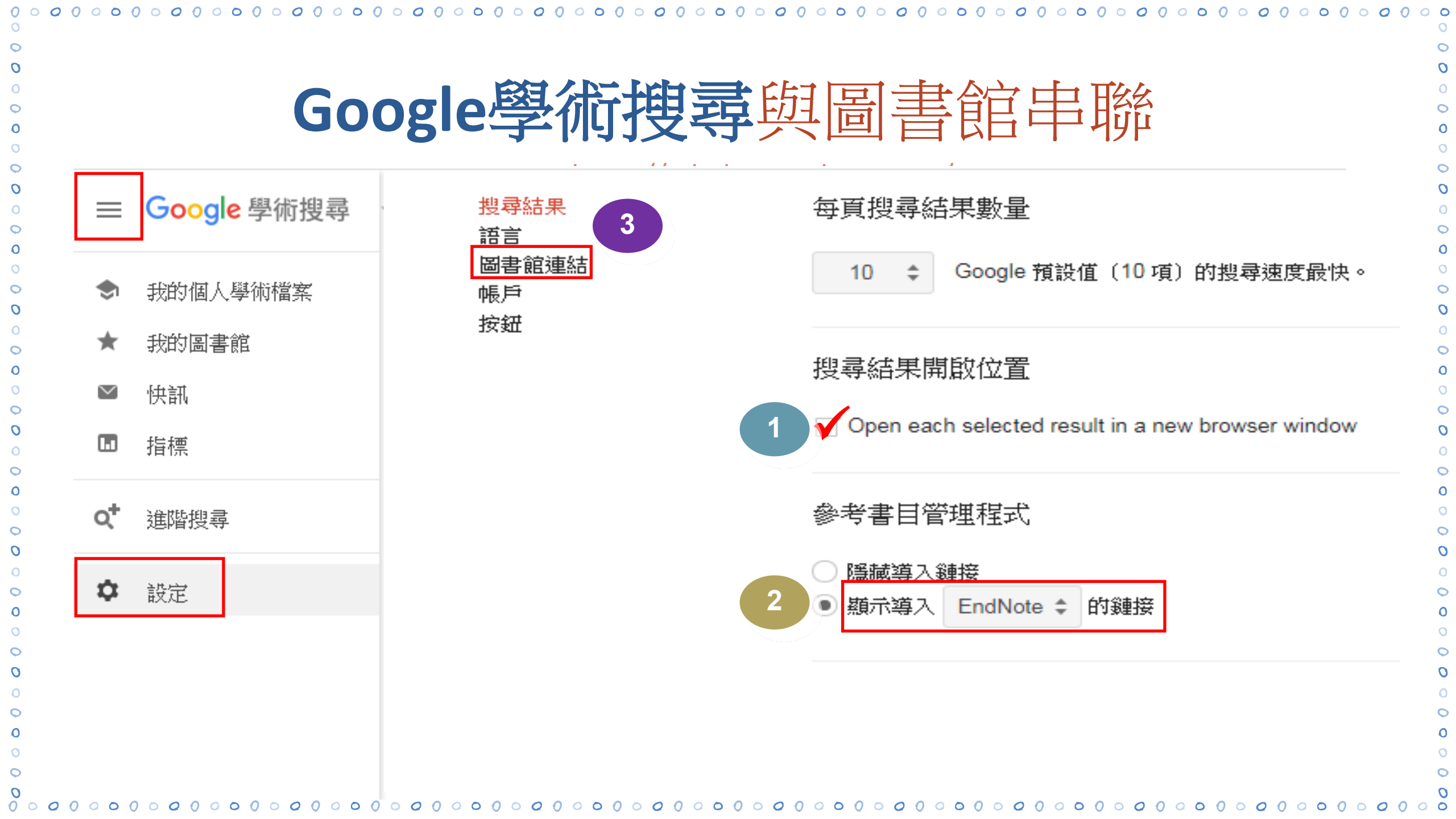

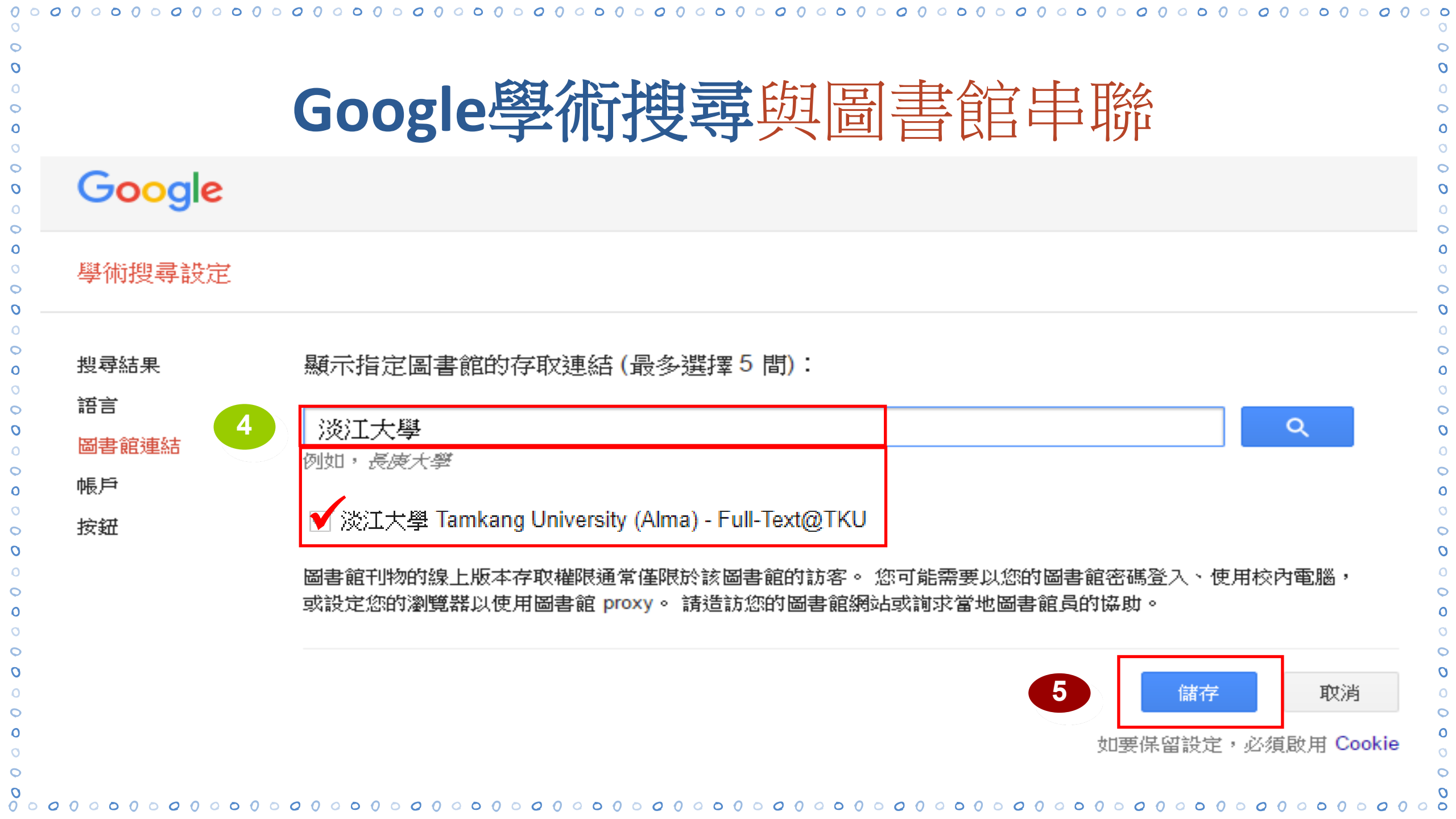

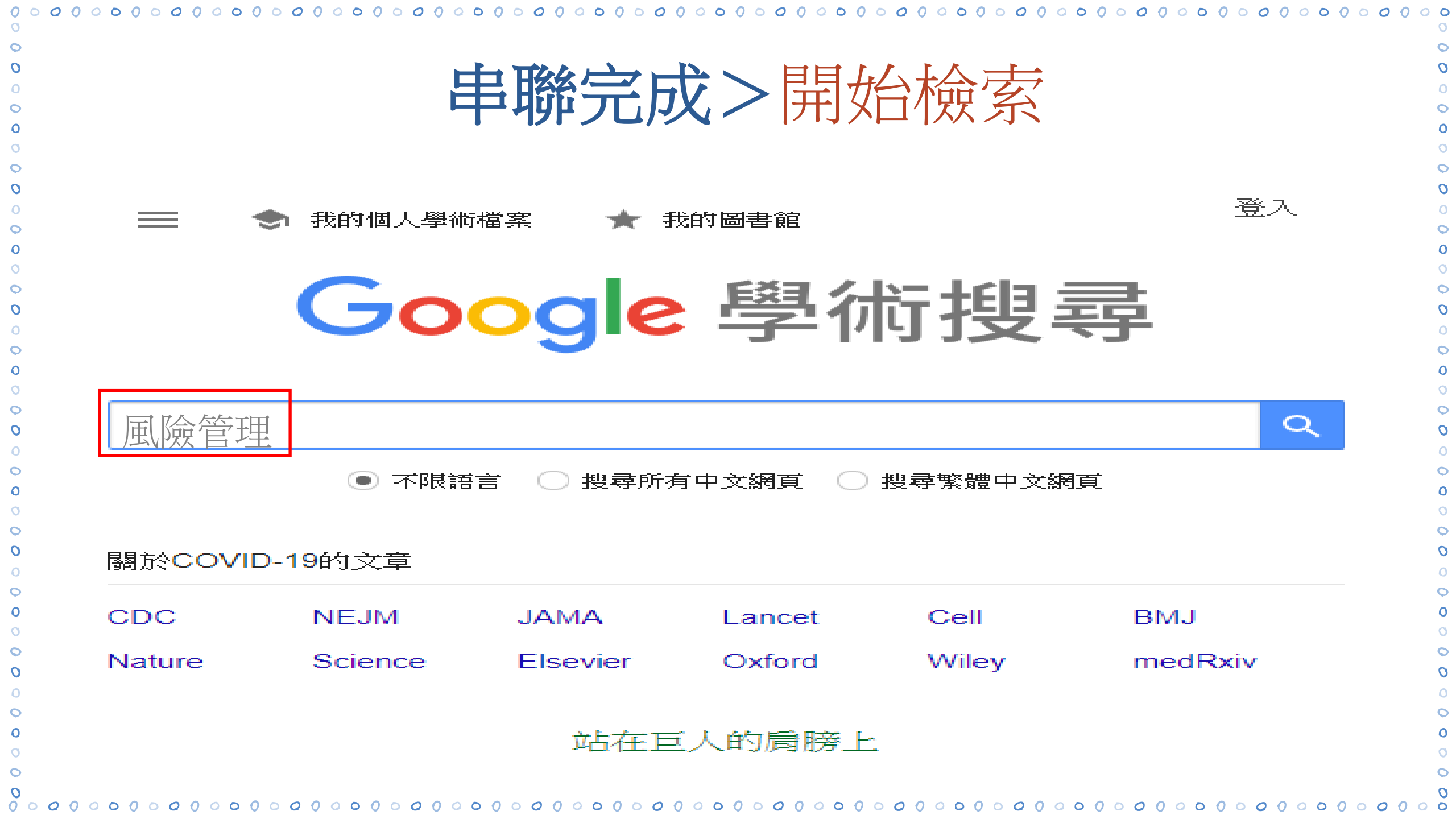

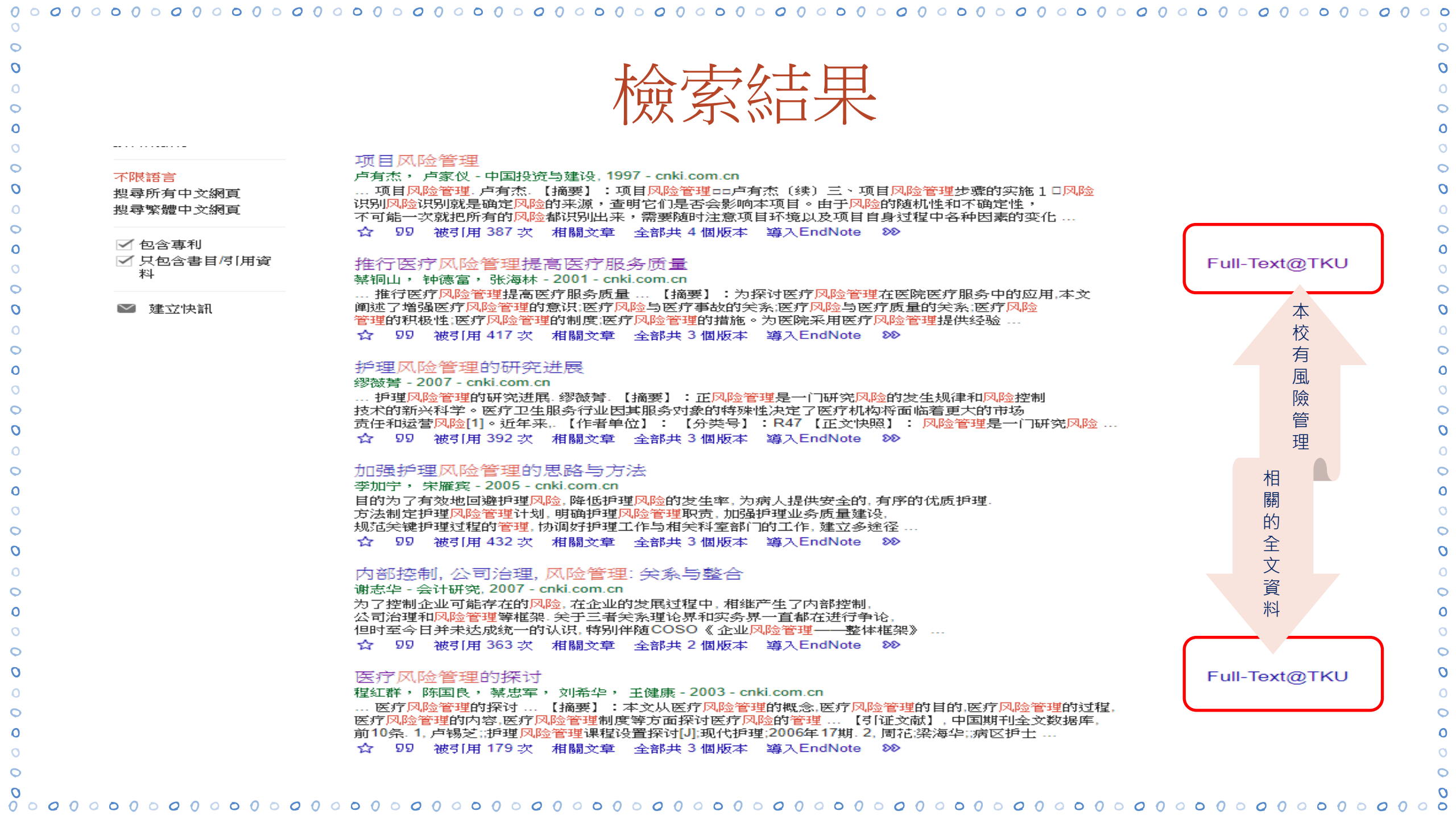

|               | 檢索結果                                                                                                    |
|---------------|----------------------------------------------------------------------------------------------------|
|               | <b>推行医疗风险管理提高医疗服务质量</b><br>蔡铜山<br>ISSN: 1008-9985<br>解放军医院管理杂志/#/解放軍醫院管理雜誌 [[jie fang jun yi yuan guan li za zhi]], 2001, Vol.8(005), p.34<br><i>③</i> 線上可獲得 〉 |
| 回到頁面頂端<br>傳送至 |                                                                                                    |
| 線上檢視          | 線上檢視                                                                                                    |
| 連結            | 中國學術期刊數據庫(萬方)<br>目前可獲得從2000.                                                                                                    |
|               | ■ 校外連線請用淡江軟體雲連線使用                                                                                                    |

| <b>回音</b> 昭个小月 一 一 一 一 一 一 一 一 一 一 一 一 一 一 一 一 一 一 一 |                                                   |                                            |                    |             |  |  |  |
|------------------------------------------------------|---------------------------------------------------|--------------------------------------------|--------------------|-------------|--|--|--|
|                                                      | <b> 天</b><br><b> 天</b><br>大学<br>TAMKANG UNIVERSIT | 覺生紀念圖書館<br>TY CHUEH SHENG MEMORIAL LIBRARY | 查詢▼ 資源▼ 服務▼        | 關於本館 ▼ 常用服務 |  |  |  |
| $\wedge$                                             | 館藏資源                                              | 主題資源                                       | 學習                 | 研究          |  |  |  |
|                                                      | 新進館藏                                              | 特色館藏                                       | 圖書館利用講習            | ORCID@TKU   |  |  |  |
|                                                      | 預約書排行                                             | 線上報名                                       | <b>之</b> 論文寫作與學術倫理 | 掠奪性期刊停,看.聽  |  |  |  |
|                                                      | 期刊                                                | SDGs資訊                                     | 論文原創性比對(Turnitin)  | 查證論文被索引服務   |  |  |  |
|                                                      | 幸辰為氏                                              | 一人一榜                                       | 學位論文提交與離校手續        | SCI等索引收錄期刊  |  |  |  |
|                                                      | 多媒體資源                                             | ~ 示範教學                                     | 校外連用電子資源           |             |  |  |  |

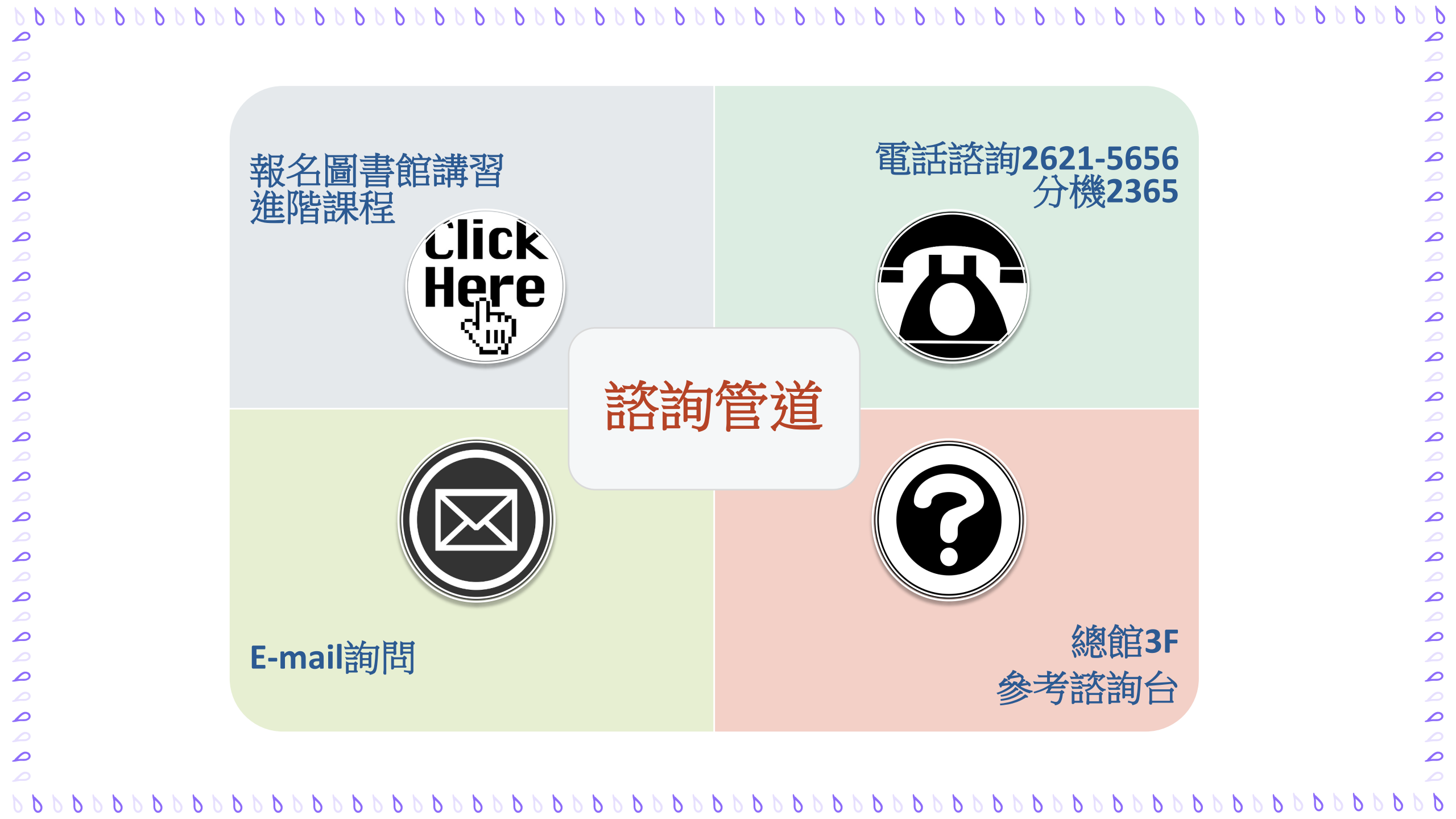

| 000000000 | 0000000000000000000 | 00000000000000000000000000000000000000                                                                                           |
|-----------|---------------------|----------------------------------------------------------------------------------------------------|
|           | 日朝日今夏               |                                                                                                    |
|           | Any questions?      | いて、<br>113學年圖書館講習課後問卷                                                                                                    |
|           |                     | <ul> <li>感謝參與本次講習課程,希望講習內容讓您有豐富的收穫。為使下一次講習更臻完美,請協助填答以下問題,作為日後參考,再次感謝!</li> <li>登入 Google 即可儲存進度。瞭解詳情</li> <li>*表示必填問題</li> </ul> |
|           |                     | <ul> <li>您參加的講習類別是? *</li> <li>圖書館與網路資源利用講習</li> <li>研究所新生講習</li> </ul>                                                          |
|           |                     |                                                                                                    |

P P

0

0

0

6 b

D D

P P

P P

6 B

P P

**0** 0 0 0

00

0

000

0

6 6 6 6 6 6 6 6

6**6**6

000

D D

D D

D D

P P

P P

P P

00000

00

0

0